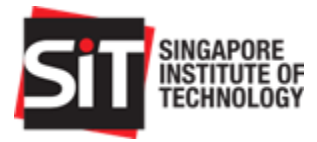

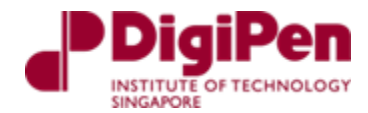

SEM 4004 and SEM 4005 / SEP 300 & SEP 350

# Final Report Team 5 Setup, Integration, Operation, Testing and Data

# Autonomous Fixed Wing Drone

Project Supervisor: Dr Wee Liang Boon

| Name                          | Student number |
|-------------------------------|----------------|
| Ahmad Faruq Bin Ahmad Zafir   | 1800747        |
| Michel Shane Keh              | 1801271        |
| Muhammad Iskandar Bin Ishak   | 1800786        |
| Muhammad Syahiddin Bin Mahadi | 1802690        |

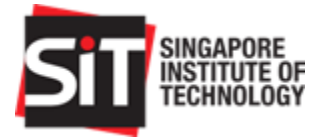

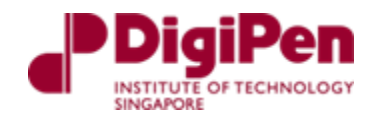

# Abstract

The Capstone project is a final year project every Systems Engineering Electromechanical Systems (SEEMS) student will undergo as part of their final assessment in the program. Spanning two trimesters, students are expected to work in groups to design, build, document, and test their projects based on the knowledge and experience they have acquired throughout their university term.

The autonomous fixed wing drone project is an industry project which we have decided to undertake in conjunction with JTC and SIT, where the fixed wing drone shall be autonomous and have a minimum flight endurance of an hour for the purpose of security observation. The autonomous fixed wing drone includes a payload of a wireless camera including beyond line-of-sight capabilities as well as launch and recovery capabilities.

This report will detail the final progress of an Autonomous Fixed Wing Drone project for Jurong Town Corporation (JTC). This report is a continuation from the previous trimester report, where this report describes the setup and integration of the fixed wing drone and serves as an operation manual too. This report shall encapsulate the different sections such as the setup, calibration and testing of components, integration, operations and testing procedure.

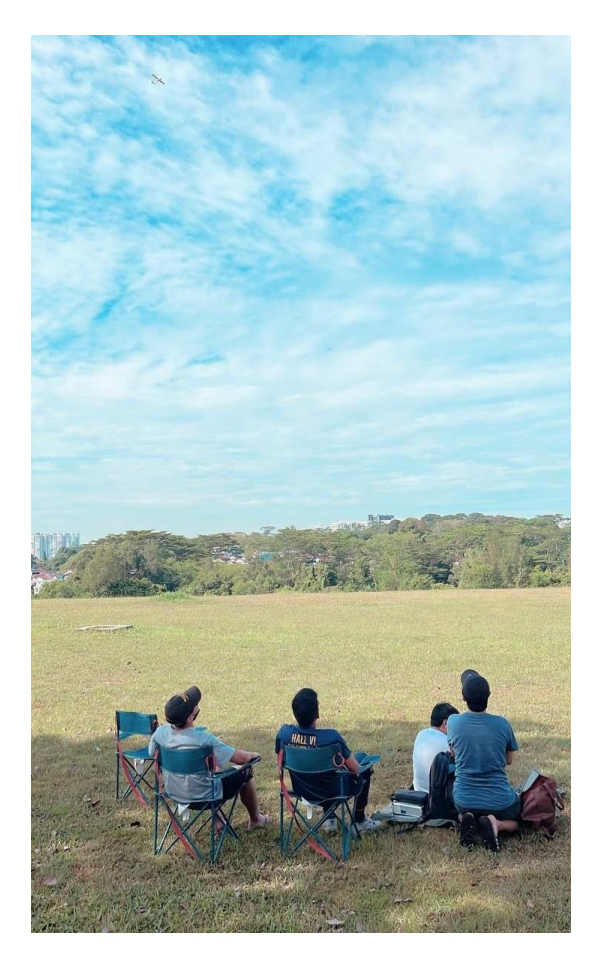

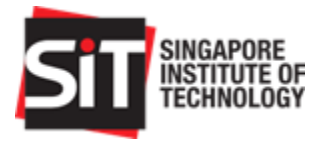

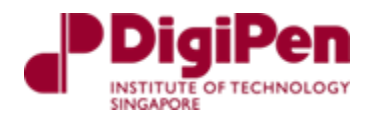

# List of Abbreviations

# Acronym Definition

| BEC  | Battery Elimination Circuit           |
|------|---------------------------------------|
| BOM  | Bill of Materials                     |
| CAAS | Civil Aviation Authority of Singapore |
| CG   | Centre of Gravity                     |
| FPV  | First Person View                     |
| FCU  | Flight Control Unit                   |
| GCS  | Ground Control Station                |
| GPS  | Global Positioning System             |
| IMDA | Infocomm Media Development Authority  |
| JTC  | Jurong Town Corporation               |
| PDB  | Power Distribution Board              |
| RC   | Radio Control                         |
| UAV  | Unmanned Aerial Vehicle               |
| VTOL | Vertical Takeoff and Landing          |
| WBS  | Work Breakdown Structure              |

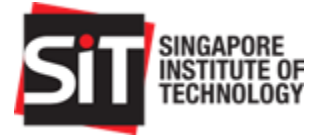

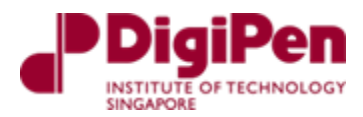

# List of Figures

| Figure 1: Fixed Wing Drone                                                                   | .10 |
|----------------------------------------------------------------------------------------------|-----|
| Figure 2: Layouts of parts of SonicModell Skyhunter 1800                                     | .13 |
| Figure 3: Wings + Elevator Assembled                                                         | .13 |
| Figure 4: Fuselage assembled                                                                 | .13 |
| Figure 5: Motor mounted at the rear of the fuselage with propellors mounted to the motor hub | .14 |
| Figure 6: PDB + Pixhawk 4 + ESC + XBee mounted onto the PVC                                  | .14 |
| Figure 7: Servo motors mounted on the wings + elevator                                       | .14 |
| Figure 8: GPS and Receiver secured to the fueselage via velcro tape                          | .15 |
| Figure 9: Wing spars connected to the wing circled in red                                    | .15 |
| Figure 10: Magnets used to secure the nose cover                                             | .15 |
| Figure 11: Wings secured to the fuselage via screws                                          | .16 |
| Figure 12: Wiring and connection required for UAV                                            | .16 |
| Figure 13: Wiring of RC receiver to Pixhawk 4                                                | .17 |
| Figure 14: Incorrect wiring of RC receiver to Pixhawk 4                                      | .17 |
| Figure 15: Reference for the wiring the XBee module can be found in the ArduPilot            |     |
| documentation                                                                                | .18 |
| Figure 16: Connection from XBee to Pixhawk 4                                                 | .19 |
| Figure 17: Detailed connection ESC/BEC output to servo rail and to servo motors              | .19 |
| Figure 18: Simplified connection of ESC/BEC output to servo rail and to servo motors         | .20 |
| Figure 19: PM07 Board connection to Pixhawk 4 to GPS module                                  | .20 |
| Figure 20: Connection of motor wiring to the ESC                                             | .21 |
| Figure 21: Discovery of XBee module on PC                                                    | .22 |
| Figure 22: XBee physical Mac Address label or through XCTU                                   | .23 |
| Figure 23: Address of the XBee to be connected                                               | .23 |
| Figure 24: Coordinator Enable parameters                                                     | .24 |
| Figure 25: Baud rate setting for XBee                                                        | .24 |
| Figure 26: XBee Control Ribbon                                                               | .24 |
| Figure 27: Firmware installation for ArduPilot/ArduPlane                                     | .25 |
| Figure 28: Connect and set correct baud rate of 115200 to connect to Pixhawk 4 via USB       | .25 |
| Figure 29: Linking procedure for FUTABA receiver and transmitter from datasheet              | .26 |
| Figure 30: Selecting Linkage                                                                 | .27 |
| Figure 31: Select Model type                                                                 | .27 |
| Figure 32: Airplane Model                                                                    | .28 |
| Figure 33: Airplane Selection                                                                | .28 |
| Figure 34: Aileron Selection                                                                 | .28 |
| Figure 35: Linkage Menu                                                                      | .29 |
| Figure 36: Select Function                                                                   | .29 |
| Figure 37: Mapping of functions to channels and controls 1                                   | .29 |
| Figure 38: Mapping of functions to channels and controls 2                                   | .30 |
| Figure 39: Mapping of functions to channels and controls 3                                   | .30 |
| Figure 40: Mapping of functions to channels and controls 4                                   | .30 |
| Figure 41: 3D fix status on HUD                                                              | .31 |

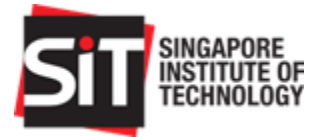

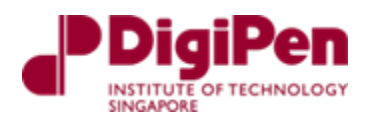

| Figure 42: | Accelerometer calibration page                            | 32 |
|------------|-----------------------------------------------------------|----|
| Figure 43: | Orientation reference for Acceleration calibration        | 32 |
| Figure 44: | Compass Calibration                                       | 33 |
| Figure 45: | Radio Calibration                                         | 33 |
| Figure 46: | Programming the throttle stick for transmitter            | 34 |
| Figure 47: | Servo Motor Output                                        | 34 |
| Figure 48: | FLTMODE_CH parameter                                      | 35 |
| Figure 49: | Flight Mode Configuration                                 | 35 |
| Figure 50: | Battery Monitor                                           | 35 |
| Figure 51: | RC5_OPTION variable                                       | 36 |
| Figure 52: | Insertion of PVC board into the fuselage                  | 37 |
| Figure 53: | Pushing the PVC into the fuselage                         | 38 |
| Figure 54: | Top View of the fuselage                                  | 38 |
| Figure 55: | PVC slid back to the edge                                 | 39 |
| Figure 56: | Side View of CG testing with 2 points on the wing         | 40 |
| Figure 57: | Rear View of CG testing with 2 points on the wing         | 40 |
| Figure 58: | Toggle the right toggle stick to the right                | 43 |
| Figure 59: | To roll drone to the right                                | 43 |
| Figure 60: | Toggle the right toggle stick to the left                 | 44 |
| Figure 61: | To roll drone to the left                                 | 44 |
| Figure 62: | Minimum Throttle activated                                | 44 |
| Figure 63: | Toggle the right toggle stick down                        | 45 |
| Figure 64: | To pitch downwards                                        | 45 |
| Figure 65: | Toggle the right toggle stick up                          | 45 |
| Figure 66: | To pitch upwards                                          | 45 |
| Figure 67: | Arm and Disarm Toggle Switch                              | 46 |
| Figure 68: | Flight Mode Toggle Switch                                 | 46 |
| Figure 69: | Autonomous planning on Mission Planner                    | 47 |
| Figure 70: | Futaba Datasheet on RC and telemetry range testing        | 48 |
| Figure 71: | Safety Checklist                                          | 50 |
| Figure 72: | Old Holland Road Route                                    | 51 |
| Figure 73: | Hand Throwing take-off                                    | 52 |
| Figure 74: | Attempt to hand throw take-off                            | 52 |
| Figure 75: | Conducting of pre-flight checks                           | 54 |
| Figure 76: | Snippet of UAV Log Viewer                                 | 55 |
| Figure 77: | STAT.isFlying vs Time                                     | 56 |
| Figure 78: | GPS.Spd vs Time                                           | 56 |
| Figure 79: | Current Drawn and Throttle vs Time                        | 57 |
| Figure 80: | Barometer, GPS, and Canonical Calculated Altitude vs Time | 57 |
| Figure 81: | Power Consumption vs Time                                 | 58 |
| Figure 82: | Voltage, Measured Volt vs Time                            | 58 |
| Figure 83: | Console Messages                                          | 59 |
| Figure 84: | Autonomous Drone Flight                                   | 61 |
| Figure 85: | Autonomous Drone Flight with ArduPilot                    | 62 |

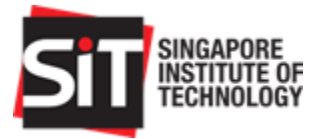

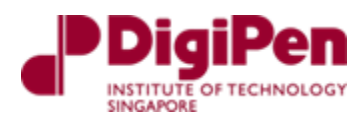

| Figure 86: Autonomous Fixed Wing Drone flying in Old Holland Road Big Field | 62 |
|-----------------------------------------------------------------------------|----|
| Figure 87: GPS Speed vs Flight Time                                         | 63 |
| Figure 88: Voltage Measurement vs Time                                      | 63 |
| Figure 89: Power Consumption vs Flight Time                                 | 64 |
| Figure 90: Troubleshooting during flight test                               | 66 |

# List of Tables

| Table 1: Drone Specifications                               | 11 |
|-------------------------------------------------------------|----|
| Table 2: BOM List                                           | 12 |
| Table 3: SBUS RC Pins from Pixhawk 4                        | 18 |
| Table 4: List of programs/software required for the project | 22 |
| Table 5: MAC Addresses and Functions used                   | 24 |
| Table 6: Channel Mapping                                    | 31 |
| Table 7: List of Controls                                   | 46 |
| Table 8: Metrics monitored during flight                    | 53 |
| Table 9: Planned Flight Tests                               | 60 |
| Table 10: Stakeholder Requirements                          | 67 |

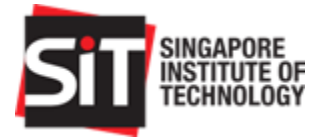

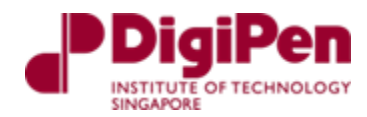

# Table of Contents

| Abs  | stract |       |                                                       | 2  |
|------|--------|-------|-------------------------------------------------------|----|
| List | of A   | bbrev | viations                                              | 3  |
| List | of Fi  | igure | PS                                                    | 4  |
| List | of Ta  | ables | 3                                                     | 6  |
| Tab  | ole of | Con   | tents                                                 | 7  |
| 1.   | Exe    | cutiv | e Summary                                             | 10 |
| 2.   | Dro    | ne S  | pecifications                                         | 11 |
| 3.   | Set    | лb    |                                                       | 11 |
| 3    | .1.    | BON   | M List                                                | 11 |
| 3    | .2.    | Mec   | chanical Assembly                                     | 12 |
| 3    | .3.    | Wiri  | ng Diagram                                            | 16 |
| 3    | .4.    | Deta  | ailed wiring                                          | 17 |
|      | 3.4.   | 1.    | Radio Control (RC) connection                         | 17 |
|      | 3.4.   | 2.    | XBee connection                                       | 18 |
|      | 3.4.   | 3.    | PM07 connection (Servo Rail and ESC)                  | 19 |
|      | 3.4.   | 4.    | PM07 connection (PM07, Pixhawk 4 and GPS module)      | 20 |
|      | 3.4.   | 5.    | Motor to ESC Connection                               | 21 |
| 3    | .5.    | Pro   | grams                                                 | 21 |
|      | 3.5.   | 1.    | XBee Setup                                            | 22 |
|      | 3.5.   | 2.    | Mission Planner Setup and ArduPilot firmware          | 25 |
| 3    | .6.    | RC    | Setup                                                 | 26 |
|      | 3.6.   | 1.    | Linkage of RC transmitter and Receiver                | 26 |
|      | 3.6.   | 2.    | Selecting the airplane type on the FUTABA transmitter | 27 |
|      | 3.6.   | 3.    | Channel mapping on the FUTABA transmitter             | 29 |
| 4.   | Ard    | uPilo | t Configuration and Calibration                       | 31 |
| 4    | .1.    | GPS   | S Fix Test                                            | 31 |
| 4    | .2.    | Acc   | elerometer Calibration                                | 32 |
| 4    | .3.    | Con   | npass Calibration                                     | 33 |
| 4    | .4.    | Rad   | lio Calibration                                       | 33 |
| 4    | .5.    | ESC   | C Calibration                                         | 34 |
| 4    | .6.    | Serv  | vo Motor Output                                       | 34 |

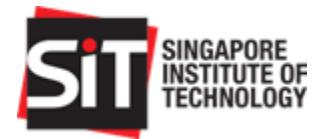

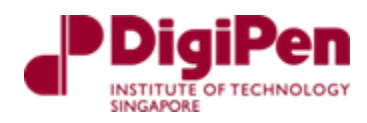

| 4.7.    | Flight Modes                                  | 34 |
|---------|-----------------------------------------------|----|
| 4.8.    | Battery Monitor                               | 35 |
| 4.9.    | Arm and Disarm Switch                         | 35 |
| 4.10.   | SD Card for Logging Flight Data               | 36 |
| 5. Inte | gration                                       | 37 |
| 5.1.    | Integration Assembly                          | 37 |
| 5.2.    | Finding Center of Gravity (CG) of RC Aircraft | 40 |
| 5.3.    | Integration Test                              | 41 |
| 6. Ope  | erations                                      | 43 |
| 6.1.    | RC Operation (Manual)                         | 43 |
| 6.1.    | 1. Rolling                                    | 43 |
| 6.1.    | 2. Throttling                                 | 44 |
| 6.1.    | 3. Pitching                                   | 45 |
| 6.1.    | 4. Additional features                        | 46 |
| 6.2.    | Autonomous Operation                          | 47 |
| 7. Tes  | ting Procedure                                | 48 |
| 7.1.    | Prior to flight                               | 48 |
| 7.1.    | 1. Safety and Risk Checklist                  | 49 |
| 7.1.    | 2. Route Planning (Holland)                   | 51 |
| 7.2.    | During Flight                                 | 52 |
| 7.2.    | 1. Take-off Method: Hand Launch               | 52 |
| 7.2.    | 2. Metrics                                    | 53 |
| 8. Mar  | nual Flight Test                              | 54 |
| 8.1.    | Pre-Flight Planning and Prerequisites         | 54 |
| 8.2.    | Data Collation from Manual Flight Test        | 54 |
| 8.3.    | Post Flight Analysis from Manual Flight       | 59 |
| 9. Auto | onomous Testing                               | 60 |
| 9.1.    | Preparation                                   | 60 |
| 9.2.    | Autonomous Flight Test                        | 61 |
| 9.3.    | Data Collation from Autonomous Flight Test    | 63 |
| 9.4.    | Post Flight Analysis for Autonomous Flight    | 64 |
| 10. E   | xtending Future Flight Endurance              | 65 |
| 10.1.   | Maintaining Specifications                    | 65 |

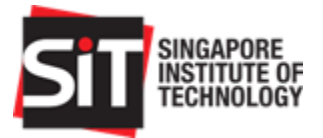

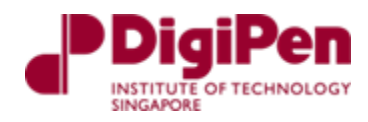

| 10.2 | 2. Changing Specifications | 66 |
|------|----------------------------|----|
| 11.  | Summary                    | 67 |
| 12.  | Conclusion                 | 68 |
| 13.  | References                 | 68 |

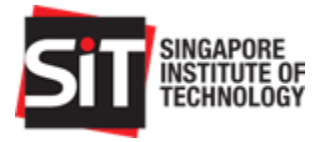

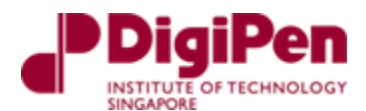

# 1. Executive Summary

The purpose of this document is to present a final update on our progress in developing an autonomous fixed wing drone as part of our capstone project in Singapore Institute of Technology which we are required to undertake in our final year.

The autonomous fixed wing drone project is an industry project which we have decided to undertake in conjunction with JTC and SIT, where the fixed wing drone shall be autonomous and have a minimum flight endurance of an hour for the purpose of security observation. The autonomous fixed wing drone includes a payload of a wireless camera including beyond line-of-sight capabilities as well as launch and recovery capabilities.

This document serves as an integration, setup, and operation manual of the fixed wing drone along with the different sections such as the Setup, ArduPilot Configuration and Calibration, Integration, Operations and Testing Procedure. The Setup section consists of the BOM List, Mechanical Assembly, Overall and Detailed wiring, Programs and RC Setup. The ArduPilot Configuration and Calibration section describes the different calibration peripherals needed. Next, the Integration section describes the integration of the mechanical, electronic and program configuration setup. The Operations section describes the manual of the fixed wing drone and how to operate it. Lastly, the Testing Procedure describes the procedures required before conducting the flight of the fixed wing drone.

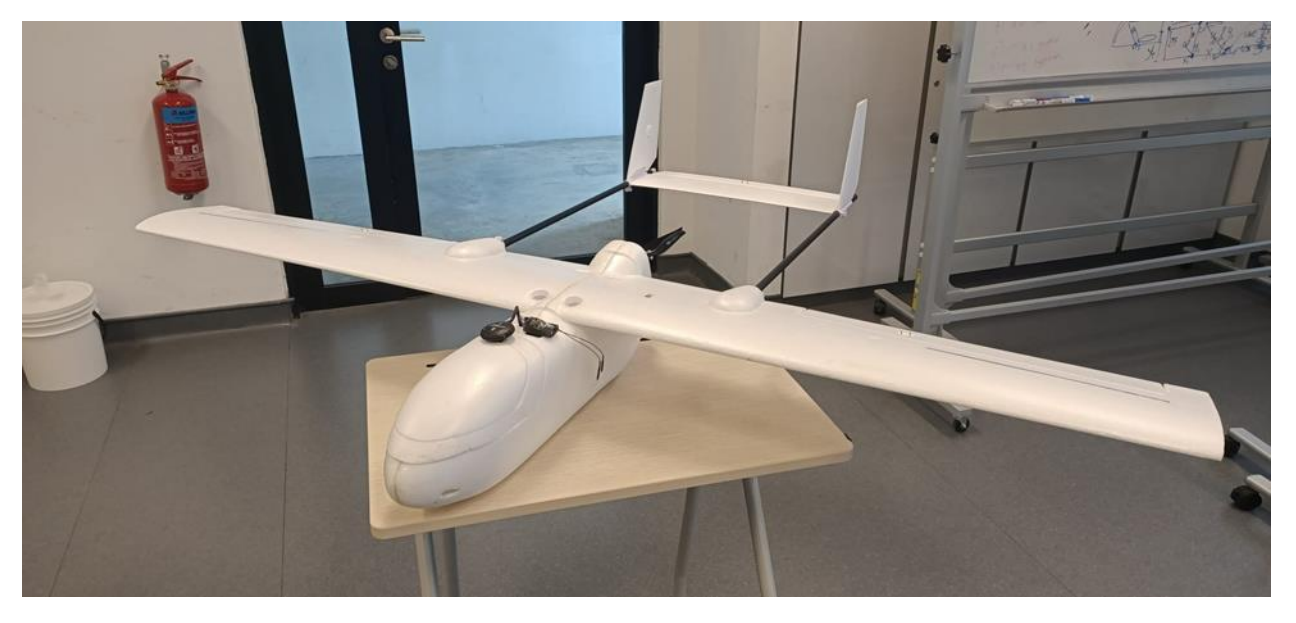

Figure 1: Fixed Wing Drone

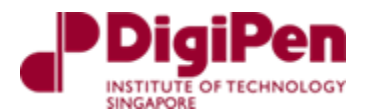

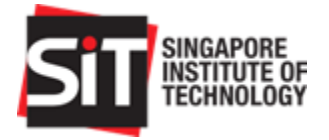

# 2. Drone Specifications

This section describes the specifications of the autonomous fixed wing drone Description:

| Brand name:                  | SONICMODELL                                      |
|------------------------------|--------------------------------------------------|
| Item Name:                   | Full Scale Specifications                        |
| Wingspan:                    | 1800mm/70.86 in                                  |
| Length:                      | 1400mm/55.11 in (adjustable)                     |
| Wing Area:                   | 36dm/3.9 <i>ft</i> <sup>2</sup>                  |
| Weight:                      | 3.5kg                                            |
| Centre of Gravity:           | 1/3 of wing from leading edge                    |
| Material:                    | EPO + Carbon Fiber                               |
| Electronic Speed Controller: | 45A                                              |
| Motor:                       | DualSky ECO 2820C-V2 940kv 480W 45A 4S10X5       |
| Propeller:                   | Aero-Naut CAM-CARBON 12x6                        |
| Aileron Servo:               | DualSky DS395, Micro Digital, 9g, 1.5kg.cm at 6V |
| Elevator Servo:              | TS-D6011 SERVO (1.6Kg/0.1S)                      |
| Battery:                     | Lipo, Zolta 25C 4S1P 10000mAh                    |

Table 1: Drone Specifications

# 3. Setup

This section shall describe the Setup of the fixed wing drone project, which will consist of the Bill of Material List, Mechanical Assembly, Overall Wiring, Detailed Wiring and RC Setup. Each section shall describe how the drone is assembled, wired, and integrated.

### 3.1. BOM List

| No. | Name                                                                         | Description                          | Quantity |
|-----|------------------------------------------------------------------------------|--------------------------------------|----------|
| 1   | Skyhunter 1800mm Wingspan EPO Long Range FPV<br>UAV Platform RC Airplane KIT | Drone                                | 1        |
| 2   | DualSky ECO 2820C-V2 940kv 480W 45A 4S10X5                                   | Motor + motor<br>accessories         | 1        |
| 3   | Aero-Naut CAM-CARBON 12x6                                                    | Propellers                           | 2        |
| 4   | Aero-Naur Folding Prop Hub 38mm                                              | Motor Hub                            | 1        |
| 5   | Lipo, Zolta 25C 4S1P 10000mAh                                                | Battery                              | 1        |
| 6   | DualSky DS395, Micro Digital, 9g, 1.5kg.cm at 6V                             | Servo Motors for<br>Ailerons         | 2        |
| 7   | TS-D6011 SERVO (1.6Kg/0.1S)                                                  | Servo Motor for<br>Elevator          | 1        |
| 8   | DualSky XC-45-LITE, 45A, 2-3 LIPO, ESC                                       | Electronic Speed<br>Controller (ESC) | 1        |

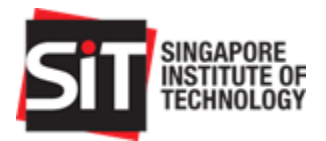

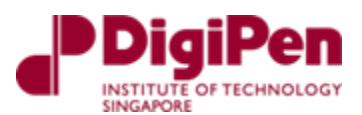

| 9  | HolyBro Pixhawk 4 Flight Controller | Flight Controller<br>Unit (FCU)      | 1         |
|----|-------------------------------------|--------------------------------------|-----------|
| 10 | M8N GPS Module                      | GPS Module                           | 1         |
| 11 | PM07                                | Power<br>Distribution<br>Board (PDB) | 1         |
| 12 | XT90(F) to XT60 (M) adapter         | Connectors                           | 1         |
| 13 | XBee-PRO S2C Zigbee                 | Wireless Module                      | 2         |
| 14 | SparkFun XBee Explorer Dongle USB   | Adapter for PC                       | 1         |
| 15 | SparkFun XBee Explorer              | Adapter to<br>Pixhawk 4              | 1         |
| 16 | Futaba 16SZ Receiver                | Receiver                             | 1         |
| 17 | Futaba 16SZ Transmitter             | Transmitter                          | 1         |
| 18 | Nylon Standoffs                     | M3 x 3mm                             | 8         |
| 19 | Nylon Screws                        | M3 x 4mm                             | 8         |
| 20 | Nylon Nuts                          | M3                                   | 8         |
| 21 | FOM FM25-08 Burdock                 | Velcro Tape                          | 0.6m      |
| 22 | 3pin Male-Female Wires              | Wires                                | As needed |
| 23 | PVC board                           | 20cm x 10cm                          | 1         |
| 24 | Magnets                             | Magnets                              | 2 pairs   |
| 25 | CAAS CAAS UA Registration Label     | Registration<br>Label                | 1         |

Table 2: BOM List

# 3.2. Mechanical Assembly

The fixed wing drone can be mainly separated into 2 parts, the fuselage, and the wings. The assembly of both the fuselage and wings is relatively simple, and their reinforcement is done using adhesives such as contact adhesives, gorilla glue, Loctite and epoxy.

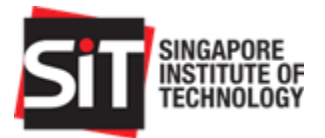

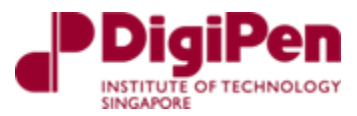

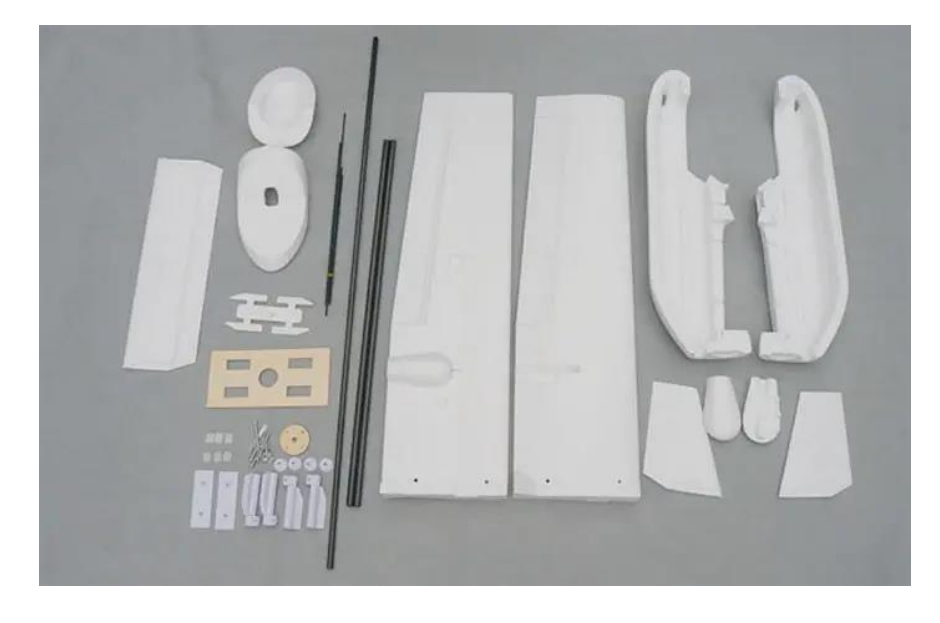

Figure 2: Layouts of parts of SonicModell Skyhunter 1800

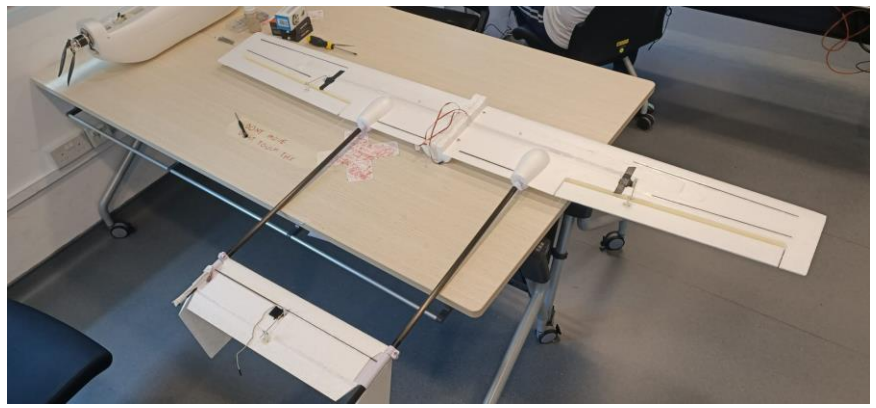

Figure 3: Wings + Elevator Assembled

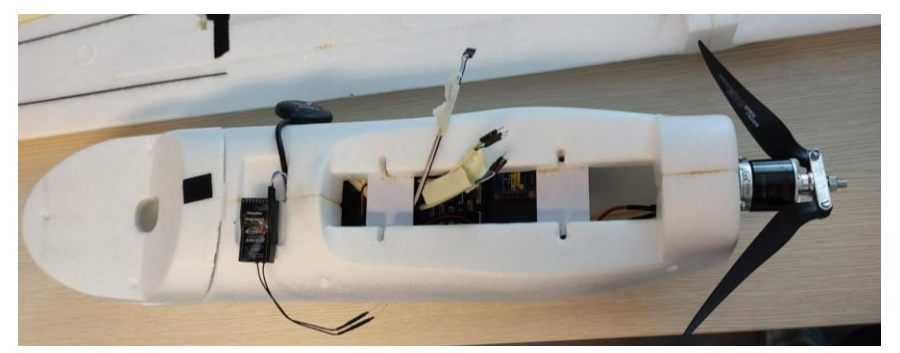

Figure 4: Fuselage assembled

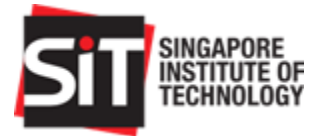

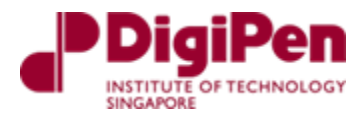

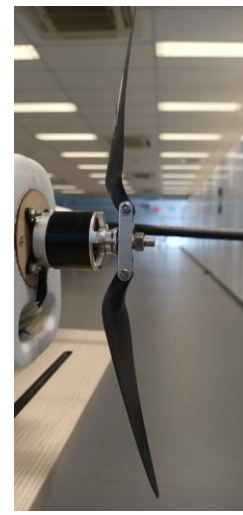

Figure 5: Motor mounted at the rear of the fuselage with propellors mounted to the motor hub

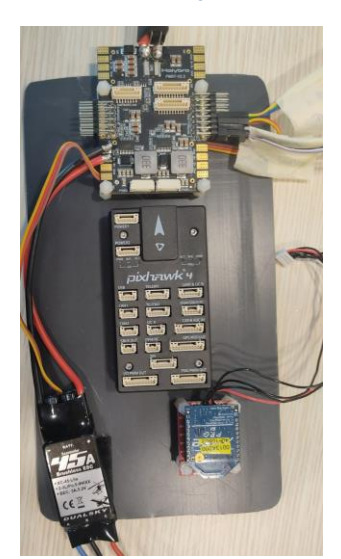

Figure 6: PDB + Pixhawk 4 + ESC + XBee mounted onto the PVC

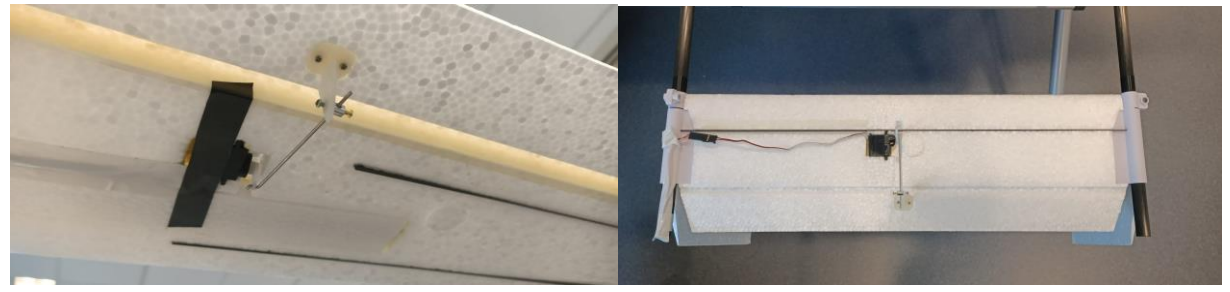

Figure 7: Servo motors mounted on the wings + elevator

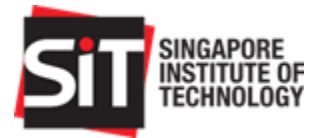

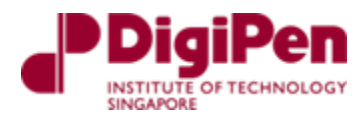

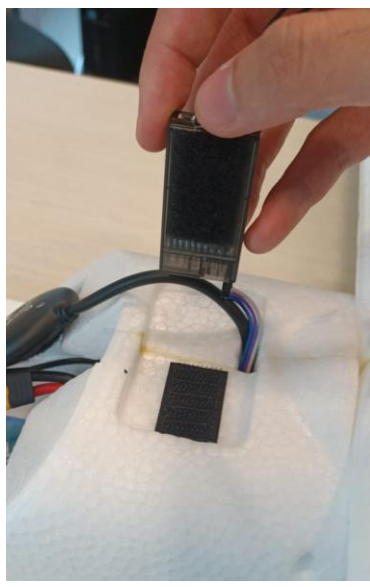

Figure 8: GPS and Receiver secured to the fueselage via velcro tape

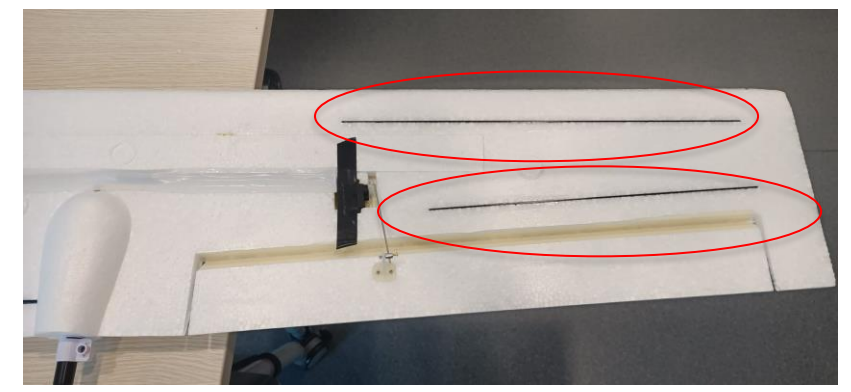

Figure 9: Wing spars connected to the wing circled in red

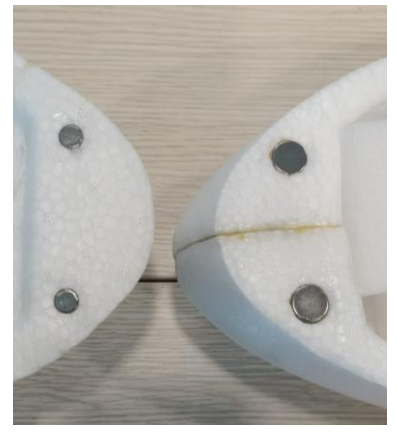

Figure 10: Magnets used to secure the nose cover

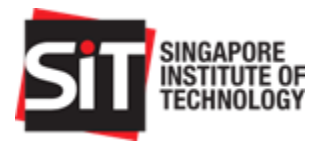

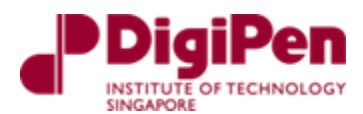

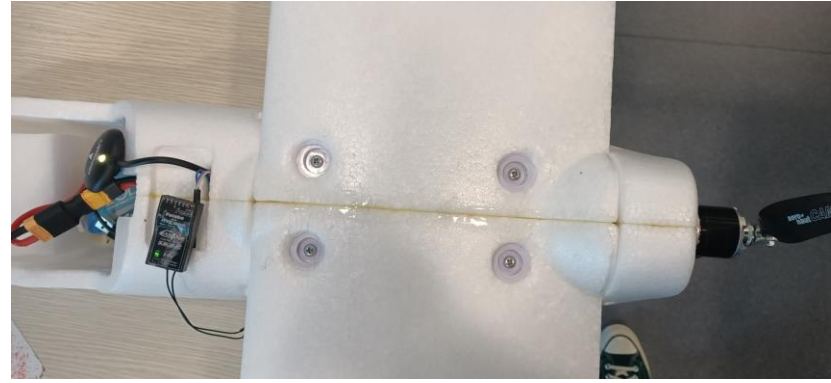

Figure 11: Wings secured to the fuselage via screws

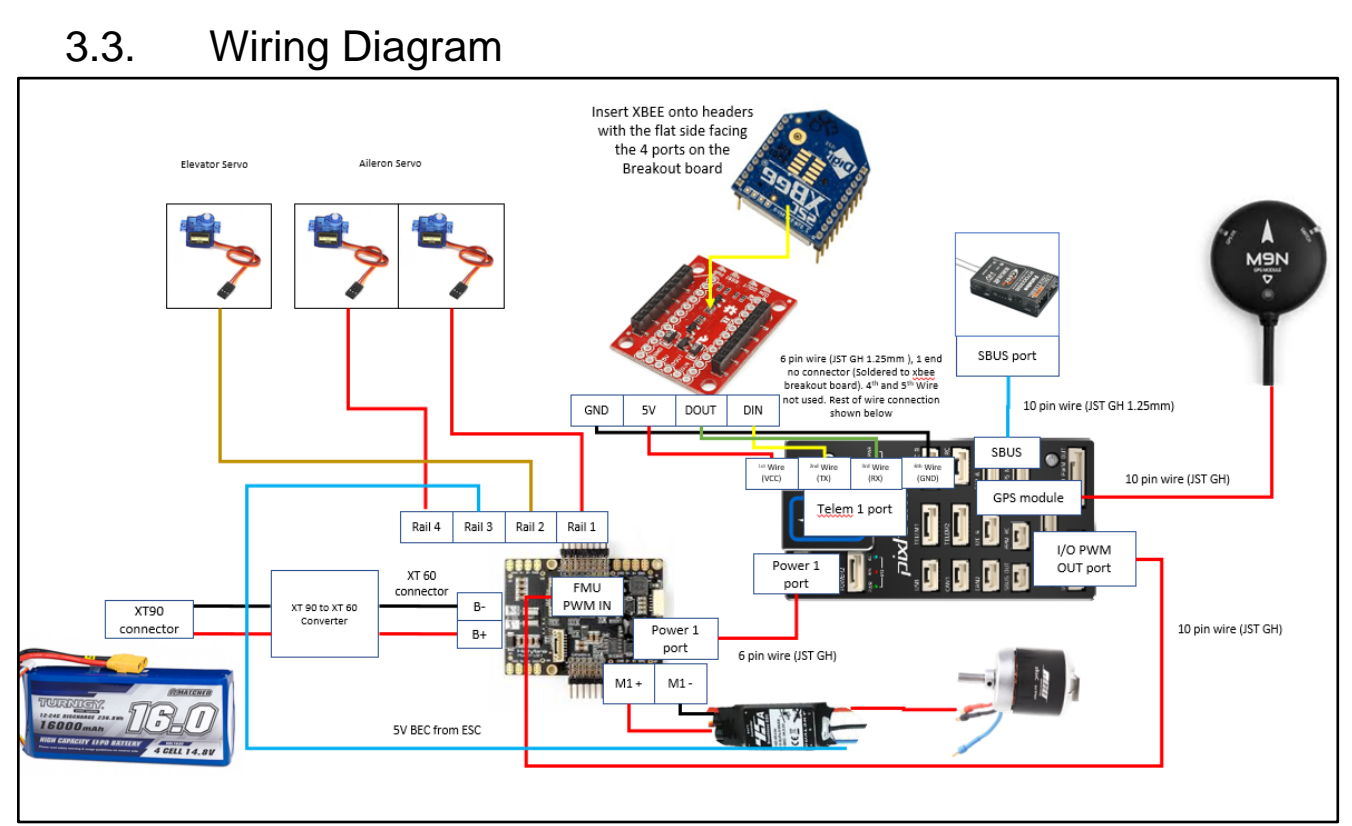

Figure 12: Wiring and connection required for UAV

The overall wiring of the fixed wing drone is as shown in Figure 12 above along with its connectors. It should be noted that some of the wires that are not being used are listed in the detailed wiring connections in the later sections.

In addition to this, servo motors and multi-pin connections are not displayed in this diagram to ensure the overall diagram is neat and clean. These connections will be shown in the later sections under the detailed wiring diagram section.

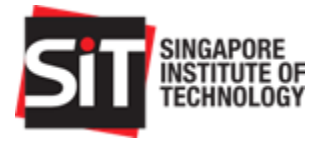

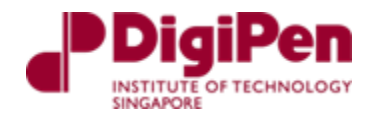

### 3.4. Detailed wiring

3.4.1. Radio Control (RC) connection

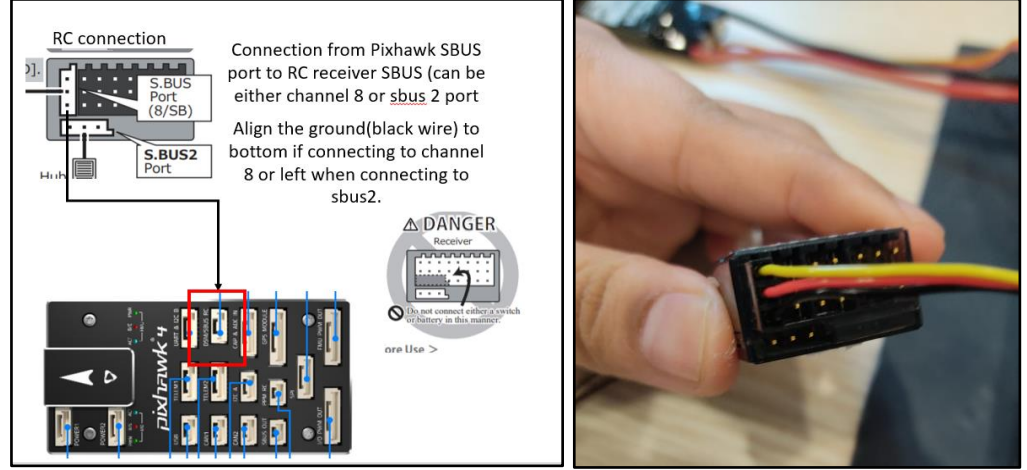

Figure 13: Wiring of RC receiver to Pixhawk 4

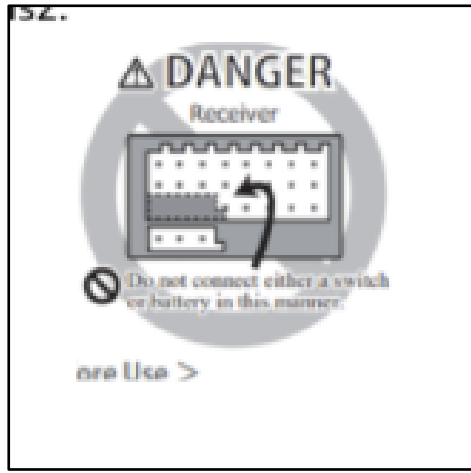

Figure 14: Incorrect wiring of RC receiver to Pixhawk 4

The Pixhawk 4 provides power to the Radio Control (RC) receiver via the SBUS. It is also imperative to note that the wires should not be connected horizontally as seen in the Figure 14 above.

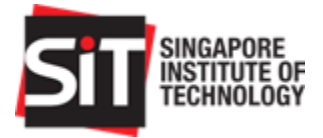

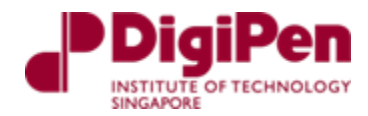

### 3.4.2.XBee connection

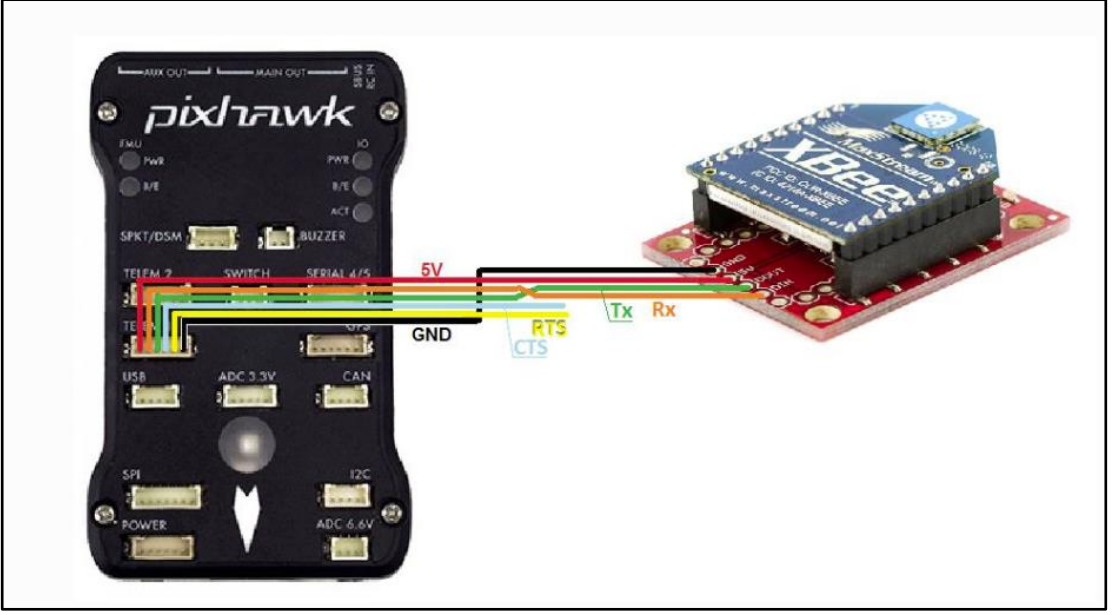

Figure 15: Reference for the wiring the XBee module can be found in the ArduPilot documentation

| SBUS RC Pins from<br>Pixhawk 4 (JST GH<br>connector) | Signal                                    | Connection to in XBee<br>breakout board |
|------------------------------------------------------|-------------------------------------------|-----------------------------------------|
| 1                                                    | VCC                                       | 5V                                      |
| 2                                                    | SBUS signal                               | DIN                                     |
| 3                                                    | Receiver strength Signal Indicator (RSSI) | DOUT                                    |
| 4                                                    | RTS                                       | Not in use                              |
| 5                                                    | CTS                                       | Not in use                              |
| 6                                                    | GND                                       | GND                                     |

Table 3: SBUS RC Pins from Pixhawk 4

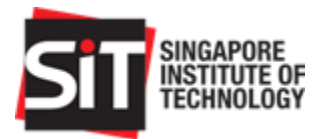

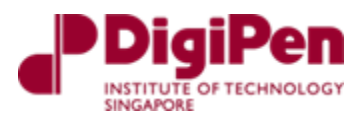

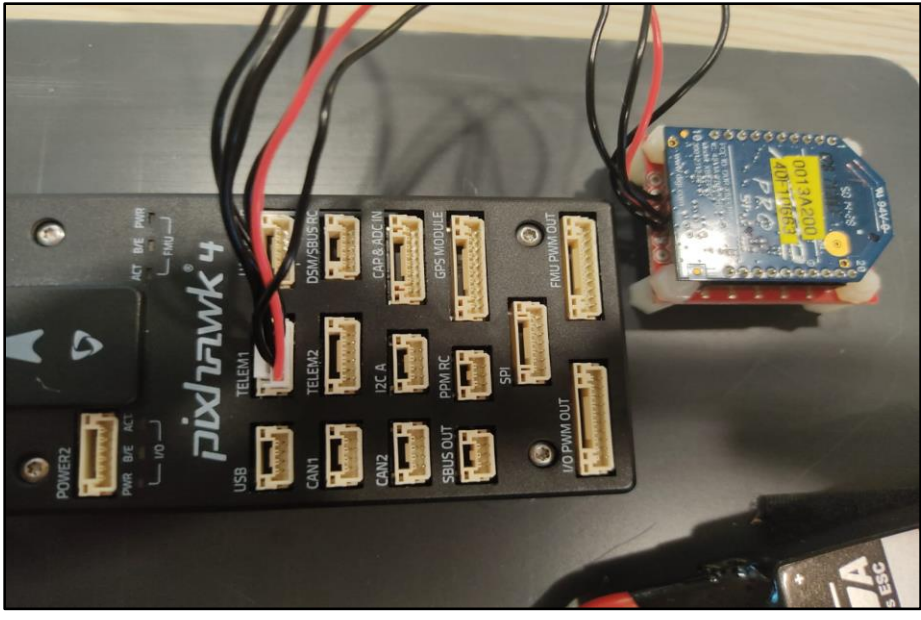

Figure 16: Connection from XBee to Pixhawk 4

To connect the wires from the XBee to the Pixhawk 4, we snipped off and removed the default JST-GH connector housing. The wires were then soldered onto the XBee breakout board and connected through the Telemetry port on the Pixhawk 4 flight controller. This is shown in Figure 16.

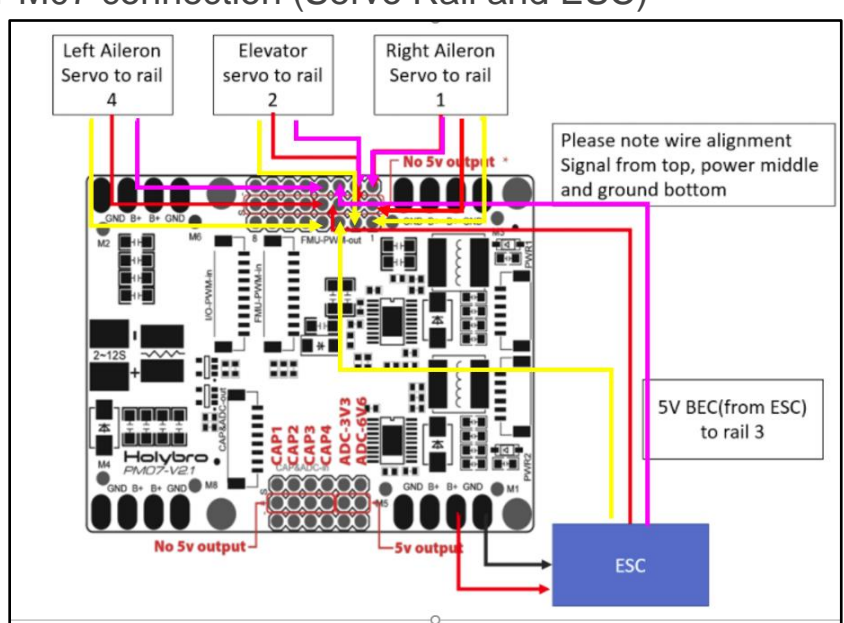

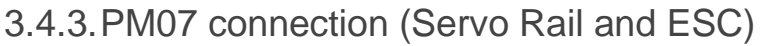

Figure 17: Detailed connection ESC/BEC output to servo rail and to servo motors

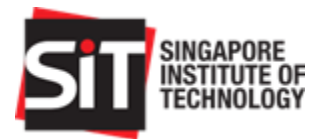

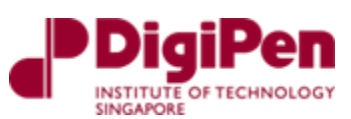

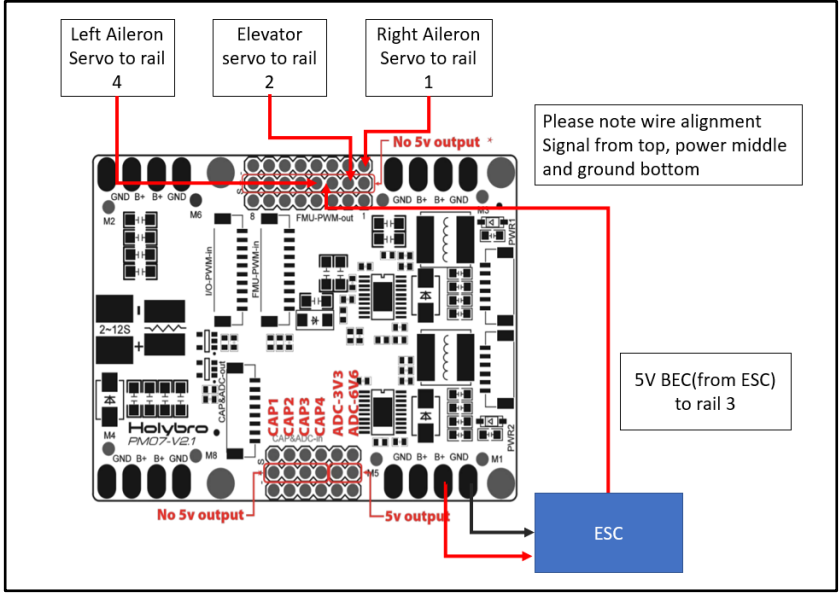

Figure 18: Simplified connection of ESC/BEC output to servo rail and to servo motors

As seen in Figure 18 above, the servo rail on the PM07 Power Distribution Board is powered by the ESC via the 5V BEC. Otherwise, the servo rail will not be powered up as it is connected through an auxiliary channel on the PDB instead of the main channel.

Note that on the diagram of the detailed version as seen in Figure 17 above, the yellow represents signal, power is red, and purple is ground.

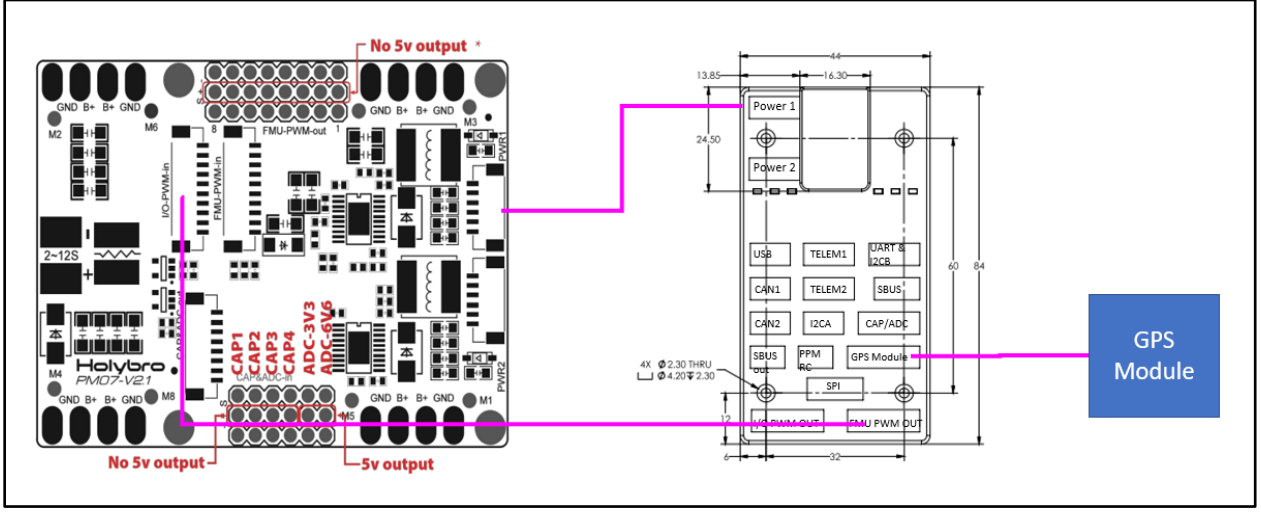

#### 3.4.4. PM07 connection (PM07, Pixhawk 4 and GPS module)

Figure 19: PM07 Board connection to Pixhawk 4 to GPS module

All connections between the PM07 PDB and the Pixhawk 4 are through JST GH connectors and are compatible with each other. If there is a need for customised wiring, please refer to the PM07, Pixhawk 4 pinout documents found on the Holybro website.

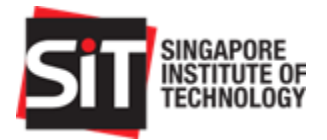

#### DigiPen INSTITUTE OF TECHNOLOGY SINGAPORE

### 3.4.5. Motor to ESC Connection

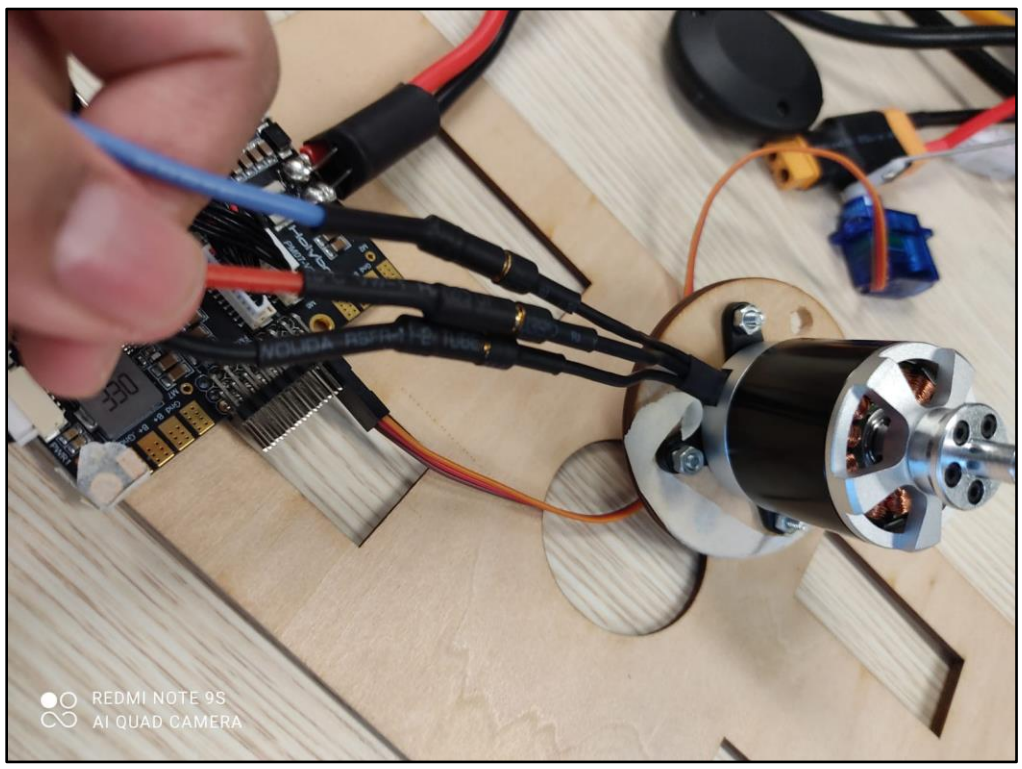

Figure 20: Connection of motor wiring to the ESC

Middle wire: Power (Connect to red), Labelled **P** Right wire: Signal (Connect to blue), Labelled **BL** Left wire: Ground (Connect to black), Labelled **BK** 

Do note that the motor must spin clockwise, should the motor spin counterclockwise, swap any of the two wires (eg: BL with P)

| Program                        | Website to download                                      | Notes                                                                                                    |
|--------------------------------|----------------------------------------------------------|----------------------------------------------------------------------------------------------------|
| XCTU for Xbee<br>telemetry [1] | https://hub.digi.com/support/products/xct<br>u/          | - For XBee telemetry<br>setup                                                                                                    |
| Mission Planner [2]            | https://firmware.ardupilot.org/Tools/Missi<br>onPlanner/ | <ul> <li>Download the stable<br/>MSI file for Windows</li> <li>Will have the software<br/>for software in the<br/>loop and ArduPilot<br/>firmware included</li> </ul> |
| QGroundControl                 | https://docs.qgroundcontrol.com/master                   | - Used to flash px4 to                                                                                                    |

3.5. Programs

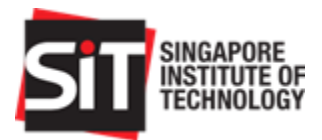

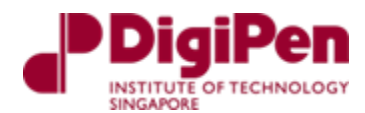

| [3] | /en/getting started/download and insta<br>II.html | fully override the<br>ArduPilot to ensure<br>fresh install without<br>compiling/building<br>through (c-make) the |
|-----|---------------------------------------------------|----------------------------------------------------------------------------------------------------|
|     |                                                   | through (c-make) the<br>source files from git                                                                    |

Table 4: List of programs/software required for the project

#### 3.5.1.XBee Setup

To set up the XBee module for telemetry XBee devices are required. One of the XBee modules is connected directly to the fixed wing drone and the other is connected to a personal computer (PC) which acts as a Ground Station. The steps to set up the XBee module are stated below.

| XBee Setup |                                                                                                    |  |  |  |  |  |  |  |
|------------|----------------------------------------------------------------------------------------------------|--|--|--|--|--|--|--|
| Step       | Task                                                                                                    |  |  |  |  |  |  |  |
| 1          | Connect the first XBee to PC via USB port connection through the XBee explorer which is an attachment to the XBee module. The other device will be connected after finishing the steps in the setup. |  |  |  |  |  |  |  |
| 2          | <text></text>                                                                                                    |  |  |  |  |  |  |  |

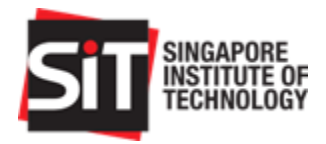

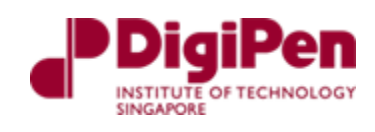

| 3 | Set up parameters of the XBee connection through the XCTU platform (may refer to <u>https://ardupilot.org/copter/docs/common-telemetry-xbee.html</u> )                                                                                                    |  |  |  |  |  |  |  |  |  |
|---|----------------------------------------------------------------------------------------------------|--|--|--|--|--|--|--|--|--|
| 4 | Take note of address on the other XBee. This can be found from the underside label of the device.                                                                                                    |  |  |  |  |  |  |  |  |  |
| 5 | <text></text>                                                                                                    |  |  |  |  |  |  |  |  |  |
| 6 | Input the destination Address High and Low accordingly (This address refers to the physical address found on the secondary XBee device). First 8 numbers from the left of the physical address are inputs for destination address high and the following 8 numbers are inputs for destination address low. |  |  |  |  |  |  |  |  |  |
|   | i DH Destination Address High       0113A200         i DL Destination Address Low       40F1066A         Figure 23: Address of the XBee to be connected                                                                                                    |  |  |  |  |  |  |  |  |  |
|   | Figure 23: Address of the XBee to be connected                                                                                                    |  |  |  |  |  |  |  |  |  |

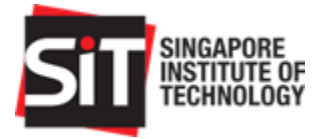

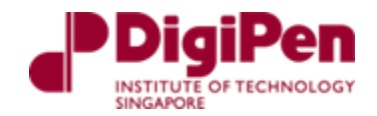

|    | The XBee device required for the fixed wing drone is set as the end device under coordinator enable (CE) parameters and the XBee device connected to the PC is set as the coordinator under the CE parameters.                                             |
|----|----------------------------------------------------------------------------------------------------|
| 7  | i CE Coordinator Enable End Device [0]                                                                                                    |
|    | i CE Coordinator Enable                                                                                                    |
|    | Figure 24: Coordinator Enable parameters                                                                                                    |
| •  | Ensure baud rate is set to 57600                                                                                                    |
| 8  | i BD Interface Data Rate 57600 [6]                                                                                                    |
|    | Figure 25: Baud rate setting for XBee                                                                                                    |
| 9  | Once parameter inputs are completed, we can update the settings of the XBee device.                                                                                                    |
|    | S 🖉 🕍 📥 🖓 -                                                                                                    |
|    | Read Write Default Update Profile                                                                                                    |
|    | Figure 26: XBee Control Ribbon                                                                                                    |
| 10 | To verify that the parameters are successfully updated, we first disconnect the XBee connection and reconnect its connection to attempt to read the parameters. If written successfully, the updated parameters will be displayed in the parameter screen. |

The final setup that we used for this project using our XBee devices is shown in Table 5 below.

| MAC Address       | Function          |
|-------------------|-------------------|
| 0013A200 40F10663 | XBee on the drone |
| 0113A200 40F1066A | XBee on PC        |

Table 5: MAC Addresses and Functions used

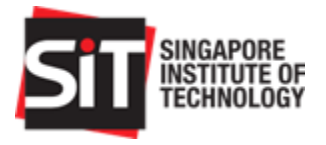

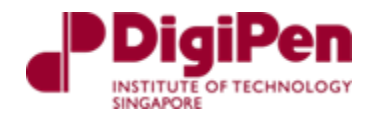

### 3.5.2. Mission Planner Setup and ArduPilot firmware

Once Mission Planner program is installed, run the Microsoft installer of the program. This will install various drivers for the COM port during installation. Once installation is completed, we can refer to the steps below for setup.

|      | Mission Planner Setup and ArduPilot Firmware                                                                                                    |  |  |  |  |  |  |  |
|------|----------------------------------------------------------------------------------------------------|--|--|--|--|--|--|--|
| Step | Task                                                                                                    |  |  |  |  |  |  |  |
| 1    | Launch Mission planner and direct yourself to the setup page. Connect the Pixhawk 4 via USB first. There is no need to click on the connect button yet.                                                                                              |  |  |  |  |  |  |  |
| 2    | <text></text>                                                                                                    |  |  |  |  |  |  |  |
|      | After installing arduplane on the Pixhawk 4, we can connect the Pixhawk 4 flight controller to the mission planner. The connect button is on the top right-hand corner of mission planner. Ensure that the baud rate is 115200 via COM port for USB. |  |  |  |  |  |  |  |
| 3    | Figure 28: Connect and set correct baud rate of 115200 to connect to Pixhawk 4 via USB                                                                                                    |  |  |  |  |  |  |  |
| 4    | After connecting the Pixhawk 4 to Mission Planner platform, we can begin calibrating and integrating the components.                                                                                                    |  |  |  |  |  |  |  |
| 5    | If there is ever a need to reset the firmware, we can try installing the px4 firmware into the Pixhawk 4 using Q Ground Control (QGC) and then re-installing arduplane firmware.                                                                     |  |  |  |  |  |  |  |

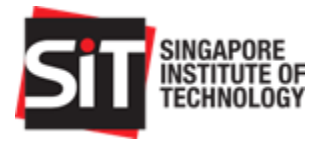

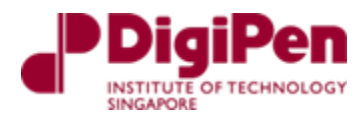

### 3.6. RC Setup

#### 3.6.1. Linkage of RC transmitter and Receiver

#### Link procedure

 Place the transmitter and the receiver close to each other within half (0.5m) meter.

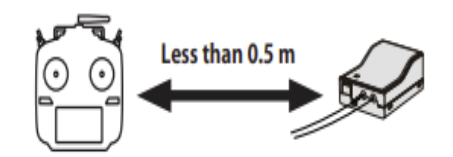

- 2. Turn on the transmitter.
- Select [System type] at the Linkage menu and access the setup screen shown below by tapping the screen.

| System type             | Model1<br>Condit1 | 6.7V    |
|-------------------------|-------------------|---------|
| System<br>FASSTest 18CH | Receiver          | Single  |
| FASSTest 12CH           | Receiver ID       | Rx1     |
| FASST MULTI             |                   | Link    |
| FASST 7CH               | Telemetry         | ACT     |
| S-FHSS                  | D/L interval      | 1.0sec. |
| T-FHSS                  | B.F/S voltage     | 3.8V    |

 When you use two receivers on one model, you must change from [Single] to [Dual].

\*Only two receivers can be used. In "Dual", two setting items come out. Input, respectively.

ID of a secondary

ID of a primary receiver displays.

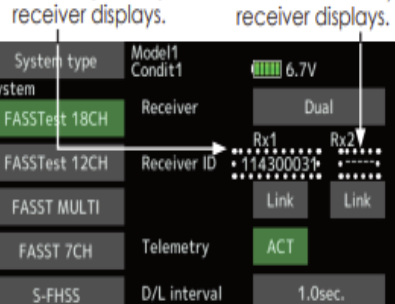

T-FHSSB.F/S voltage3.8V3.8VIn Dual, a primary receiver (Rx1) is<br/>linked first. Next, a secondary (Rx2)<br/>receiver is linked.

 Battery fail-safe voltage can be changed from the initial value of 3.8V here.
 \* Only in FASSTest/T-FHSS Mode.  [Link] is tapped. The transmitter will emit a chime as it starts the linking process.

| System type   | Model1<br>Condit1 | 6.7V    |
|---------------|-------------------|---------|
| FASSTest 18CH | Receiver          | Single  |
| FASSTest 12CH | Receiver ID       |         |
| FASST MULTI   |                   | Link    |
| FASST 7CH     | Telemetry         | ACT     |
| S-FHSS        | D/L interval      | 1.0sec. |
| T-FHSS        | B.F/S voltage     | 3.8V    |

 When the transmitter starts to chime, power on the receiver. The receiver should link to the transmitter within about 1 second.

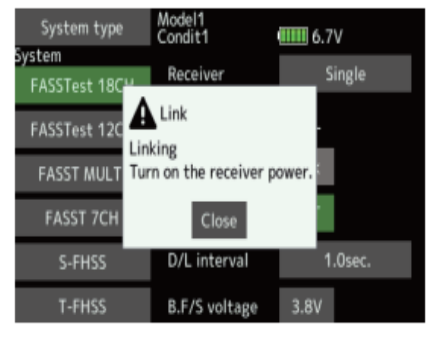

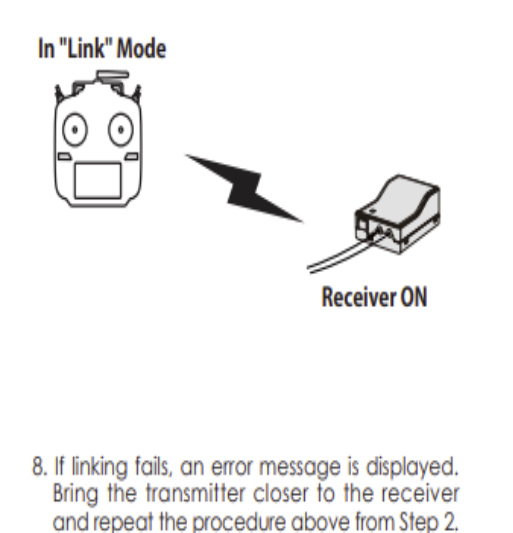

Figure 29: Linking procedure for FUTABA receiver and transmitter from datasheet

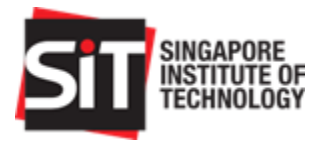

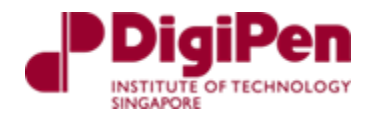

### 3.6.2. Selecting the airplane type on the FUTABA transmitter

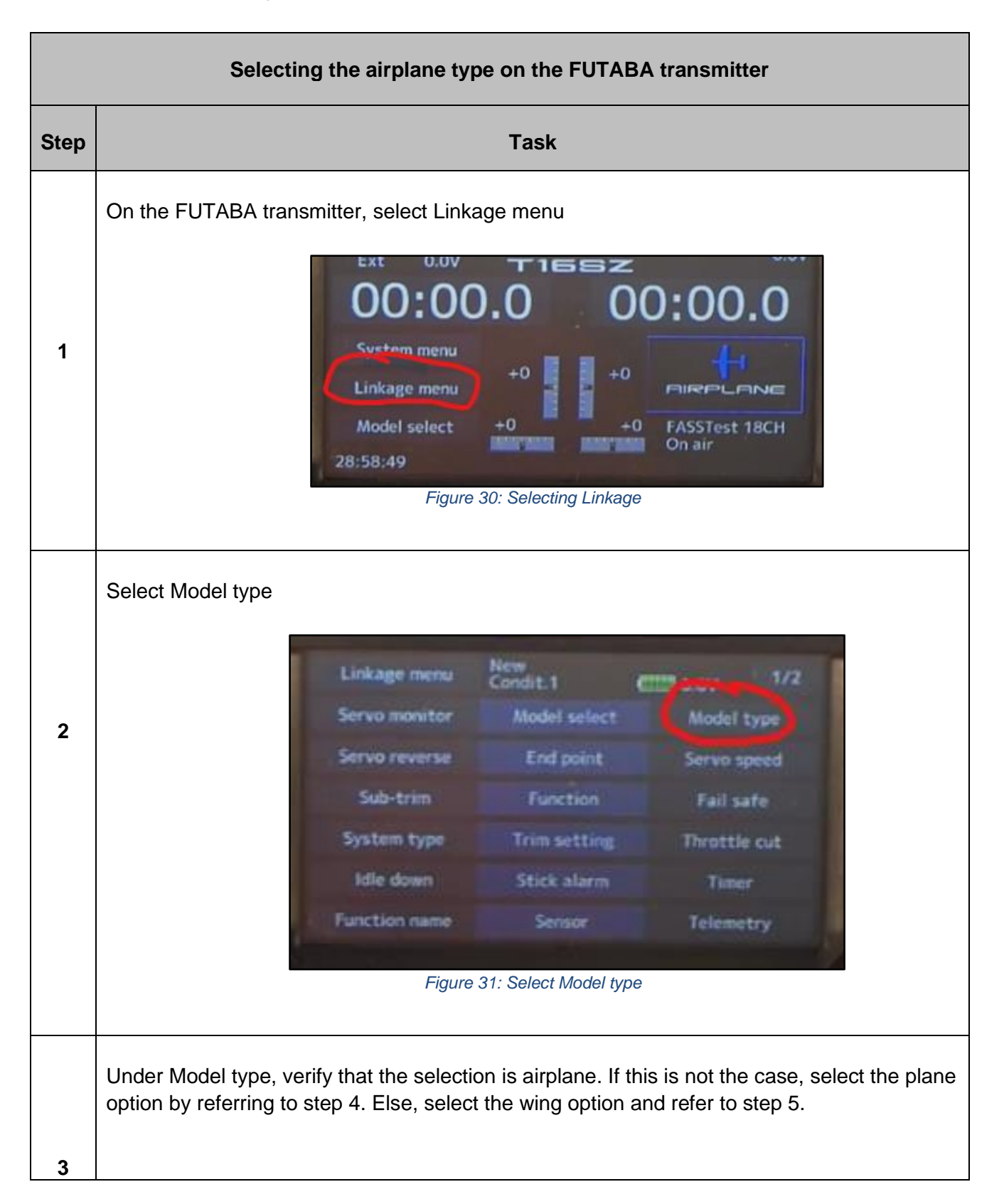

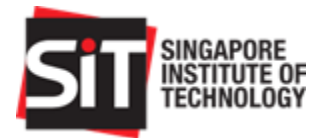

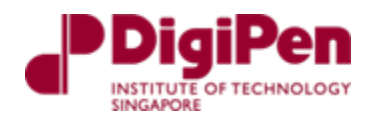

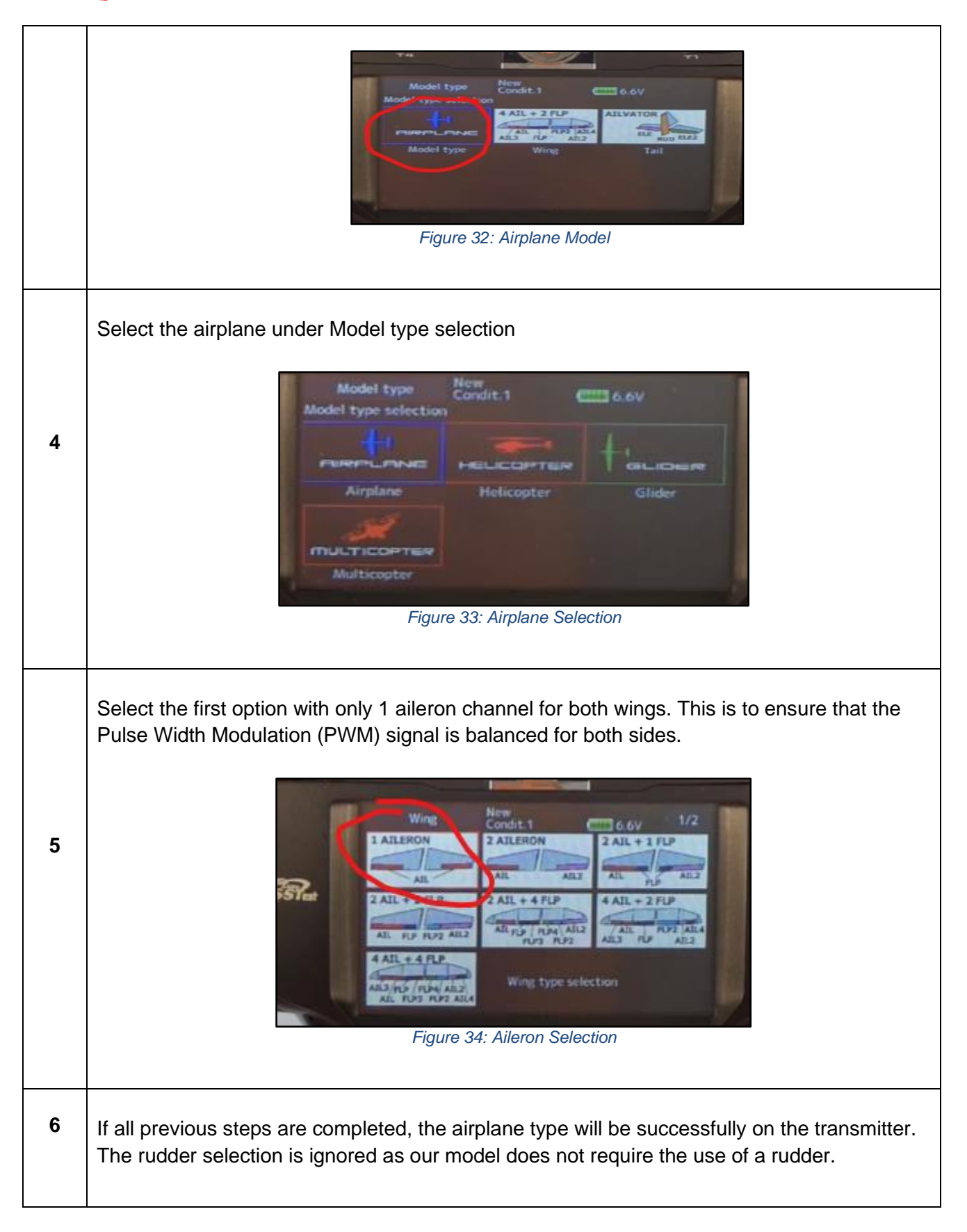

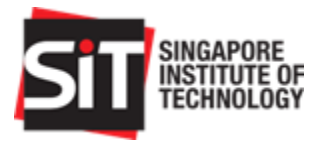

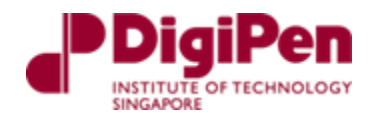

#### 3.6.3. Channel mapping on the FUTABA transmitter To program the functions for the transmitter channel

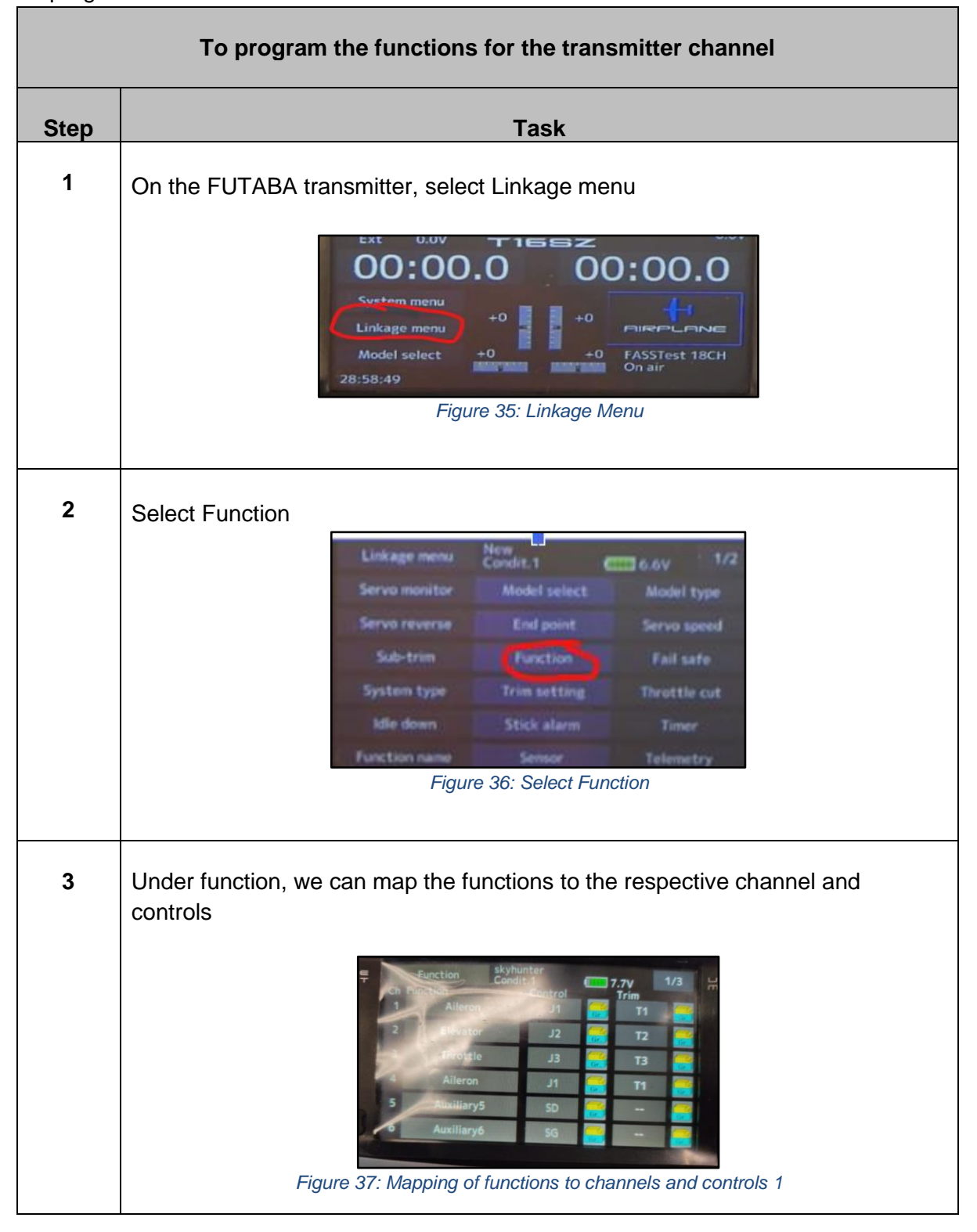

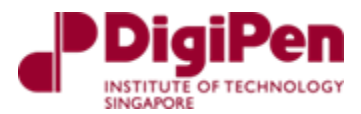

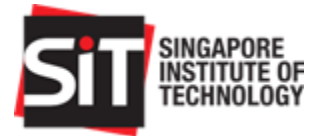

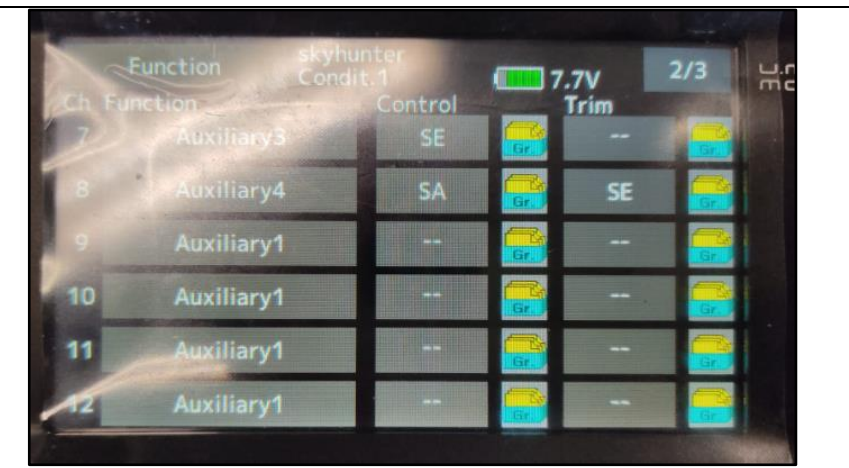

Figure 38: Mapping of functions to channels and controls 2

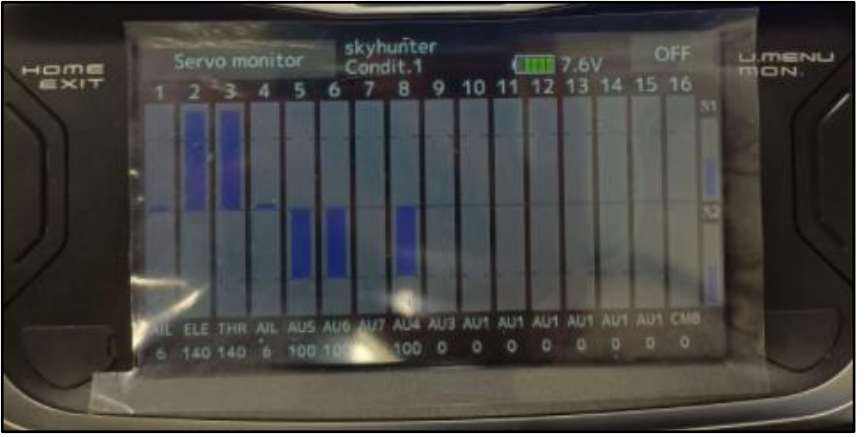

Figure 39: Mapping of functions to channels and controls 3

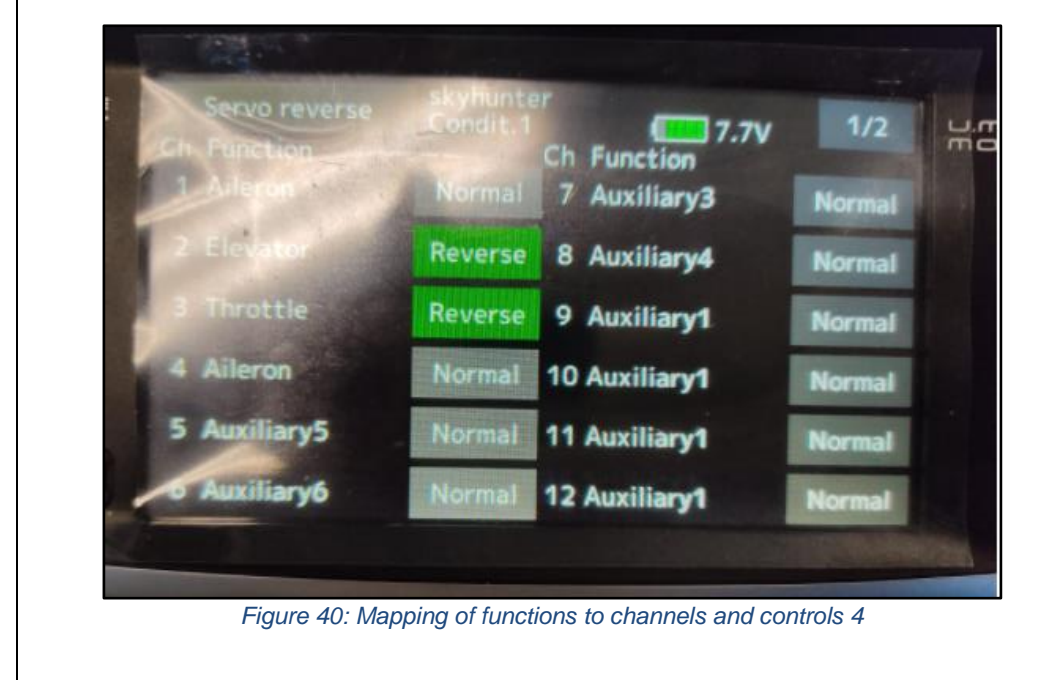

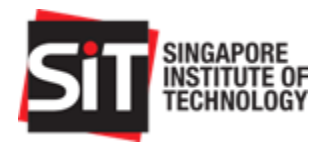

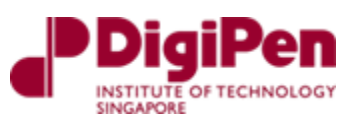

| Channel | Function                                | Control | Trim |
|---------|-----------------------------------------|---------|------|
| 1       | Right Aileron                           | J1      | T1   |
| 2       | Elevator                                | J2      | T2   |
| 3       | Throttle                                | J3      | Т3   |
| 4       | Left Aileron                            | J1      | T1   |
| 5       | Aux function 5 (Arm/disarm)             | SD      | -    |
| 6       | Aux function 6 (Sensitivity for servo)  | SG      | -    |
| 7       | Aux function 3                          | SE      | -    |
| 8       | Aux function 4<br>(Flight control mode) | SA      | SE   |

Table 6: Channel Mapping

# 4. ArduPilot Configuration and Calibration

To begin calibration, first ensure that the Pixhawk 4 is connected to all its peripherals to Mission planner.

### 4.1. GPS Fix Test

In Mission planner, the GPS should display a 3D fix status (on the bottom right of the cockpit HUD) after successful connection to Mission planner. Occasionally, the reading might display no fix, and this might occur because the GPS is indoors. To display a 3D fix status, simply test this connection outdoors.

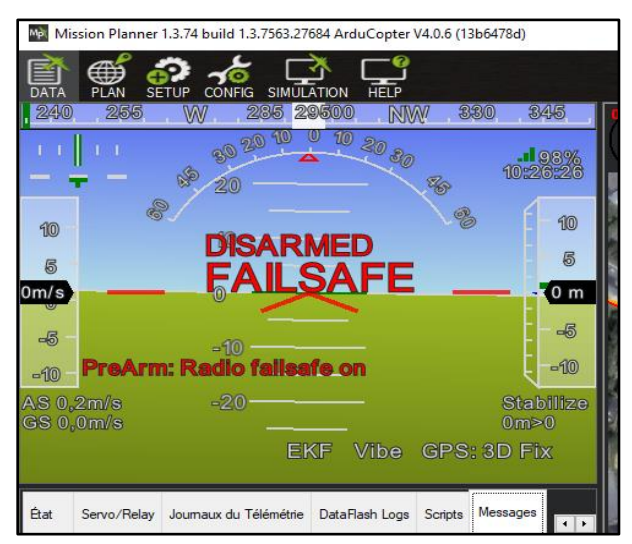

Figure 41: 3D fix status on HUD

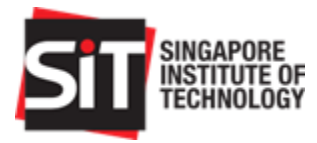

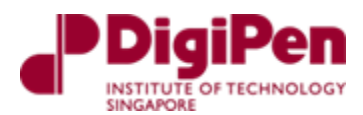

# 4.2. Accelerometer Calibration

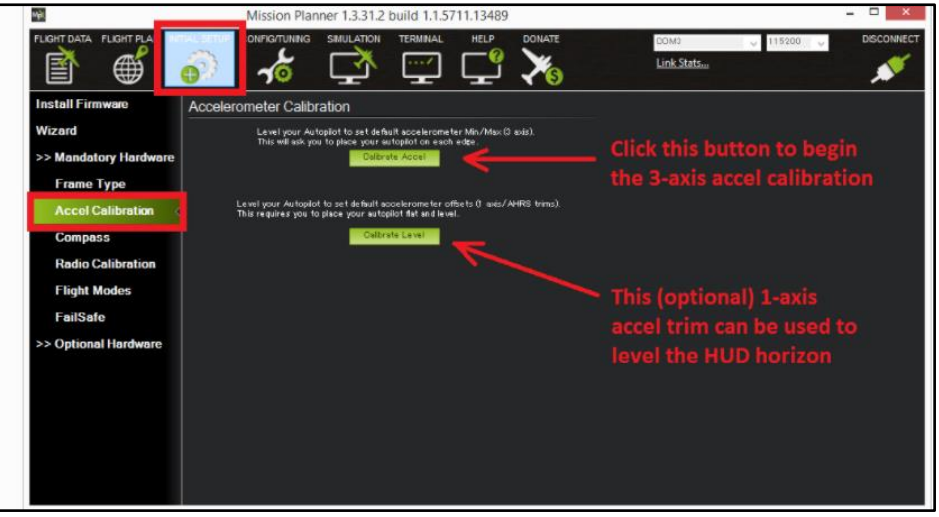

Figure 42: Accelerometer calibration page

Under Accelerometer Calibration, select the Calibrate Accel button to begin the 3-axis accel calibration. Mission Planner will prompt you to place the vehicle at each calibration position. Press any key to indicate that the autopilot is in position and proceed to the next orientation. Follow the instructions displayed on Mission planner. There is no available UI on Mission planner for this. For reference, Fig 44 below displays accelerometer calibration on Q Ground Control's UI.

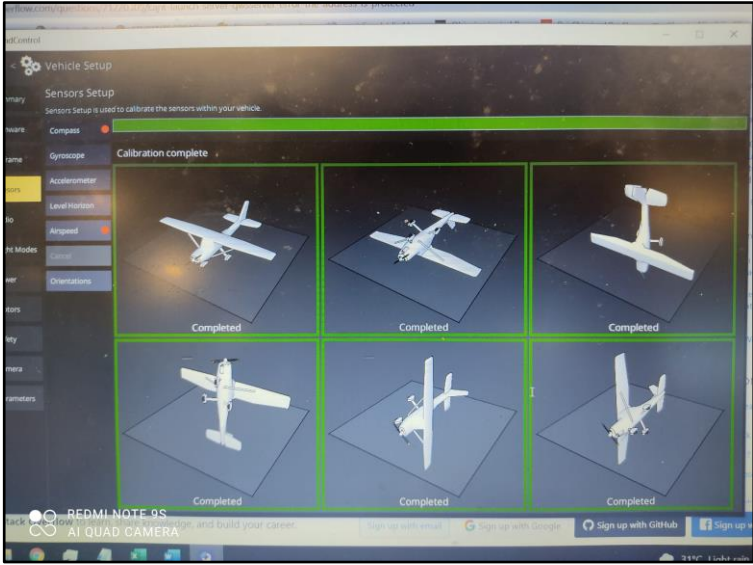

Figure 43: Orientation reference for Acceleration calibration

The calibration positions are level, on right side, left side, nose down, nose up and on its back.

• You may need to calibrate the board before it is mounted to the airplane if the size/shape of the model makes it difficult to orientate the vehicle during calibration

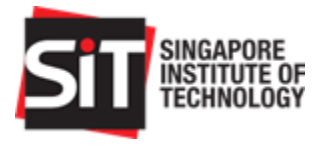

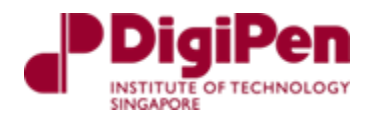

# 4.3. Compass Calibration

To calibrate the compass on Mission planner, we first select which compass to use. We then mark the priority order and mark them as internal or external.

|                                                                                                    |                       |               |                | 10000     |              |                          |           |            |             |            | -        |  |
|----------------------------------------------------------------------------------------------------|-----------------------|---------------|----------------|-----------|--------------|--------------------------|-----------|------------|-------------|------------|----------|--|
| Mission Planner 1.3.73 build                                                                                       | 11.3.7530.26          | 934 ArduPla   | ane v4.1.0d    | ev (6663  | 1421)        |                          |           |            |             |            |          |  |
| DATA PLAN SETUP CO                                                                                                 | NFIG SIMŪ             | ATION F       |                | nown      | •            |                          |           |            |             |            |          |  |
| Install Firmware                                                                                                   | Compa                 | ss Priori     | ty             |           |              |                          |           |            |             |            |          |  |
| >> Mandatory Hardware Set the Compass Priority by reordering the compasses in the table below (Highest at the top) |                       |               |                |           |              |                          |           |            |             |            |          |  |
|                                                                                                    | Priority              | DevID         | BusType        | Bus       | Address      | DevType                  | Missing   | External   | Orientation | Up         | Down     |  |
| Accel Calibration                                                                                                  | 1                     | 97539         | UAVCAN         | 0         | 125          | SENSOR_ID#1              |           |            | None        | - <b>O</b> | <b>O</b> |  |
| Compass                                                                                                    | 2                     | 131874        | SPI            | 4         | 3            | LSM303D                  |           |            |             |            | <b>O</b> |  |
| Redio Celibration                                                                                                  | 3                     | 263178        | SPI            |           |              | AK8963                   |           |            | None        | _ <u> </u> | 0        |  |
| Radio Calibration                                                                                                  | 4                     | 97283         | UAVCAN         | 0         | 124          | SENSOR_ID#1              |           |            |             |            | •        |  |
| Servo Output                                                                                                    | 5                     | 97795         | UAVCAN         | 0         | 126          | SENSOR_ID#1              |           |            |             | _ <u> </u> | 0        |  |
| ESC Calibration                                                                                                    | 6                     | 98051         | UAVCAN         | 0         | 127          | SENSOR_ID#1              |           |            |             |            |          |  |
| Elight Modes                                                                                                    |                       |               |                |           |              |                          |           |            |             |            |          |  |
| r ngint modelo                                                                                                    |                       |               |                |           |              |                          |           |            |             |            |          |  |
| FailSafe                                                                                                    | Do you war            | t to disable  | any of the fir | rst 3 com | passes?      |                          |           |            |             |            |          |  |
| HW ID                                                                                                    | 🗹 Use Co              | mpass 1 💆     | Use Comp       | ass 2 🛛   | 🖌 Use Com    | pass 3 Remove<br>Missing | Automatic | ally learn | offsets     |            |          |  |
| ADSB                                                                                                    | A reboot is<br>Reboot | required to   | adjust the o   | rdering.  |              |                          |           |            |             |            |          |  |
| >> Optional Hardware                                                                                               | A mag calib           | ration is rec | quired to rem  | ap the at | bove change  | es,                      |           |            |             |            |          |  |
| >> Advanced                                                                                                    | Onboard I             | Mag Calibrati | on             |           |              |                          |           |            |             | 1          |          |  |
| , ar an o da                                                                                                    |                       | Start         | Accep          | pt        | Cancel       |                          |           |            | ^           |            |          |  |
|                                                                                                    | Mag 1                 |               |                |           |              |                          |           |            |             |            |          |  |
|                                                                                                    |                       |               |                |           |              |                          |           |            |             |            |          |  |
|                                                                                                    | Mag 2                 |               |                | _         |              | _                        |           |            |             |            |          |  |
|                                                                                                    | Mag 3                 |               |                | _         |              |                          |           |            | $\sim$      |            |          |  |
|                                                                                                    | Fitness               | Default       |                | - R       | elax fitness | if calibration fails     |           |            |             |            |          |  |
|                                                                                                    | Large Veh             | cle           |                |           |              |                          |           |            |             |            |          |  |
|                                                                                                    | MagCal                |               |                |           |              |                          |           |            |             |            |          |  |
|                                                                                                    |                       |               |                |           |              |                          |           |            |             |            |          |  |

Figure 44: Compass Calibration

It is important that before compass calibration is completed, the vehicle has a 3D GPS lock to assure the best setup. If necessary, move outdoors to get a good 3D GPS lock. For this setup we set the GPS external as priority followed by the Pixhawk 4 compass.

### 4.4. Radio Calibration

To calibrate the radio, we would need to move transmitter controls to their maximum and minimum values to allow mission planner to capture their PWM values. Follow the steps prompted by the Mission planner after selecting Radio Calibration button.

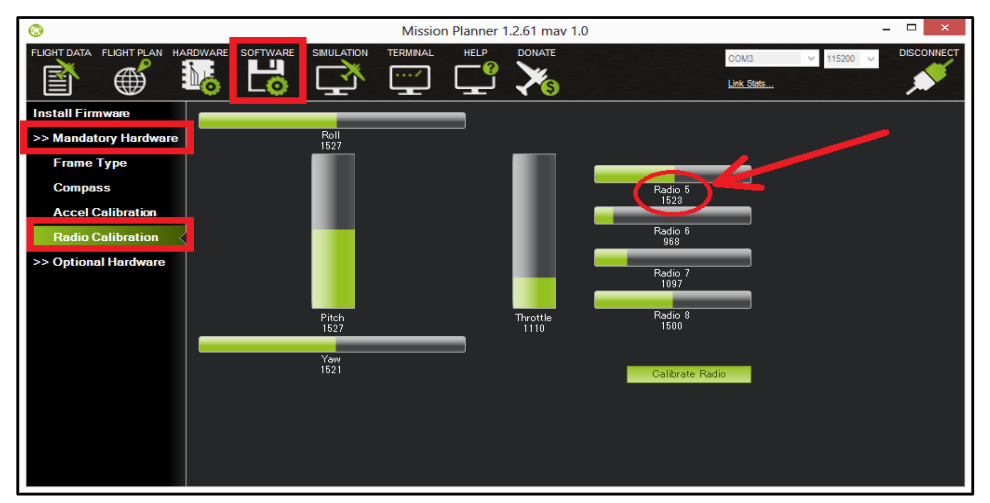

Figure 45: Radio Calibration

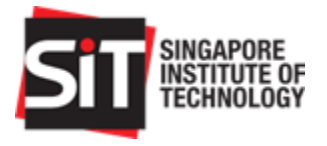

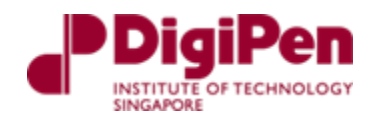

# 4.5. ESC Calibration

The ESC must be manually calibrated as the Mission planner only provides ESC calibration for Arducopter and not Arduplane.

The steps for manual calibration are displayed below in the datasheet:

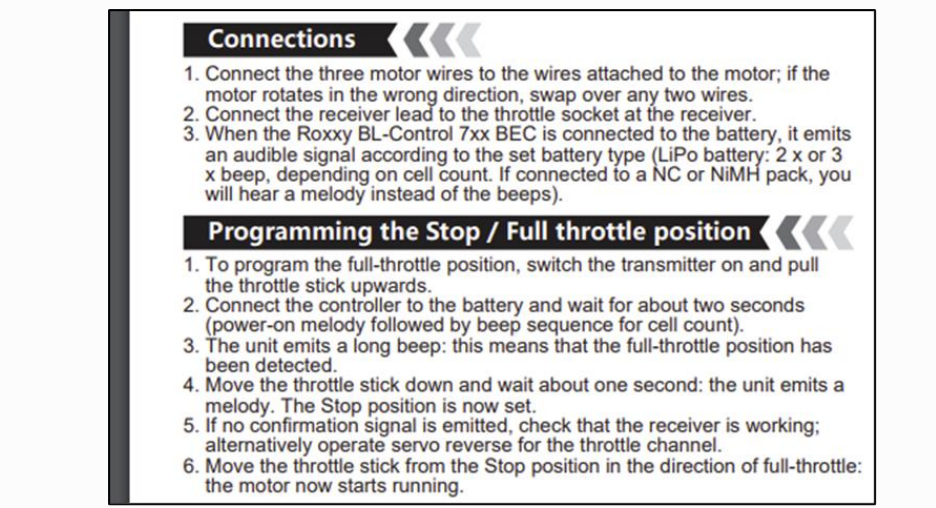

Figure 46: Programming the throttle stick for transmitter

If calibrated correctly, after the device is armed the throttle value should begin when the transmitter joystick is moved from its lowest point.

# 4.6. Servo Motor Output

Under the servo output tab, we would need to input the functions for each channel and the minimum, trim and maximum values. The picture displayed below is servo output.

| # | Position           | Reverse      | Function   | Min    | Trim   | Max    |
|---|--------------------|--------------|------------|--------|--------|--------|
| 1 | 15 <mark>00</mark> | $\checkmark$ | Aileron    | 800 🜲  | 1500 🜲 | 2200 ≑ |
| 2 | 15 <mark>00</mark> |              | Elevator 🗸 | 800 🜲  | 1500 🜲 | 2200 ≑ |
| 3 | 1000               |              | Throttle 🗸 | 1000 🌲 | 1000 韋 | 2000 ≑ |
| 4 | 15 <mark>00</mark> | $\checkmark$ | Aileron    | 800 ≑  | 1500 🌲 | 2200 ᆃ |

Figure 47: Servo Motor Output

# 4.7. Flight Modes

To configure the flight modes, we would have to first set the channel to control the different flight modes. This is done through the **FLTMODE\_CH** parameter in the parameter list under the config tab and for our use case we would have set it to channel 8.

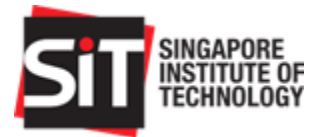

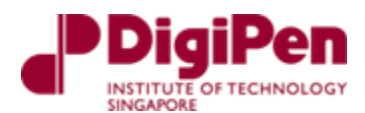

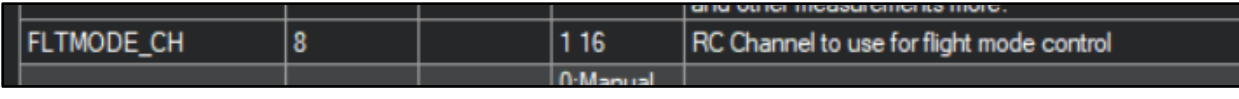

Figure 48: FLTMODE\_CH parameter

Following this selection, under the config tab, select flight modes and set the parameters as displayed in the Figure 50 below for configuration. The page will display the current mode that the drone is in and the channel (Current PWM) which it is using. As seen in Figure 50 below, the channel is 8 and the PWM value is 0.

|               | Current Mode: Manual<br>Current PWM: 8:0 |                 |
|---------------|------------------------------------------|-----------------|
| Flight Mode 1 | Manual 🗸                                 | PwM 0 - 1230    |
| Flight Mode 2 | FBWA -                                   | PwM 1231 - 1360 |
| Flight Mode 3 | Manual                                   | PWM 1361 - 1490 |
| Flight Mode 4 | FBWA -                                   | PWM 1491 - 1620 |
| Flight Mode 5 | Auto                                     | PWM 1621 - 1749 |
| Flight Mode 6 | AUTOTUNE                                 | PWM 1750 +      |
|               | Save Modes                               |                 |
|               |                                          |                 |
|               |                                          |                 |

Figure 49: Flight Mode Configuration

### 4.8. Battery Monitor

To enable battery monitoring, we need to configure the battery monitoring option as displayed in Figure 50 below.

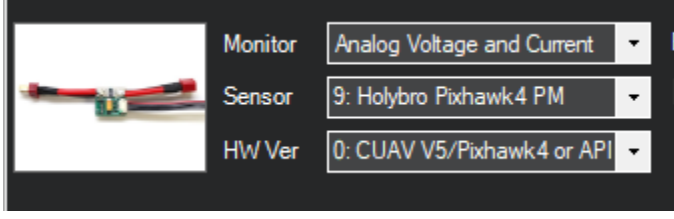

Figure 50: Battery Monitor

### 4.9. Arm and Disarm Switch

To set our arm and disarm switch, set the RC for it to work on channel 5. Configure the ArduPilot variable RC5\_option and write 153 (ArmDisarm for 4.2 and higher). This enables our transmitter to arm and disarm via channel 5.

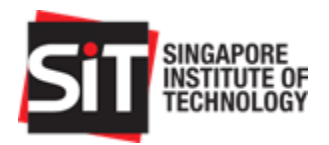

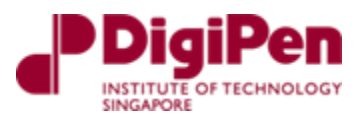

| RC5_OPTION | 153 | 0:Do Nothing 4:ModeRTL 9:Camera Trigger 11:Fence<br>16:ModeAuto 22:Parachute Release 24:Auto Mission Reset<br>27:Retract Mount 28:Relay On/Off 29:Landing Gear 30:Lost<br>Plane Sound 31:Motor Emergency Stop 34:Relay2 On/Off<br>35:Relay3 On/Off 36:Relay4 On/Off 38:ADSB Avoidance En<br>41:AmDisam (4.1 and lower) 43:InvertedFlight 46:RC Ovemde<br>Enable 51:ModeManual 52:ModeACRO 55:ModeGGuided<br>56:ModeLoiter 58:Clear Waypoints 62:Compass Leam<br>64:Reverse Throttle 65:GPS Disable 66:Relay5 On/Off<br>67:Relay6 On/Off 72:ModeCalce 77:ModeTakeoff 78:RunCam<br>Control 79:RunCam OSD Control 81:Disam 82:AAsist 3pos<br>84:Air Mode 85:Generator 86:Non Auto Terrain Follow Disable<br>87:Crow Select 88:Soaring Enable 89:Landing Hare 90:EKF Pos<br>Source 91:Airspeed Ratio Calibration 92:FBWA 94:VTX Power<br>95:FBWA taildragger takeoff mode 96:trigger re-reading of mode<br>switch 98:Mode Training 100:KillIMU1 101:KillIMU2 102:Camera<br>Mode Toggle 105:GPS Disable Yaw 106:Disable Airspeed Use<br>107:EnableFixedWingAutotune 108:ModeQRTL 150:CRUISE<br>153:AmDisam (4.2 and higher) 154:AmDisam with Quadplane<br>AirMode (4.2 and higher) 154:AmDisam with Quadplane<br>AirMode (157:Force FS Action to FBWA 158:Optflow<br>Control RC 157:Force FS Action to FBWA 158:Optflow |
|------------|-----|----------------------------------------------------------------------------------------------------|
|            |     | AirMode (4.2 and higher) 155:set roll pitch and yaw trim to current<br>servo and RC 157:Force FS Action to FBWA 158:Optflow<br>Calibration 160:Weathervane Enable 208:Rap 209:Forward<br>Throttle 300:Scripting1 301:Scripting2 302:Scripting3<br>303:Scripting4 304:Scripting5 305:Scripting6 306:Scripting7<br>307:Scripting8                                                                                                    |

Figure 51: RC5\_OPTION variable

# 4.10. SD Card for Logging Flight Data

To obtain flight logs, we would require using a SD card to store data during flight. By default, the mission planner logs all the necessary data that can be analysed. If there is ever a need to filter or add additional log data, do head over the ArduPilot website to check on the various parameters under the logs section in their Docs. Do ensure that the SD card is inserted into the Pixhawk 4. This allows us to obtain flight data which can be useful even in an event of a crash.

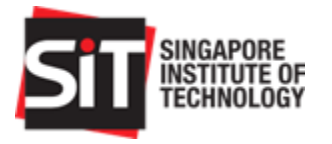

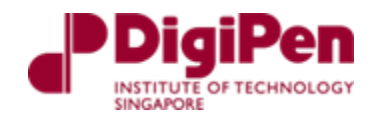

# 5. Integration

Following successful mechanical, electrical and program configuration setup, we can begin integration.

# 5.1. Integration Assembly

We can ease the process of assembly by attaching all components to a PVC board that is easily attachable to the drone fuselage. To fit this assembly, please follow the steps below.

| Integration Assembly |                                                                                                    |  |  |
|----------------------|----------------------------------------------------------------------------------------------------|--|--|
| Step                 | Task                                                                                                    |  |  |
| 1                    | Insert the PVC board by aligning it with the bottom section the fuselage.<br>There are several grooves in place to ensure a snug fit. Insert the GPS<br>module wires and RC wires through the top hole. Ensure that the servo<br>wires are facing inwards to as this makes it easier to connect them later. |  |  |
| 2                    | Connect the GPS module and RC wires to the Pixhawk 4 from the front.<br>Figure 52: Insertion of PVC board into the fuselage                                                                                                    |  |  |

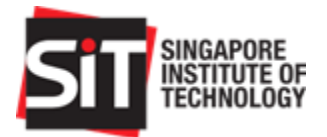

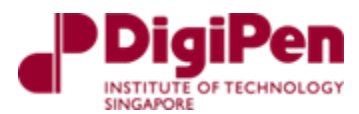

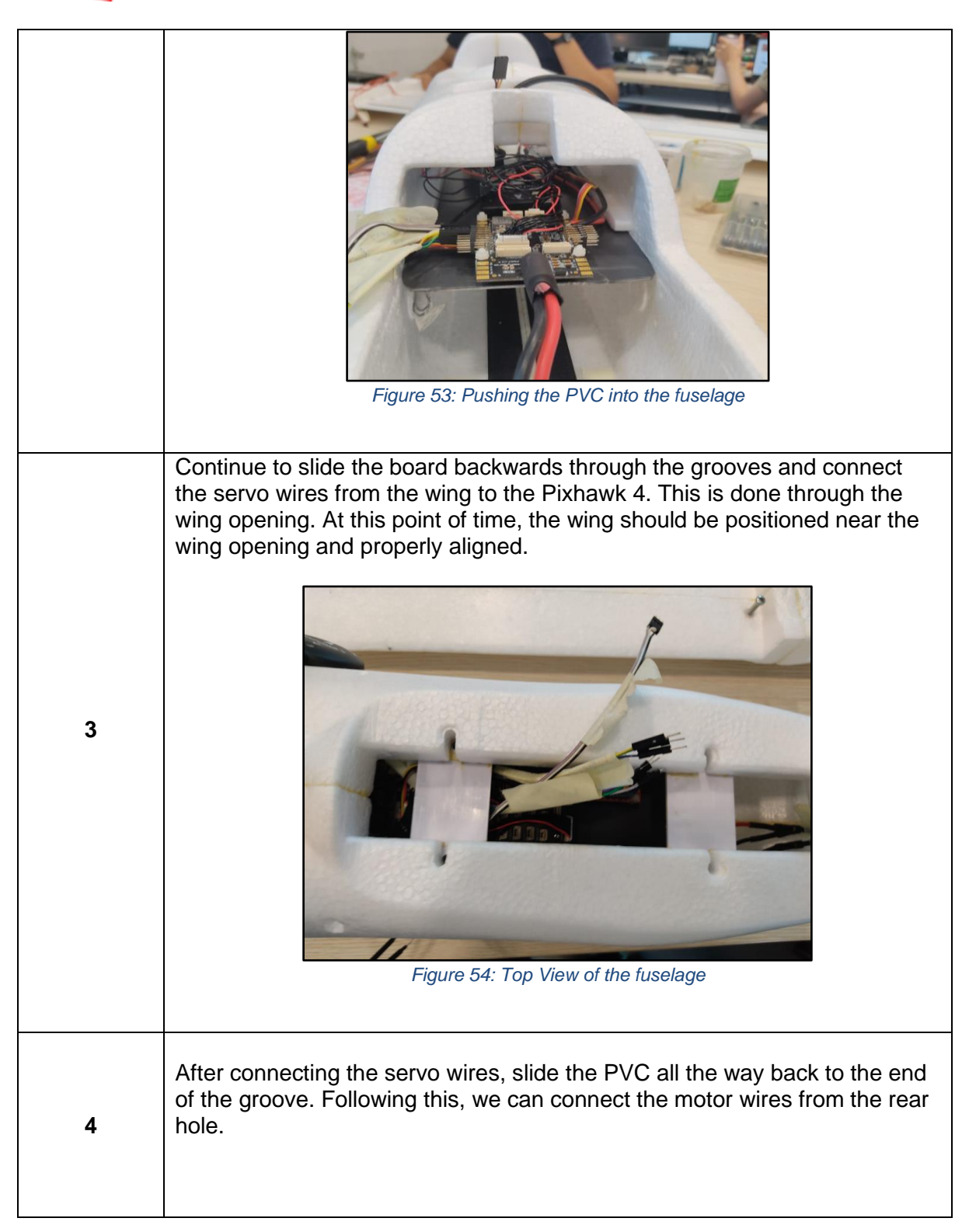

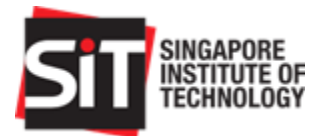

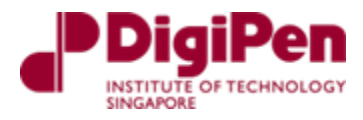

|   | <image/> <image/>                                                                                                    |
|---|----------------------------------------------------------------------------------------------------|
| 5 | After everything has been connected, position the battery at its demarcated area and connect it to the PM07 connection. This immediately powers up the system. The ESC should begin emitting a beeping sound and this is followed by a beeping sound from the GPS. The RC receiver should have a red LED output (as the transmitter is off). |
| 6 | We can then switch on our transmitter to check if the servos are functioning after assembly. The motor should not be armed but as a precaution, adjust the throttle to its minimum position.                                                                                                    |
| 7 | If all components are functional, we can secure the wing to the fuselage by screwing it in.                                                                                                    |

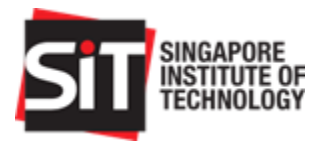

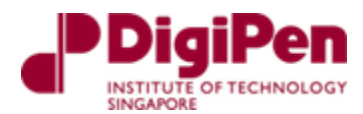

### 5.2. Finding Center of Gravity (CG) of RC Aircraft

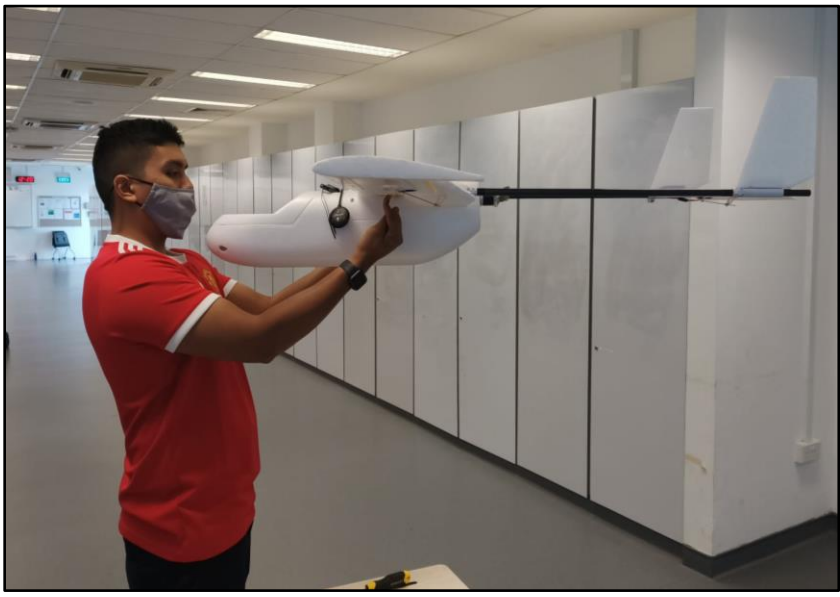

Figure 56: Side View of CG testing with 2 points on the wing

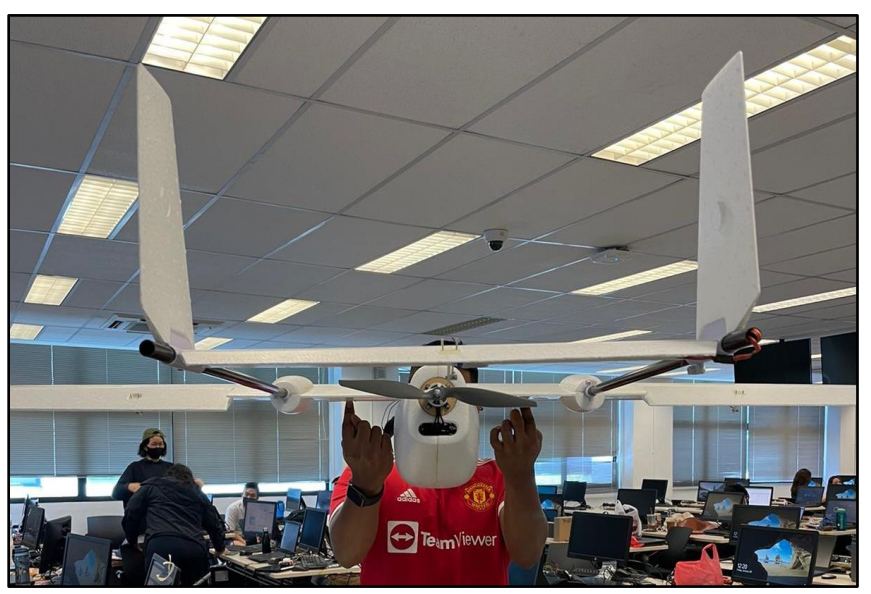

Figure 57: Rear View of CG testing with 2 points on the wing

The CG of the aircraft refers to the Center of Gravity of the fixed wing drone which in this case, is the Skyhunter model that we chose to work with. This process is important as the Center of Gravity is important to balance the fixed wing drone during flight control operations especially since the Skyhunter is a nose-heavy plane due to its design.

The instruction manual provides us with a range where the CG is marked on the aircraft in terms of distance from the leading edge of its wing. This allows us to adjust the components forwards and backwards and continuously conduct a balancing test on the marked point to ensure that the fixed wing drone maintains its flight characteristics during operation.

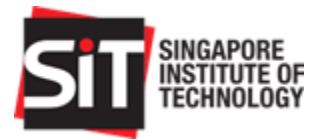

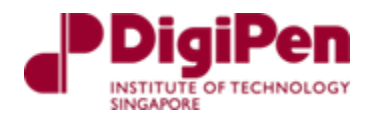

The balancing test is a finger balancing test conducted on the marked points provided by the instruction manual. These points are maintained as we slot the components in respective places that ensure the fixed wing drone is level when it's balanced on the fingers once more.

Once the components are placed in their respective places and the fixed wing drone is still balanced, we will mark their positions so that if there is a need for removal of the components, we are able to place them back at their respective places when any rectification is required. This eliminates the need to constantly check the CG of the aircraft.

### 5.3. Integration Test

Components required:

- 1) Mission planner program
- 2) Radio Control
- 3) Proper wiring and connections of all electronic components
- 4) Telemetry module
- 5) Assembly of all physical components without propeller
- 6) SD card for collecting flight data before flying inserted into Pixhawk 4

Initial integration test is a functional test with all components connected.

| Initial Test |                                                                                                    |  |  |  |
|--------------|----------------------------------------------------------------------------------------------------|--|--|--|
| Step         | Task                                                                                                    |  |  |  |
| 1            | Start-up Mission Planner and connect the Pixhawk 4 via USB. Connect the battery to the PM07 power distribution board. (DO NOT ARM). Switch on Futaba RC transmitter and put throttle stick to minimum position  |  |  |  |
| 2            | Test for all components that reads on the Mission planner (RC PWM Values, GPS fix, Battery Level, Cockpit HUD responding (manual movement of the fixed wing drone to check if it can detect the level horizon). |  |  |  |
| 3            | If everything is functional, arm the drone to begin testing the motor (either via RC switch or Mission planner). Ensure area around propeller is clear before spinning                                          |  |  |  |
| 4            | After testing the motor, disarm. Now move the pitch and roll stick on the RC to ensure ailerons are behaving correctly. Leave the battery connected                                                             |  |  |  |
| 5            | Disconnect the USB from the Pixhawk 4 and now connect the Pixhawk 4 via Telemetry using the Xbee on the laptop                                                                                                  |  |  |  |

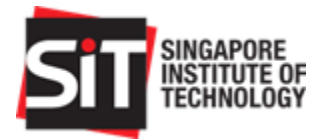

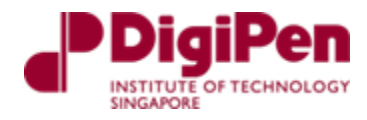

| 6  | Repeat steps 2,4, ensure mission planner is reading                                                                                                    |
|----|----------------------------------------------------------------------------------------------------|
| 7  | On the RC, Activate the flight mode FWBA, Mission planner should reflect FWBA mode as well                                                                                   |
| 8  | Tilt the drone back(elevate), the rear aileron should compensate and try to descend<br>Tilt the drone front(descend), the rear ailerons should compensate and try to elevate |
| 9  | Tilt the drone left, the drone should compensate and try to move right<br>Tilt the drone right, the drone should compensate and try to move left                             |
| 10 | Now, check the mission and attempt to review the Data flash log and telemetry log that is automatically generated when the vehicle was armed.                                |
| 11 | If everything is in order, we have completed the initial integration test                                                                                                    |

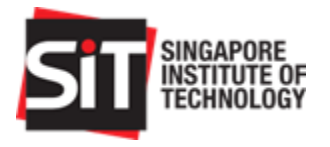

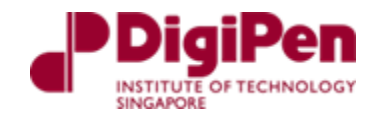

# 6.Operations

### 6.1. RC Operation (Manual)

6.1.1.Rolling

The SonicModell Skyhunter fixed wing drone is only capable of rolling and pitching due to its rudderless design. When rolling to the right, the right aileron is up, and the left aileron is down. The RC controller has already been calibrated to roll right by toggling the **right** toggle stick to the **right**.

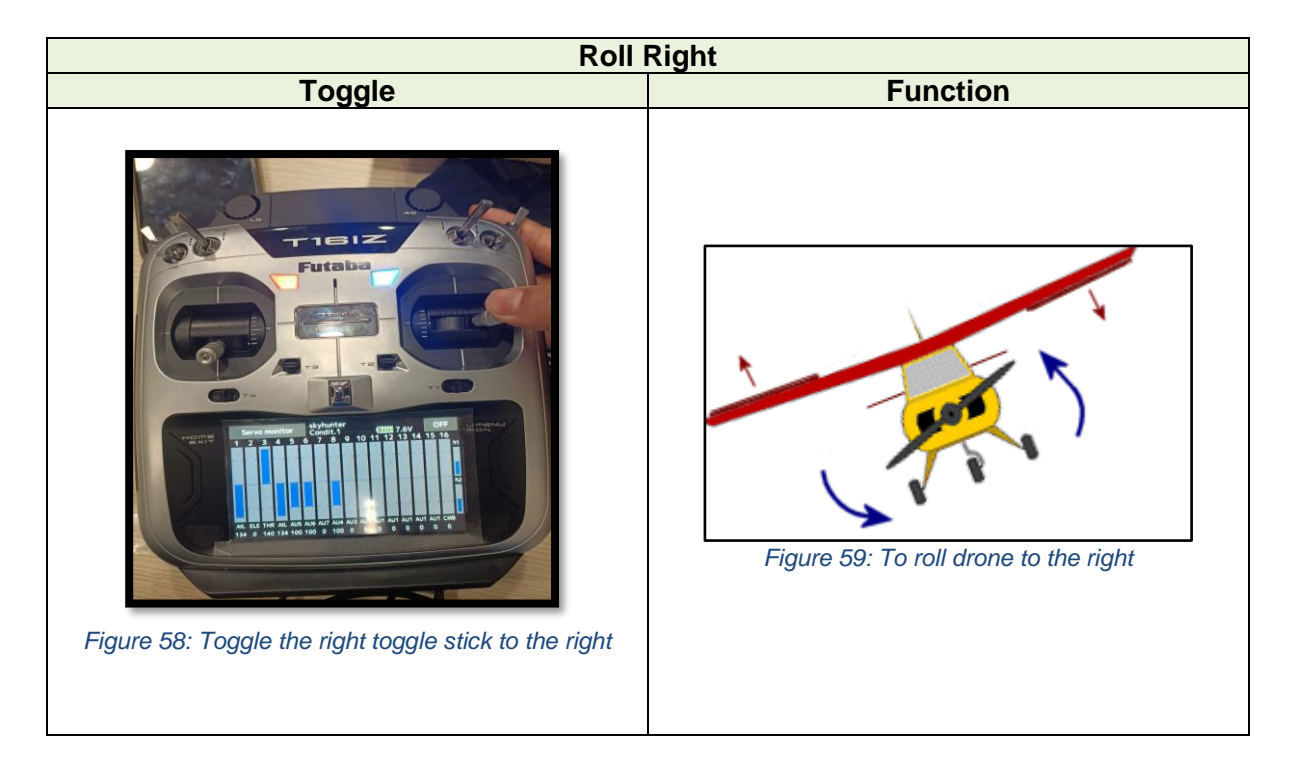

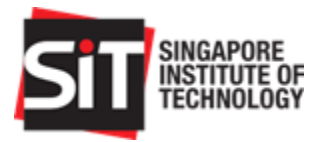

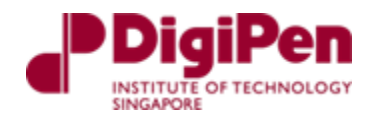

To roll left, toggle the **right** toggle stick to the **left**.

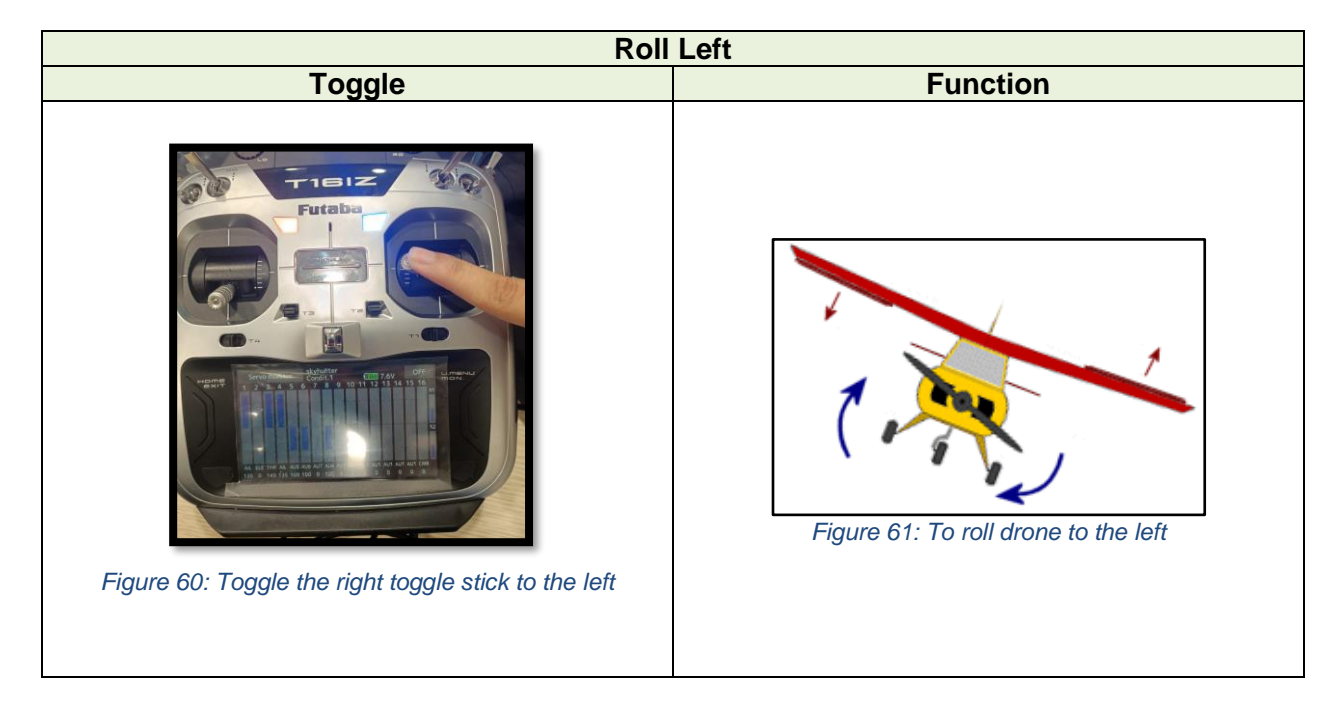

6.1.2. Throttling

It is <u>always safe practice to toggle the throttle stick downwards prior to switching on the</u> <u>system.</u> The throttle is extremely sensitive. To throttle forward, throttle the toggle stick upwards. To access the full capabilities of the motor, throttle the left toggle stick upwards gradually. (Do not throttle it abruptly - this might damage the motor). At this point in the Figure 62 below, the mid throttle is already activated.

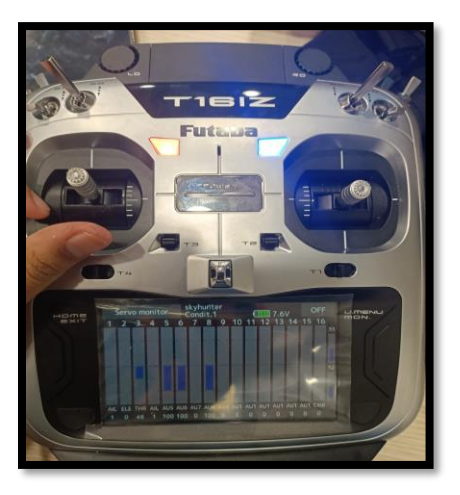

Figure 62: Minimum Throttle activated

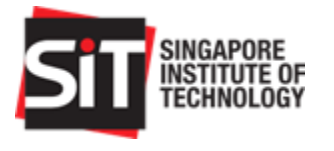

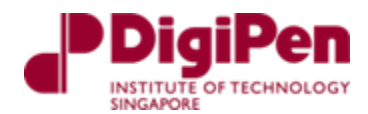

### 6.1.3. Pitching

A pitch motion is an up or down movement of the nose of the aircraft. To pitch downwards in descent, move the **right** toggle stick **downwards**. <u>Note, that pitch may be set inverted for</u> <u>ease of use of other users. To revert, do so in the transmitter's setting under servo</u> <u>reverse. Do check this before flying</u>

| Pitch Downwards                               |                                                                                                    |  |  |  |
|-----------------------------------------------|----------------------------------------------------------------------------------------------------|--|--|--|
| Toggle                                        | Function                                                                                                    |  |  |  |
| Figure 63: Toggle the right toggle stick down | Down elevator,<br>airplane nose dropsImage: Construction of the second second s |  |  |  |

To pitch upwards for the aircraft to climb, throttle the **right** toggle stick **upwards**.

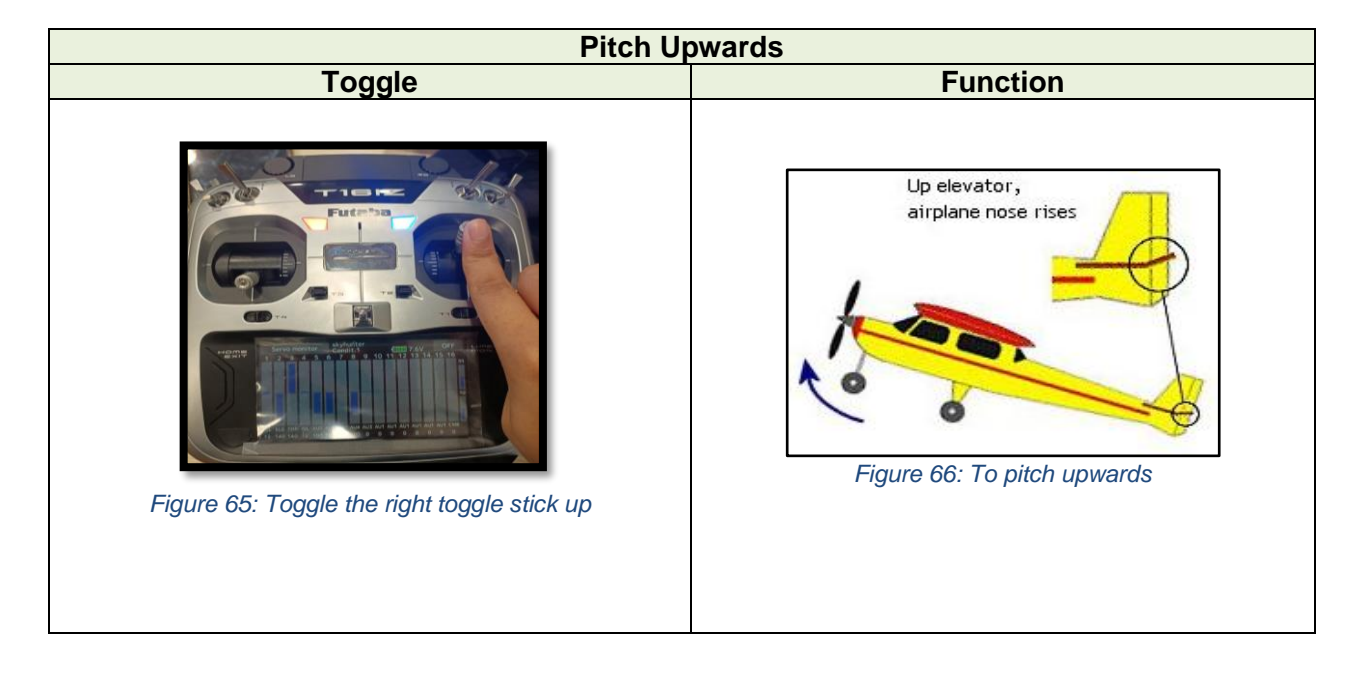

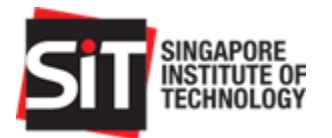

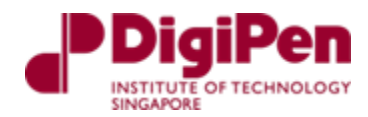

| Controls                   |                                     |              |  |  |
|----------------------------|-------------------------------------|--------------|--|--|
| RC                         | Left Toggle                         | Right Toggle |  |  |
| Stationary                 | Toggle Down                         | Neutral      |  |  |
| Throttle (Right Movement)  | Toggle Upwards (Gradually Increase) | Neutral      |  |  |
| Roll Right (During Flight) | Throttle Upwards                    | Toggle Right |  |  |
| Roll Left (During Flight)  | Throttle Upwards                    | Toggle Left  |  |  |
| Pitch Upwards (Climb)      | Throttle Upwards                    | Toggle Down  |  |  |
| Pitch Downwards (Descent)  | Throttle Upwards                    | Toggle Up    |  |  |

Table 7: List of Controls

### 6.1.4. Additional features

| Arm and Disarm Toggle Switch            |                                                                                                    |  |  |  |
|-----------------------------------------|----------------------------------------------------------------------------------------------------|--|--|--|
| Toggle                                  | Function                                                                                               |  |  |  |
| Figure 67: Arm and Disarm Toggle Switch | Arm and Disarm function under SD switch,<br>Neutral nothing<br>Toggle Up – Disarm<br>Toggle down - Arm |  |  |  |

| Flight Mode To                       | Flight Mode Toggle Switch                                                                                                    |  |  |  |
|--------------------------------------|----------------------------------------------------------------------------------------------------|--|--|--|
| Toggle                               | Function                                                                                                    |  |  |  |
| Figure 68: Flight Mode Toggle Switch | Flight mode toggle switch by SA and SE<br>SE neutral, SA toggle up – Manual<br>SE neutral, SA neutral – FWBA<br>SE neutral, SA toggle up – Autotune<br>SE up, SA toggle neutral – Auto mode |  |  |  |

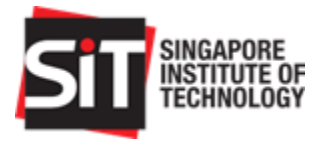

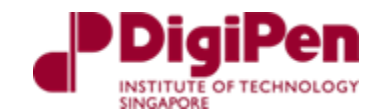

### 6.2. Autonomous Operation

For autonomous operations, follow the steps listed below:

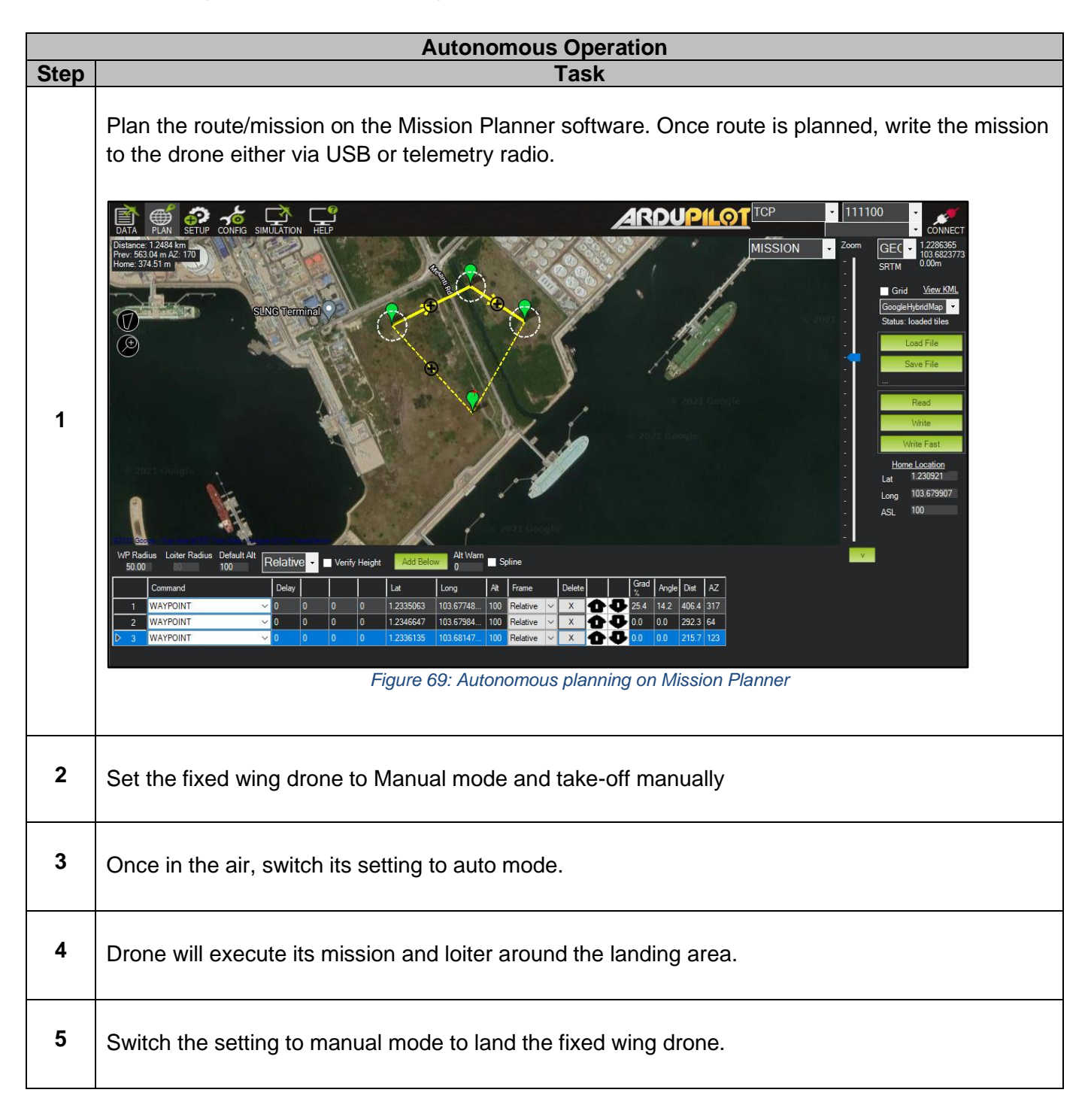

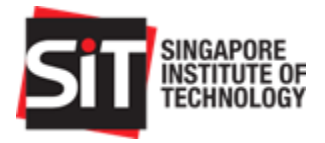

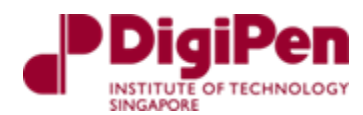

# 7. Testing Procedure

### 7.1. Prior to flight

Figure 70 shows the RC and Telemetry Range Testing on Site procedure

### Range Testing Your R/C System

It is extremely important to range check your models prior to each flying session. This enables you to ensure that everything is functioning as it should and to obtain maximum enjoyment from your time flying. The T16SZ transmitter incorporates a system that reduces its power output and allows you to perform such a range check.

#### Range check mode

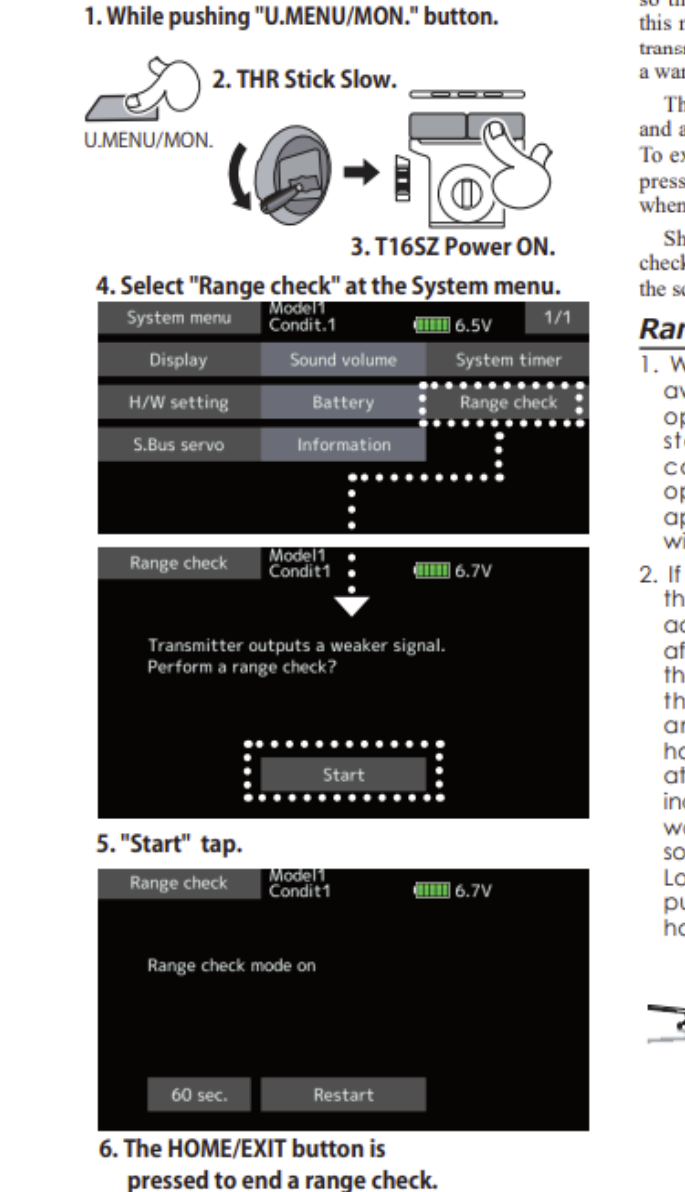

During this mode, the RF power output is reduced so the range test can be performed. In addition, when this mode is activated the right LED on the front of the transmitter starts blinking and the transmitter gives users a warning with a beeping sound.

The "Range check mode" continues for 60 seconds and after that the power will return to the normal level. To exit the "Range check mode" before the 60 seconds, press the "HOME/EXIT" button. NEVER start flying when the "Range check mode" is active.

Should you require additional time to perform a range check, highlight Restart before your time expires and tap the screen one time.

#### Range check procedure

- With the "Range check mode" on, walk away from the model while simultaneously operating the controls. Have an assistant stand by the model to confirm that all controls are completely and correctly operational. You should be able to walk approximately 30-50 paces from the model without losing control.
- 2. If everything operates correctly, return to the model. Set the transmitter in a safe, yet accessible, location so it will be within reach after starting the engine or motor. Be certain the throttle stick is in the low throttle position, then start the engine or motor. Perform another range check with your assistant holding the aircraft with the engine running at various speeds. If the servos jitter or move inadvertently, there may be a problem. We would strongly suggest you do not fly until the source of the difficulty has been determined. Look for loose servo connections or binding pushrods. Also, be certain that the battery has been fully charged.

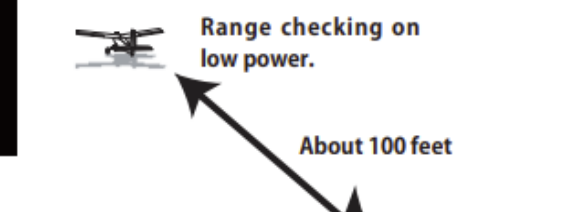

Figure 70: Futaba Datasheet on RC and telemetry range testing

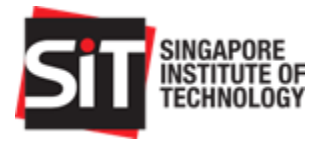

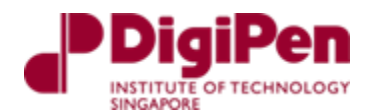

### 7.1.1. Safety and Risk Checklist

As a measure to ensure that flight operations are safe for both the operator and the bystanders nearby, we created a checklist which is to be conducted prior to every flight test. This safety checklist covers three distinct categories which is initial component check, processes before and after arming as well as risk and mitigation measures that should be followed prior to the conduct of every flight.

These checklists are to be followed accordingly and no flight operation should be conducted if any of the conditions listed in this checklist is not fulfilled. This is to ensure that if any unfavourable situation occurred, it would minimise the damage that would be experienced by the aircraft or injuries to users and bystanders nearby.

Risk mitigation sections in the checklist are not conditions that can be fulfilled in the checklist but rather measures to advise the user and operators that would help ensure they operate the drone within the law and minimise damage to the drone as well as users and bystanders should an accident occur. The mitigation measures are listed at the bottom section of the safety checklist.

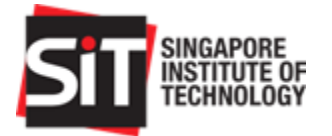

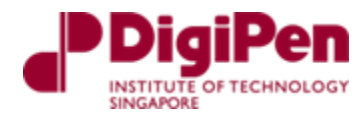

| SAFETY CHECKLIST                                                                                                    |                                                   |                                                                                              |   |   |  |  |
|----------------------------------------------------------------------------------------------------|---------------------------------------------------|----------------------------------------------------------------------------------------------|---|---|--|--|
|                                                                                                    |                                                   | COMPONENT CHECK                                                                              | Y | N |  |  |
|                                                                                                    |                                                   | Are the propellers bent or broken?                                                           |   |   |  |  |
|                                                                                                    | Propellers                                        | Does the propeller display any signs of stress marks?                                        |   |   |  |  |
|                                                                                                    |                                                   | Is the visible damage extensive?                                                             |   |   |  |  |
| Motor Shaft                                                                                                    |                                                   | Is the motor shaft bent or broken?                                                           |   |   |  |  |
|                                                                                                    |                                                   | Is the visible damage extensive?                                                             |   |   |  |  |
|                                                                                                    | Motor                                             | Is there dirt or unfamiliar materials in the motor?                                          |   |   |  |  |
|                                                                                                    |                                                   | Is the motor difficult to rotate manually?                                                   |   |   |  |  |
|                                                                                                    | Servos                                            | Is it difficult to move by hand?                                                             |   |   |  |  |
|                                                                                                    |                                                   | Are the linkages to the control surface damaged?                                             |   |   |  |  |
|                                                                                                    |                                                   | Is there visible damage on the control surface of the drone?                                 |   |   |  |  |
|                                                                                                    | Fuselage                                          | Are the attachments secure?                                                                  |   |   |  |  |
|                                                                                                    |                                                   | Are there any damages on any ailerons or flaps?                                              |   |   |  |  |
|                                                                                                    |                                                   | Do servo attachments fully rotate/extend?                                                    |   |   |  |  |
|                                                                                                    | Battery                                           | Are there any visible dents/damage to the battery?                                           |   |   |  |  |
|                                                                                                    |                                                   | Is there any battery leakage?                                                                |   |   |  |  |
|                                                                                                    |                                                   | If any of the answers above is No, please resolve immediately with replacement/rectification |   |   |  |  |
|                                                                                                    |                                                   | BEFORE ARMING                                                                                |   |   |  |  |
| 1                                                                                                    | Verify if all compor                              | nents are wired correctly                                                                    |   |   |  |  |
| 2                                                                                                    | Verify if battery is                              | sufficiently charged                                                                         |   |   |  |  |
| 3                                                                                                    | Verify if RC transmi                              | itter is sufficiently charged                                                                |   |   |  |  |
| 4                                                                                                    | Verify connection v                               | vith mission planner telemetry                                                               |   |   |  |  |
| 5                                                                                                    | Verify signal streng                              | th for telemetry and for radio connectivity                                                  |   |   |  |  |
| 6                                                                                                    | Verify GPS signal                                 |                                                                                              |   |   |  |  |
| 7                                                                                                    | Ensure ESC is calibr                              | ated                                                                                         |   |   |  |  |
| 8                                                                                                    | Ensure Ailerons/Se                                | rvos/Elevators function as intended                                                          |   |   |  |  |
| 9                                                                                                    | Verify readings on                                | mission planner are accurate                                                                 |   |   |  |  |
| 10                                                                                                    | Check for any signa                               | I failure in mission planner                                                                 |   |   |  |  |
| 11                                                                                                    | 11 Verify functionality of RC auxilliary channels |                                                                                              |   |   |  |  |
| 12                                                                                                    | Check if RC transmi                               | ted PWM values are translated to mission planner                                             |   |   |  |  |
|                                                                                                    |                                                   | SAFETY CHECKS BEFORE FUGHT                                                                   |   |   |  |  |
| 1                                                                                                    | Stay clear of prope                               | ller prior to armament                                                                       |   |   |  |  |
| 2                                                                                                    | Ensure area is clear                              |                                                                                              |   |   |  |  |
| 3                                                                                                    | Ensure location for                               | flight is a no-fly zone                                                                      |   |   |  |  |
| 4                                                                                                    | Ensure all compone                                | ents are secured                                                                             |   |   |  |  |
| 5                                                                                                    | Check for potential                               | hazards to drone flight                                                                      |   |   |  |  |
| 0                                                                                                    | Ensure emergency                                  | cutorr is working as intended                                                                |   |   |  |  |
| ,<br>,                                                                                                    | Ensure operator is                                | at a level and a path where we are able to visibly see the drone                             |   |   |  |  |
| 0                                                                                                    | Ensure lauto transi                               | RISK MITIGATION PRIOR TO AND DURING FLIGHT                                                   |   |   |  |  |
| <ul> <li>As best we can, try to find an empty plot of land within fly zone where there are no others nearby</li> <li>In the event of bad weather, manual override and land immediately</li> <li>Check weather forecast prior to date of flight for chance of bad weather and lighting</li> <li>Ensure that we test manual capabilities and ensure that they work sufficiently well before moving on to autonomous capabilities</li> <li>Prior to full autonomous flight ensure that we are able to override with manual flight controls</li> <li>Ensure long range communication with drone possible before even flying by testing whether drone will be able to receive signals from a very far distance prior to flight</li> <li>Ensure we have the necessary safety equipment in the event of battery fire mid flight (we noticed that this might be a possibility from online videos that we saw although its very unlikely). Our plan is to bring a fire extinguisher and gloves just in case of such an event.</li> <li>Ensure that we fly at a level and a path where we are able to visibly see the drone</li> <li>In the event of an imminent crash (where we have manual control over the drone)</li> <li>ODirect the drone to an area where there is safe to crash land (no fliers, free space)</li> </ul> |                                                   |                                                                                              |   |   |  |  |
| Sonat                                                                                                    |                                                   | אין איז איז איז איז איז איז איז איז איז איז                                                  |   |   |  |  |

Figure 71: Safety Checklist

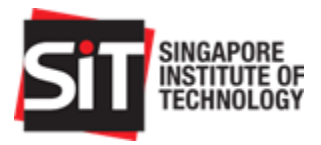

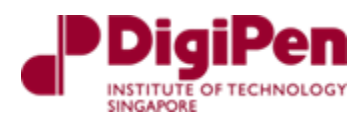

### 7.1.2. Route Planning (Holland)

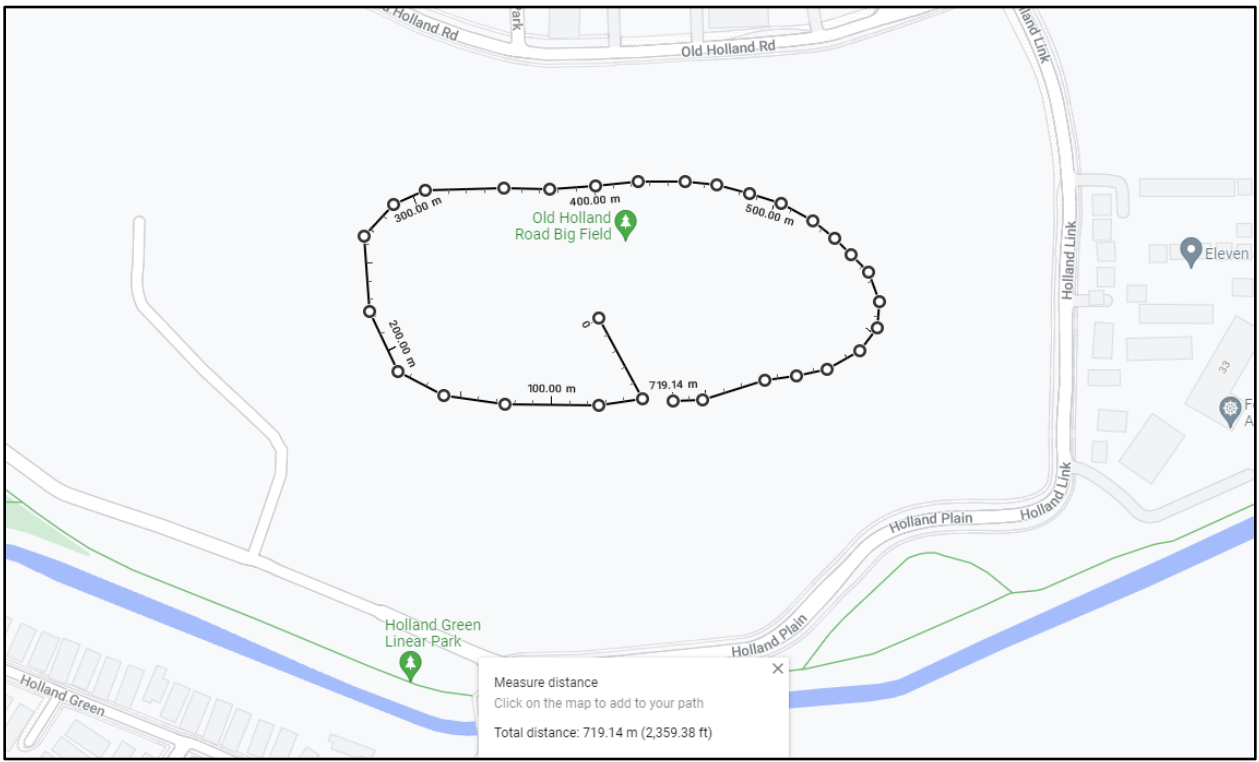

Figure 72: Old Holland Road Route

Figure 72 shows the route planning which was used to test the fixed wing drone manually prior to doing an autonomous operation. The route was planned to ensure that the drone would fly at a safe distance from the drainage/canals, roads, and buildings. This is to ensure that in an event of a crash, the fixed wing drone would be retrievable.

The route that was planned at Old Holland Big Field, which is a testing area that caters to all our needs and is used as our main testing area for all our test procedures.

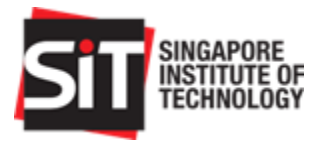

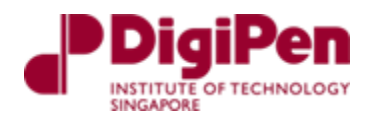

### 7.2. During Flight

7.2.1. Take-off Method: Hand Launch

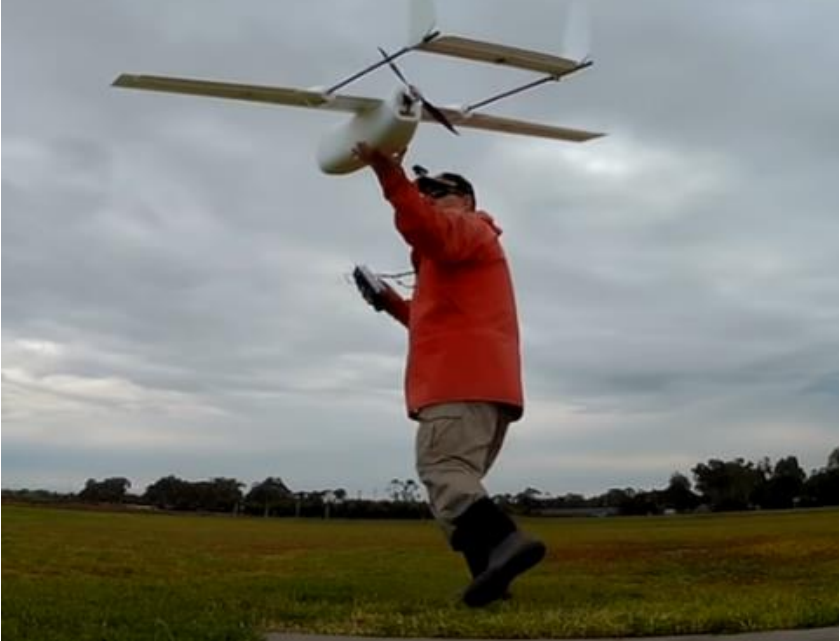

Figure 73: Hand Throwing take-off

For the fixed wing drone to take-off, it must be hand thrown due to it not having landing gears for it to do a horizontal take-off and landing. Figure 73 shows an example of the hand thrown take-off method [4]. Figure 74 below shows the hand thrown take-off method which we attempted when flying our fixed wing drone manually.

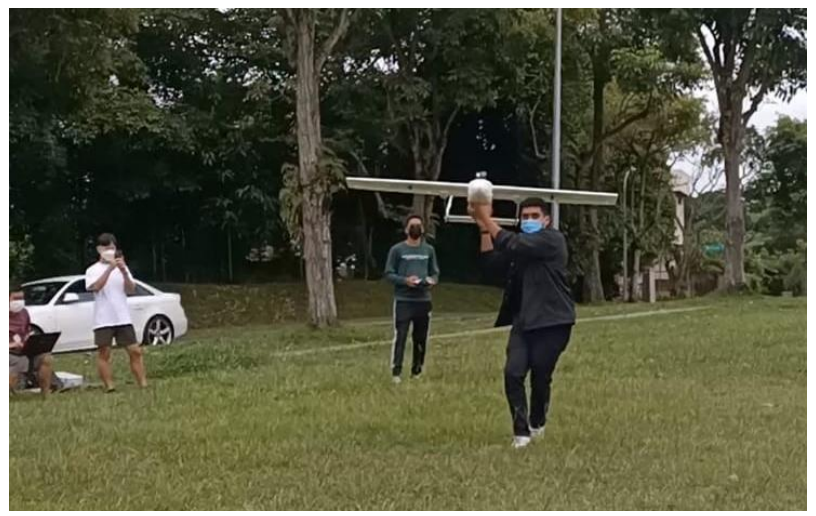

Figure 74: Attempt to hand throw take-off

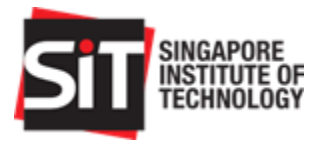

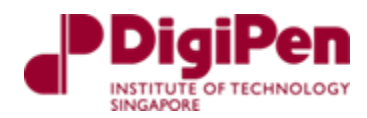

### 7.2.2. Metrics

| RC System       | <ul><li>Battery level of Transmitter</li><li>Range and connectivity of RC</li></ul>                                                                                                    |
|-----------------|----------------------------------------------------------------------------------------------------|
| Mission Planner | <ul> <li>Battery level of fixed wing drone</li> <li>Power consumption</li> <li>Stability of flight</li> <li>Response of IMU</li> <li>GPS accuracy</li> <li>Speed of fixed wing drone</li> <li>Altitude of fixed wing drone</li> </ul> |

Table 8 below shows the metrics which need to be monitored during flight

Table 8: Metrics monitored during flight

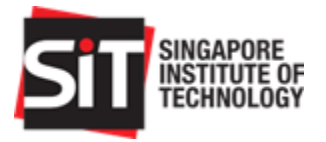

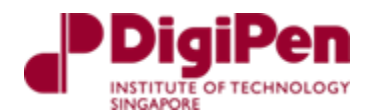

# 8. Manual Flight Test

A maiden flight was conducted on the 24<sup>th</sup> of February 2022. This test flight to validate the manual operations of the aircraft and to verify whether it can withstand the forces acting against it during flight. It would be the first form of self-assessment that we would conduct test the manual capabilities of the aircraft.

# 8.1. Pre-Flight Planning and Prerequisites

In preparation of the manual flight, we had to ensure that several prerequisites were met prior to each test flight. These prerequisites include checks, tools as well as personnel. Some of these prerequisites are listed below

- Calibration tests are completed
- An autonomous bench test is completed
  - This test is conducted prior to all flights with autonomous operations
- An experienced drone pilot
- Availability of a suitable and legal testing area
  - Suitable weather conditions
- All conditions in safety checklist are met

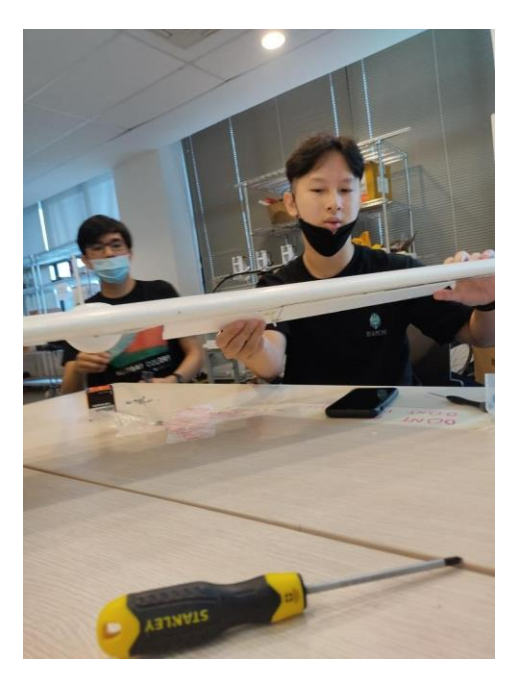

Figure 75: Conducting of pre-flight checks

# 8.2. Data Collation from Manual Flight Test

To analyse data that we can generate from our flight with the ArduPilot software we can utilize log viewers online for ArduPilot data flash and telemetry logs. Data here can be easily plotted and the flight will be visually re-flown in 3D. There are various viewers on the internet but the one that

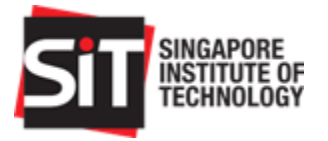

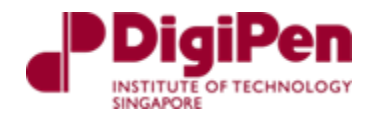

we utilize for our flights is the **UAV Log Viewer** which is web based, although most computations are done locally in the web browser. Both Chrome and FireFox are supported browsers [5].

Below is a snippet of the interface of UAV Log Viewer. As seen in the column on the left, there are multiple options to view different types of data from the flight logs that was uploaded. These include data of the ailerons, throttles to data from servo channel outputs.

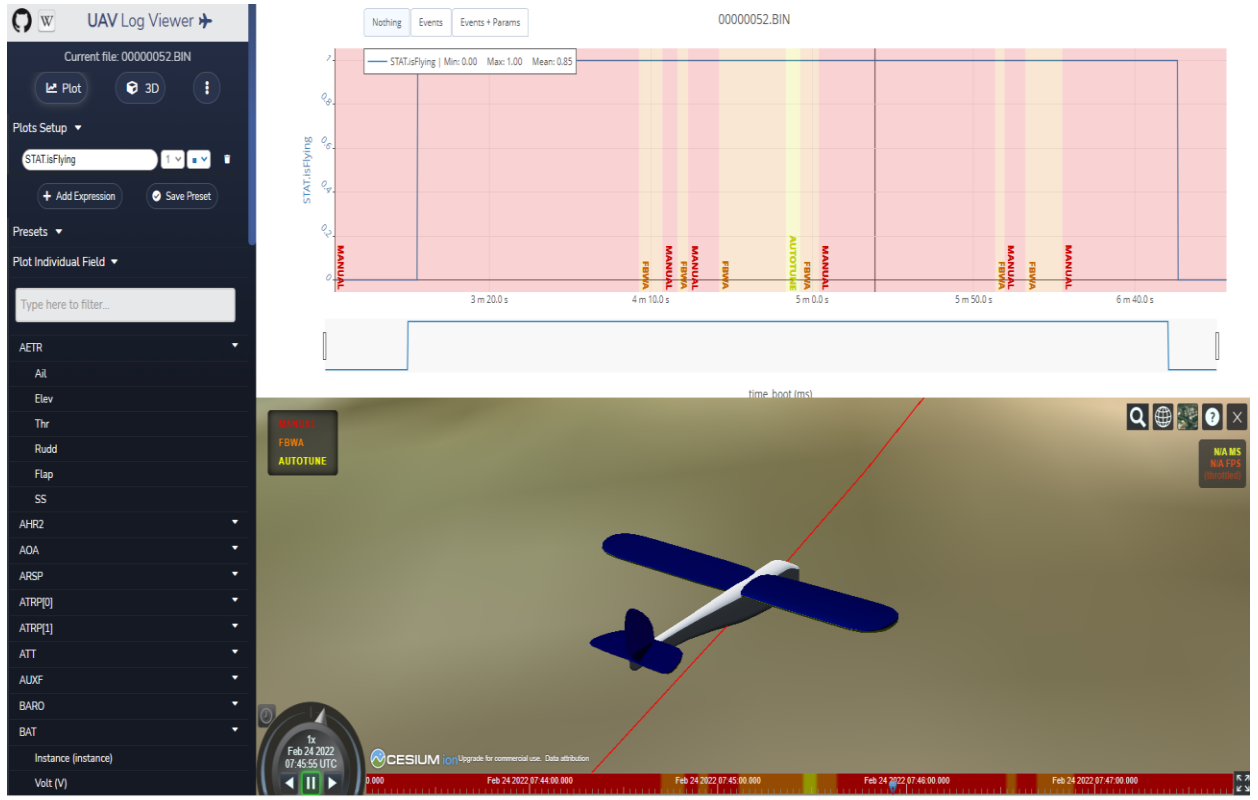

Figure 76: Snippet of UAV Log Viewer

Below are some snippets of the data that we have generated and analysed from our maiden flight.

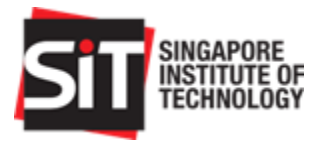

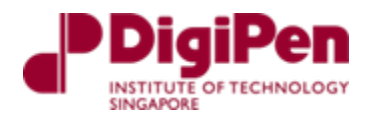

#### Flight Status (STAT.isFlying)

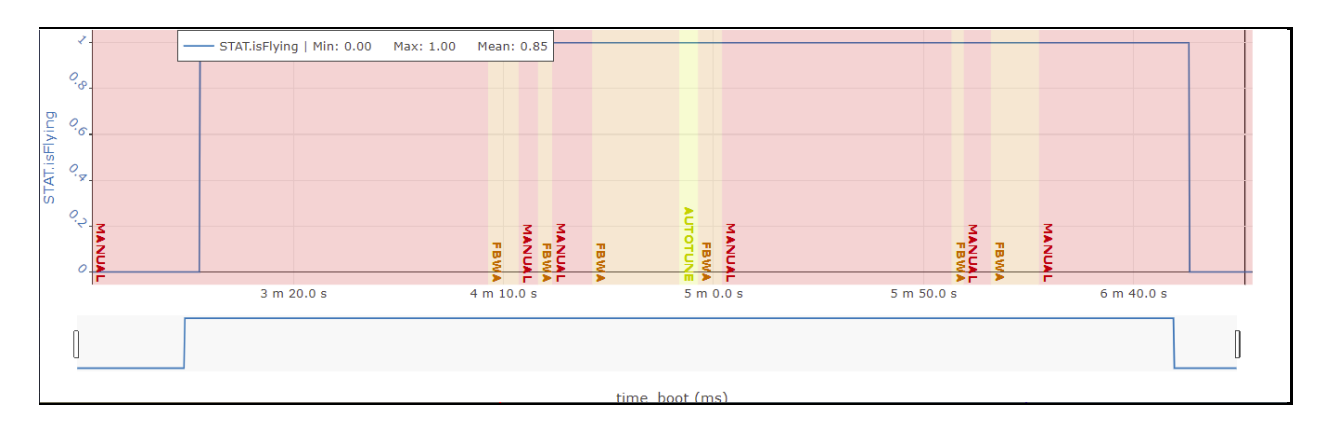

#### Figure 77: STAT.isFlying vs Time

An example of the data collated is displayed above. This displays the flight status in UAV Log Viewer which depicts the time when the aircraft is most probably flying. This data would be extremely useful for testing autonomous flights in the future testing phases to observe whether we can achieve the 1-hour autonomous operations requirement. As seen in the figure above, we flew only for a duration 3 minutes and 55 seconds. The fixed wing drone began flying at the 2 minute and 58 second mark and landed at 6 minutes and 53 seconds.

It is to be noted that the flight duration from this maiden flight does not reflect the total and optimal usage of the battery as endurance testing is conducted in the later stages.

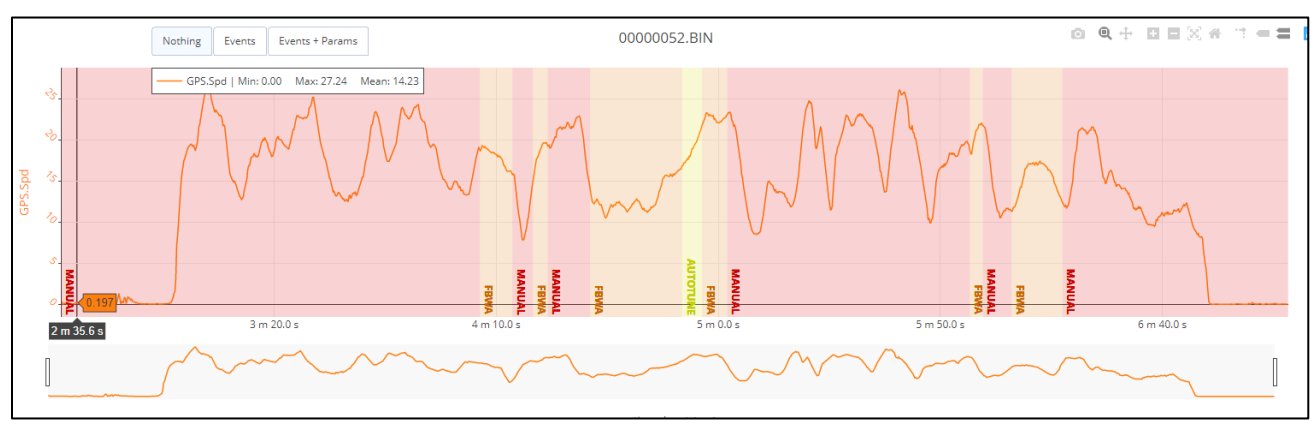

#### GroundSpeed (GPS.Spd)

Figure 78: GPS.Spd vs Time

Another sample of data from our maiden flight is displayed here which displays the groundspeed measured from our GPS module which is measured in m/s. As seen in the plot above, we find that our mean groundspeed is measured to be 14.23 m/s which is essentially 51 km/h and our maximum groundspeed is 27.24 m/s which is 98 km/h.

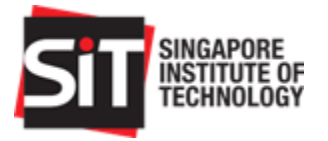

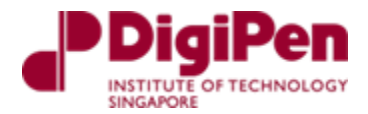

The maximum groundspeed occurs at the earliest stage of the flight which correlates to when the aircraft requires the greatest throttle and groundspeed to be able to generate maximum lift. **Current Drawn and Throttle vs Time (BAT.Curr, AETR.thr)** 

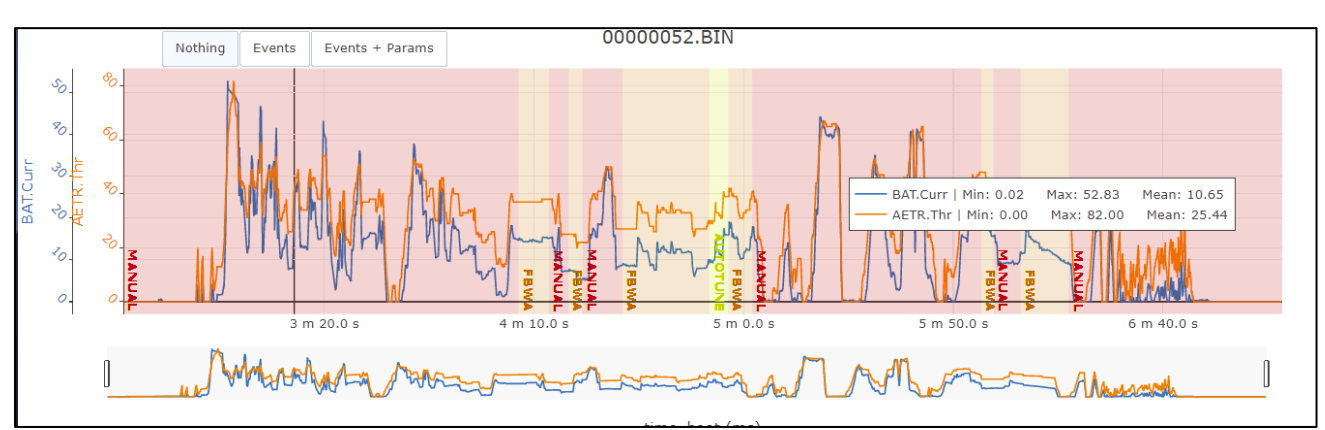

Figure 79: Current Drawn and Throttle vs Time

In addition to plotting all types of data from our flight logs, we can also sample data against one another in the UAV Log Viewer. For example, as seen in the figure above, we can plot both current draw and throttle in the same plot. This displays the correlation between the current draw and the throttle and their proportionality which verifies how the usage of the throttle directly affects the total current draw from the battery. As seen in the plot above, we find that the max throttle during the flight which is only 82% of the total throttle we have a current draw of 52.83A and at mean throttle which is 25.44% of total throttle we have a current draw of 10.65A.

In addition to this, there are other types of data that could be found and analysed from our flight logs. Some of them which pertain to our objective are the ones listed above and the ones that are listed below. These set of data should be utilized and analysed for future testing phases.

# Barometer and GPS and Canonical Calculated Altitude vs Time (BARO.Alt, GPS.Alt, POS.Alt)

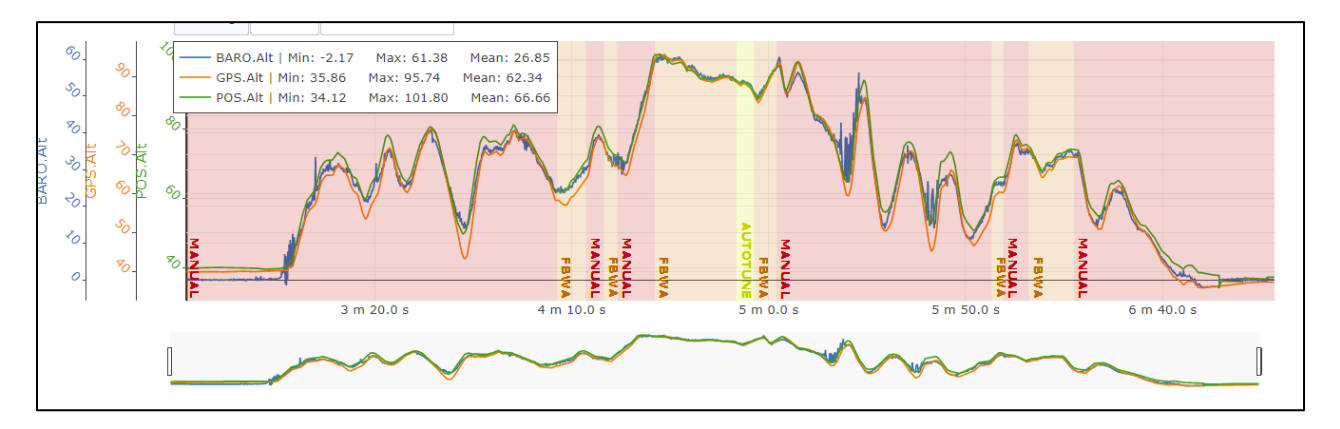

Figure 80: Barometer, GPS, and Canonical Calculated Altitude vs Time

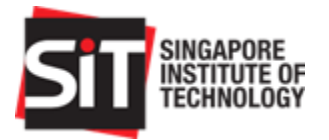

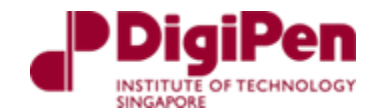

#### Power Consumption vs Time (BAT.CurrentTot)

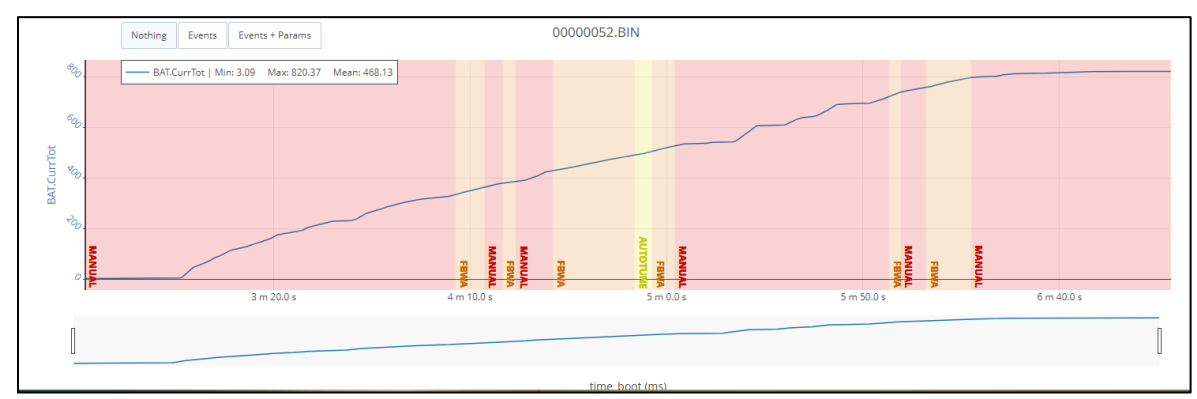

Figure 81: Power Consumption vs Time

#### Voltage (Estimated at rest), Measured Volt vs Time (BAT.VoltR vs BAT.Volt)

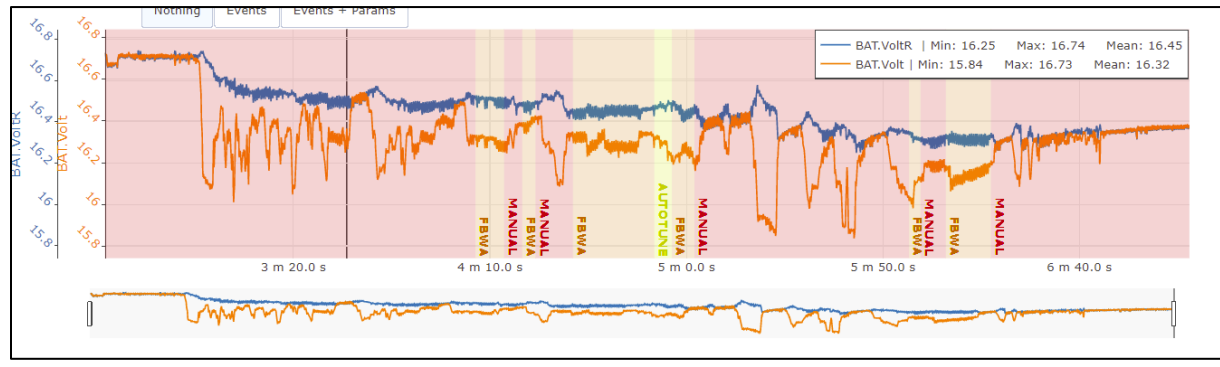

Figure 82: Voltage, Measured Volt vs Time

As seen from plot above: Voltage at Start: 16.73 V Estimated Voltage rest at Start: 16.74 V Voltage at End: 16.37 V Estimated Voltage at rest at end: 16.37 V

#### **Console Messages**

| [00:02:32.0]: ARDUPLANE V4.1.6 (EDDF0367): Even      | ts + Params |            |
|------------------------------------------------------|-------------|------------|
| [00:02:32.0]: CHIBIOS: 45395B6A                      |             |            |
| [00:02:32.0]: PIXHAWK4 003F0020 4256500C 20323441    |             |            |
| [00:02:32.0]: PARAM SPACE USED: 907/5120             |             | Mean: 62.3 |
| [00:02:32.0]: BC PROTOCOL: SBUS                      |             | Mean: 66   |
| [00:02:32.0]: NEW MISSION                            |             |            |
| [00:02:32.0]: NEW RALLY                              |             | No I       |
| [00:02:32.0]: GPS 1: DETECTED AS U-BLOX AT 230400 BA | UD          |            |
| [00:02:32.0]: U-BLOX 1 HW: 00080000 SW: EXT CORE 3.0 | 1 (107900)  |            |
|                                                      |             |            |

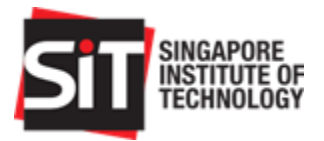

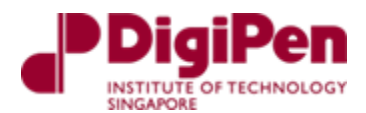

#### Figure 83: Console Messages

Console messages provide us with information on log messages stored onboard ArduPilot vehicles during operations

# 8.3. Post Flight Analysis from Manual Flight

On all accounts, the maiden flight was a successful one with the fixed wing drone being able to withstand all forces that were acting against it and at the same time, perform at both low and high throttle effectively.

This performance could be attributed to the design of the model itself which provided for great mobility and stability during a flight. From our observations, we managed to identify areas for improvements that could be worked on prior to our next few flights.

Firstly, we realized that we had underestimated the capabilities of the motor and its expected performance with the overall system. We were partly sceptical of its performance as to the untrained eye it did not seem as if it would essentially provide much power for the fixed wing drone to generate lift. However, upon the first iteration of the testing phase, we found that the motor was highly efficient and that the fixed wing drone moved at incredibly high speeds even with the slightest movement of the throttle. Our expected range of mid throttle flight allowed the drone to move to groundspeeds of up to 70-80km/h. Essentially, this groundspeed was way above our stall speed which was calculated to be 11 m/s or 39.6 km/h. Therefore, we would have to take note of this prior to conducting autonomous flight as we would be able to conserve a large amount of power if we were able to find the optimal speed that our drone could operate at. This would significantly increase the overall battery performance and prolong the duration of our flight to help us get closer to our objective of reaching an hour of autonomous flight time.

Secondly, our post flight inspection found some minor movements of components within the fuselage along with the loosening of reinforced components such as motor mounts. This might have contributed to vibrations that were experienced during the flight which might have affected the stability of the aircraft during the flight. In theory, these vibrations might affect the overall duration of the flight during autonomous operations if the autonomous features begin to compensate and adjust throttle speed and servo movements to ensure stability of the fixed wing drone. These compensations would most likely affect the overall consumption of battery power and result in a shorter duration in flight time.

To address these observations that we noticed from our maiden flight, we conducted several improvements as listed below:

- Reinforce the components using stronger adhesives
- Replace loose wiring and securing their positions using tapes
- Added additional foam platforms that have insignificant weight to stabilise and protect platforms and components within fuselage

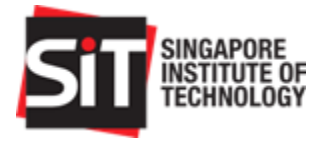

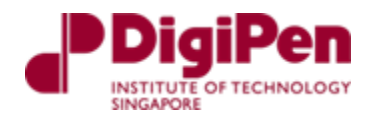

• Conducted further simulations to determine optimal groundspeed to prolong battery performance during autonomous flight

# 9. Autonomous Testing

This section describes the preparation, the autonomous flight test conducted and the data collation from the autonomous flight test.

### 9.1. Preparation

Following our maiden flight, we planned to begin testing for the autonomous functionality of the fixed wing drone. Several test flights were planned with us striving to achieve different flight durations with us slowly increasing the objective with every test flight.

| Test | Flight Duration to Achieve (minutes) |
|------|--------------------------------------|
| 1    | 20                                   |
| 2    | 35                                   |
| 3    | 40                                   |
| 4    | 60                                   |

Table 9: Planned Flight Tests

However, due to severe weather conditions in the early period of 2022, we only managed to conduct one autonomous test out of the four planned. Our test flights had to also fit in conveniently with the schedule of our flight operator as we still required his technical assistance to ensure that he is always readily available should the fixed wing drone require immediate manual toggling during our test flight.

To plan for autonomous flight testing we needed:

- To plan a route
  - Within ArduPilot Mission Planner we can plan a mission with waypoints and events
- Ensure we are familiarized with the test procedure
  - There is different toggling of modes required during the autonomous flight test
- Ensure all peripherals are in good working order
  - o Conduct individual component tests prior to every flight
  - o Servos
  - o Ailerons
- Conduct Autonomous Compensation Test prior to every autonomous flight
  - Autonomous bench testing helps us to verify the autonomous operations during flight

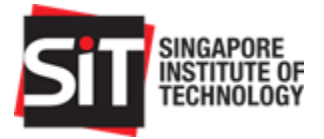

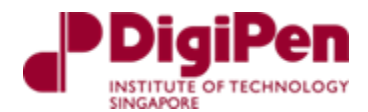

 In this test, we lift the plane in autonomous mode and orientate it in different directions. To stabilise itself, the servos will orientate to roll right or left or pitch upwards and downwards.

### 9.2. Autonomous Flight Test

Our first and only autonomous flight test was conducted at the Old Holland Big Field. On all accounts it was a successful one which exceeded all expectations that we had prior to the test.

The link to the flight recorded on mission planner is displayed below: <a href="https://drive.google.com/file/d/1ZyEPsnQdZCpN4noOTpmqP8GjDjpqTgmH/view?usp=sharing">https://drive.google.com/file/d/1ZyEPsnQdZCpN4noOTpmqP8GjDjpqTgmH/view?usp=sharing</a>

The link to a snippet of the GOPRO recording of the flight is displayed below:

https://drive.google.com/file/d/1\_iAwEDjnZ6-t18sv\_HatfIx\_YEsHf-7Z/view?usp=sharing

During our autonomous flight test, we managed to successfully fly the fixed wing drone for a total flight time of 34.63 minutes with an average ground speed of 13.65 m/s. For our first attempt, we felt like this heavily exceeded our expectations as we managed to identify multiple areas of improvements that would prolong its flight duration in the future. Some snippets of our autonomous flight are displayed in the images below.

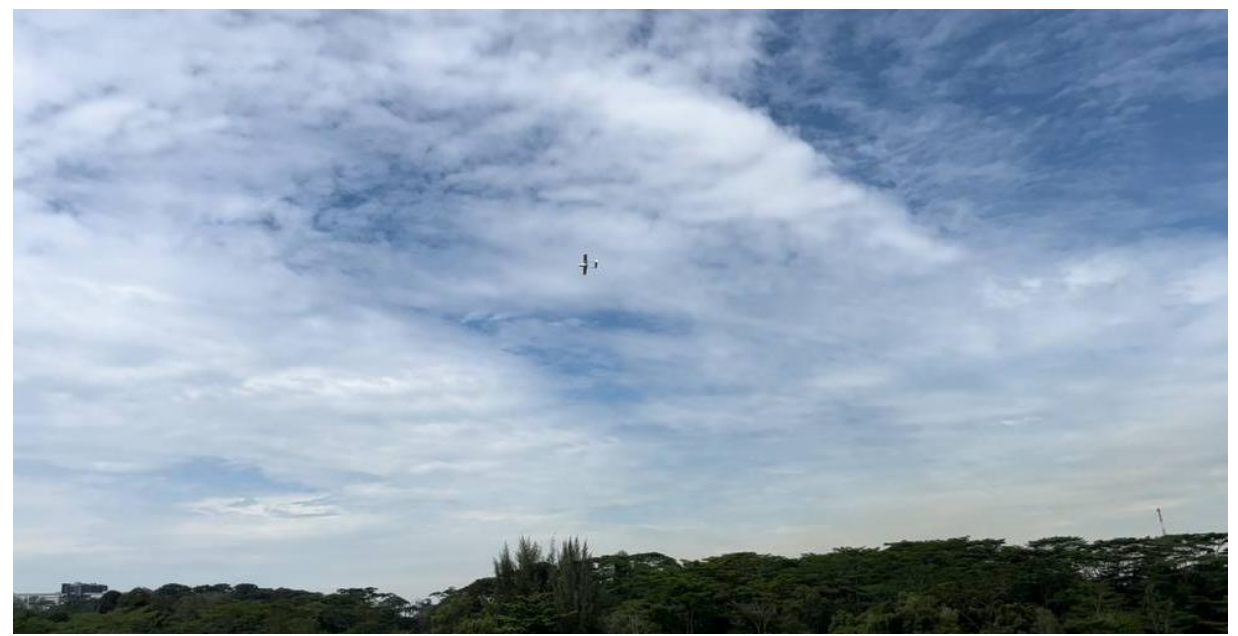

Figure 84: Autonomous Drone Flight

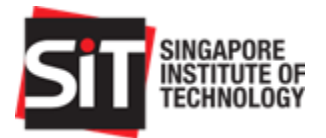

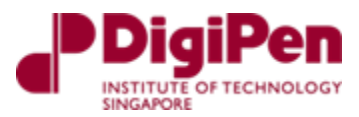

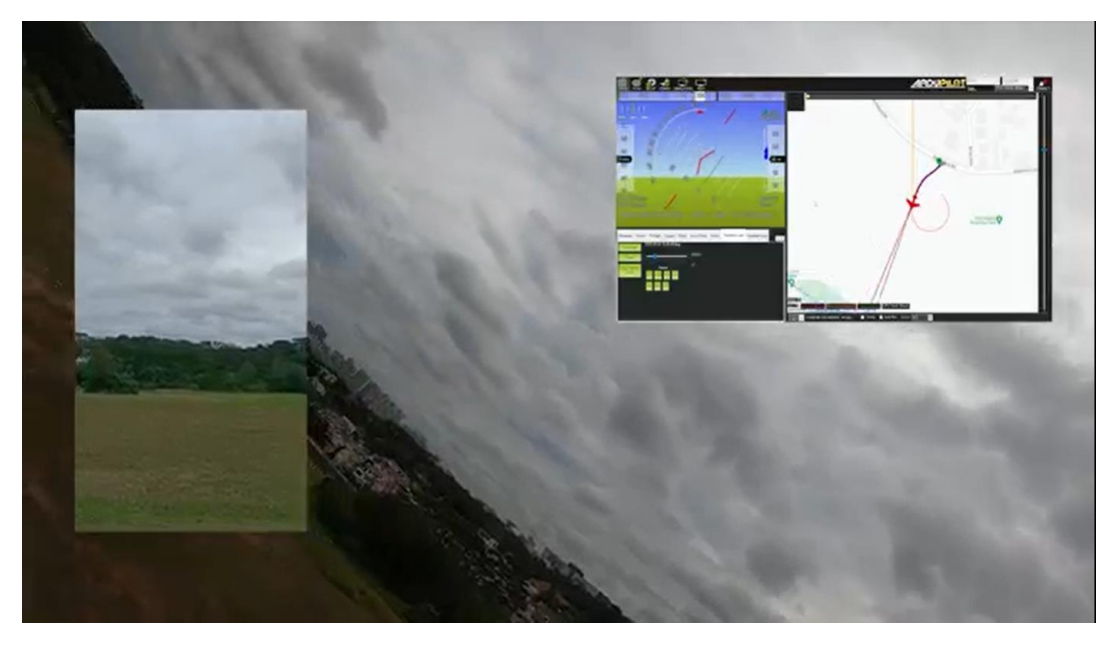

Figure 85: Autonomous Drone Flight with ArduPilot

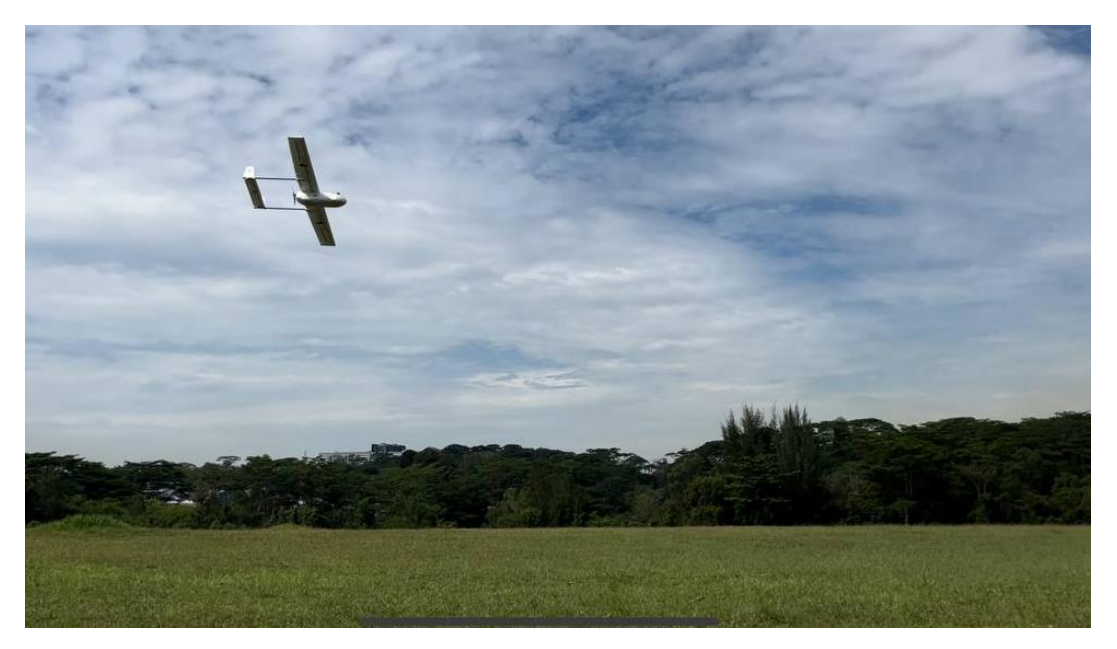

Figure 86: Autonomous Fixed Wing Drone flying in Old Holland Road Big Field

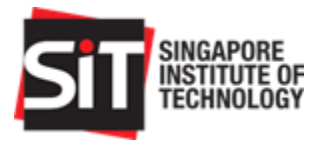

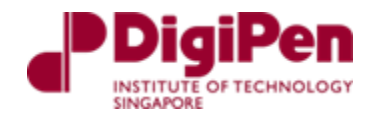

# 9.3. Data Collation from Autonomous Flight Test

Using log viewers online we managed to view and analyse the data from our flight through the log files we attained from ArduPilot Mission Planner.

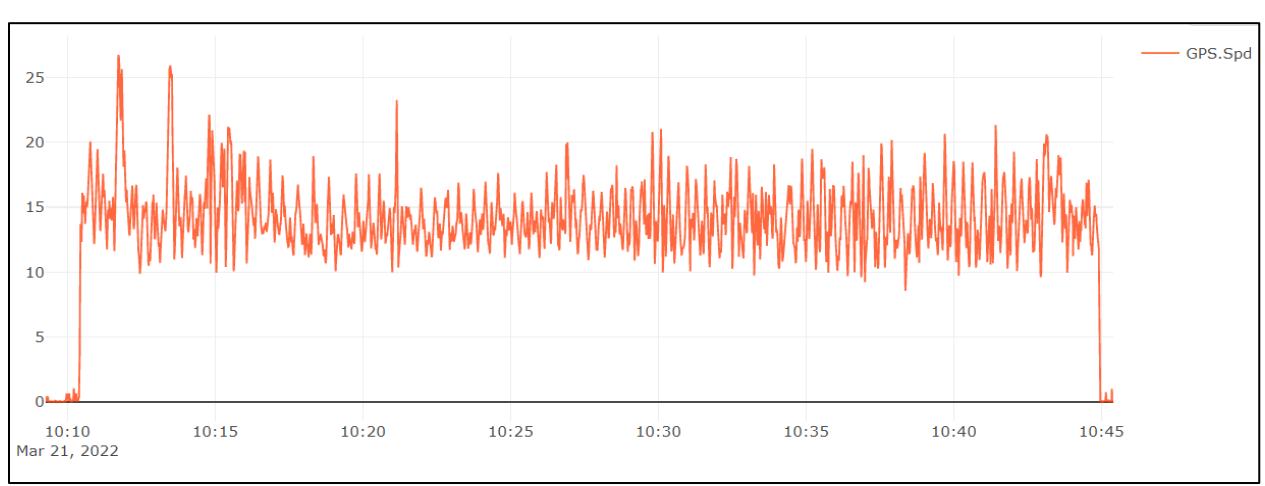

#### Flight time (GPS Speed)

#### Figure 87: GPS Speed vs Flight Time

From the image above, we can see that the orange plot which represents our total flight time for this flight was 34.63 minutes from 10:10 am to 10:45am. This was measured from our GPS speed module.

### Voltage Measurement (BAT.Volt, BAT.VoltR)

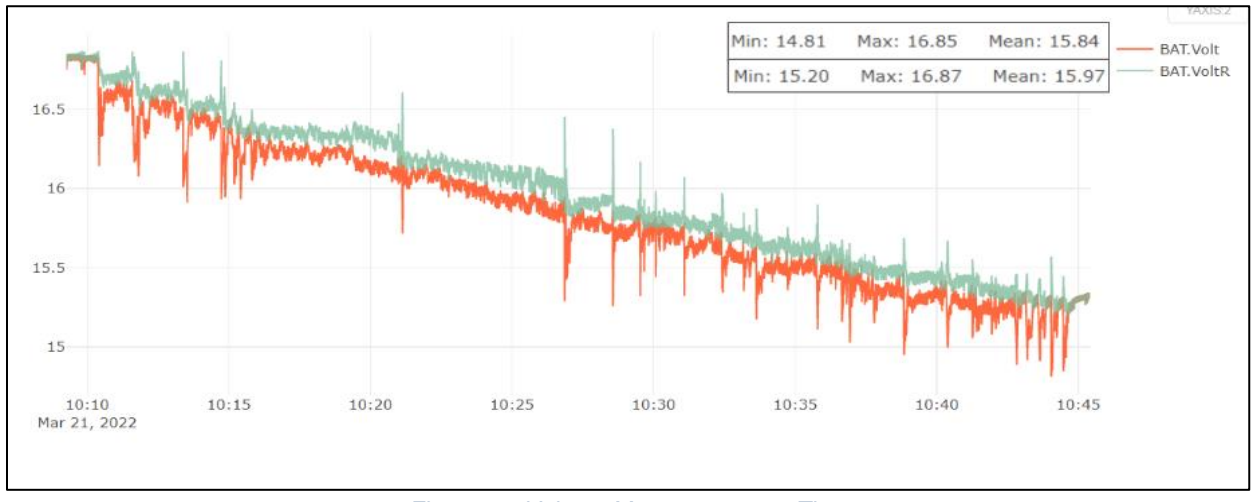

#### Figure 88: Voltage Measurement vs Time

From the Figure 88 above which displays the plot of our voltage measurement and voltage measurement at rest we can see that at the start of the flight we began with 16.85 V which at rest was at 16.87 volts. The decision to land was made when the voltage measurement at rest was at

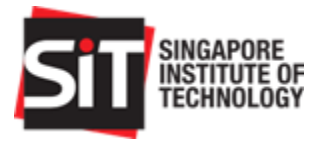

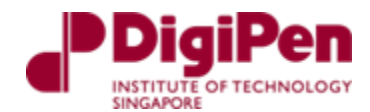

15.2 V and the final voltage measurement at the end was 15.33V. It is to be noted that our battery is a 4 cell battery with a maximum charge or 16.8V ( $4.2V \times 4$ ) when fully charged.

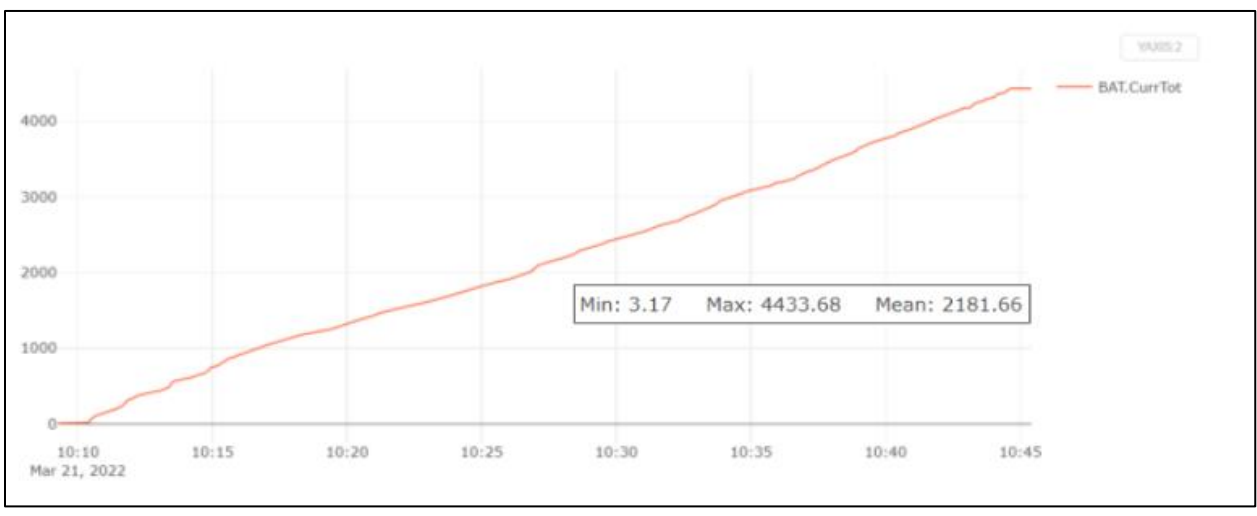

#### Power Consumption in mAh (BAT.CurrTot)

Figure 89: Power Consumption vs Flight Time

The figure above displays the total power consumption over the duration of the flight. From the plot above we can see that the max current drawn was a total of 4433.68 mA. The expected usage for was estimated to be 5500 or 55% of the max capacity of our battery which was 10000 mA (based on 15.2V). Hence, there is a variance of 20%.

# 9.4. Post Flight Analysis for Autonomous Flight

Based on the data that we collected along with the observations that we found during our autonomous flight, we realised that we could have flown for a much longer period. Due to it being our first autonomous flight, we were very conservative in testing and did not optimally stretch the capabilities of our system.

In the interest of prolonging the overall battery health, we decided to stop the autonomous flight at earlier than usual as we expected future testing in the future not knowing that we would be unable to conduct them as expected.

We also found that during the autonomous flight, there were times where the fixed wing drone would automatically adjust its velocity to ensure stabilized flight. This occurred frequently and it was due to the autonomous feature which utilizes the throttle to stabilize the flight. This resulted in greater current draw than expected, directly affecting the overall performance of the battery and the duration of the flight. We found that this frequently occurred during the turning phases of the routes or the waypoints.

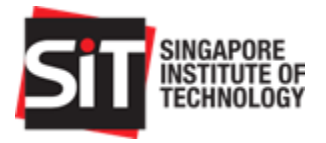

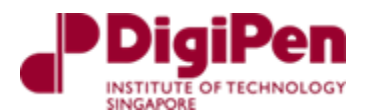

# 10. Extending Future Flight Endurance

From our postflight analysis along with the analysis of our collated data, we have identified several ways in which we would be able to extend future flight endurance for future testing phases when this project is eventually handed over to future groups.

This extension of flight endurance can be separated into two different categories, one which keeps the main specifications and the other which utilizes different specifications for the overall system.

# 10.1. Maintaining Specifications

Using our data from our flight logs, we found that if we were to keep the same specifications and not adjust any aspect of the build whatsoever, we could potentially fly for up to an hour. This could be achieved if we managed to control the throttle speed of the autonomous aircraft.

From our analysis, we knew that the throttle speed greatly affected the current draw which ultimately affected the battery performance and the endurance of the overall system. If we were to sample the flight at a constant low throttle in 5-minute windows we would consume a total of 5700mAh.

The initial take-off and time taken for the fixed wing drone was a 40 second period which consumed a total of 160mAh. This would ultimately be the point at which the highest throttle is utilized as it occurs during take-off and will need as much power as possible to generate lift.

Hence, the total power consumption would only amount to roughly 6000mAh, (~5700+160) which estimates to be 60% discharge of the total of 10000mAh. To achieve a 60% discharge, the voltage measurement must go lower than 15.2V from a full charge of 16.8V.

Essentially this means that if we optimised the groundspeed of the fixed wing drone with low throttle and utilized the full capabilities of the battery without potentially affecting the overall battery health, we could easily achieve a total flight time of 1 hour.

This flight duration could be extended even longer if we optimised our flight path and route to ensure a wider area and lesser turns. A shorter flight path would result in more frequent and sharper turns which might utilize the increase and utilize the throttle speed more frequently which would directly affect the overall flight duration.

Additionally, if there is no concern with prolonging battery health, the battery could be brought down even further to 14.9V which is 80% discharge. This would provide us with 8000mAh to utilize for the flight which could result in even longer flight times. However, this could potentially affect the battery health over time and this practice is not recommended.

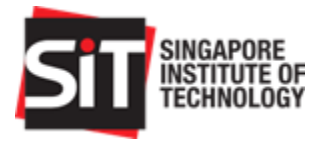

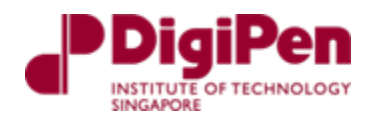

# 10.2. Changing Specifications

From our requirement study report, we had initially planned to utilize a Lithium-ion battery. However, due to procurement issues in Singapore, we were unable to attain this component and hence settled for Lithium Polymer option instead.

A lithium-ion battery option would allow us to save a lot more power by limiting the continuous discharge current. During take-off, it would disable high current draw. The lithium-ion battery that we selected has a max c rate which is the rate of discharge of 2.85C. It can be discharged as low as an estimated 90% of the total power which provides us with 9000mAh. This would essentially allow us to easily achieve an estimated 1.1 hours of flight times without path optimization and 1.5 hours of flight time with path optimization.

Additionally, to increase flight time, we could always reduce the overall weight of the system. This included the weight of the onboard camera. Although it was not in our scope, the surveillance capabilities of the plane were tested by attaching a GoPro Hero5 along with its mount on the front of the aircraft. This can be removed and replaced with a much lighter camera and mount. [Take note that this affects the current CG markings on the aircraft].

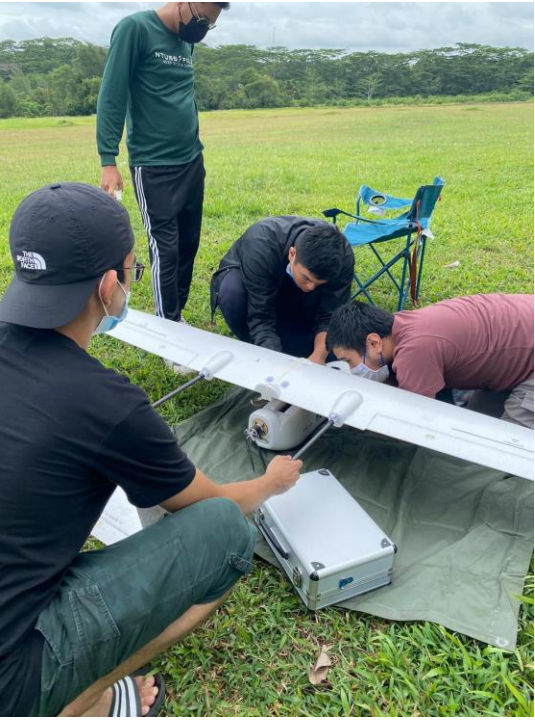

Figure 90: Troubleshooting during flight test

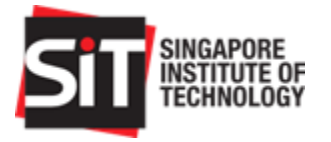

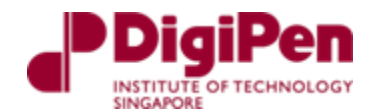

# 11. Summary

In summary, the overall progress of the project has led us to this stage where we have managed to successfully achieve majority of the requirements that were laid out by the stakeholders of this project.

As seen in the table below, there were 11 stakeholder requirements that we derived from the project proposal that was provided to us in the early stages of the project.

| STAKEHOLDER REQUIREMENTS |                                                                          |          |  |
|--------------------------|--------------------------------------------------------------------------|----------|--|
| Reqmt ID                 | Requirement                                                              | Achieved |  |
| StRs 01                  | Prototype will be modeled after a fixed wing drone                       | Yes      |  |
| StRs 02                  | Prototype will have an endurance operation of a minimum of 1 hour        | No       |  |
| StRs 03                  | Prototype shall be able to fly autonomously                              | Yes      |  |
| StRs 04                  | System will be able to carry out surveillance                            | No       |  |
| StRs 05                  | User should be able to fly the prototype manually                        | Yes      |  |
| StRs 06                  | System will have launch capabilities                                     | Yes      |  |
| StRs 07                  | System will have recovery capabilities                                   | Yes      |  |
| StRs 08                  | System will be constructed within budget limitations provided by SIT     | Yes      |  |
| StRs 09                  | System will operate at the authorized drone flight height by CAAS        | Yes      |  |
| StRs 10                  | User will operate the drone within the specified frequency range by IMDA | Yes      |  |
| StRs 11                  | System will be able to operate beyond user line of sight                 | Yes      |  |

#### Table 10: Stakeholder Requirements

We have managed to successfully fulfil 9 of these requirements while partially fulfilling the other 2 requirements. Stakeholder requirement 2 where the prototype was to have endurance of a minimum of an hour was not achieved mainly because we did not manage to carry out more testing that we planned for. With our suggestions and further testing we are highly confident that future groups would be able to fulfil these requirements.

In addition to this, we were not able to carry out surveillance as this was ultimately out of the scope of our participation in this project. This will be fulfilled by the next group taking over this project.

There are several additional suggestions that could be incorporated into the overall system that could be implemented in the near future. They are:

- Utilization of a lithium-ion battery
- Catapult Launch
- Implementation of an algorithm for autonomous landing

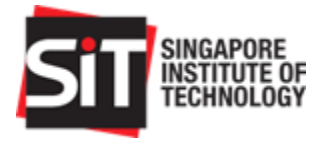

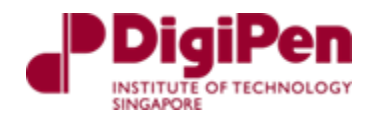

# 12. Conclusion

In conclusion, we feel that this project has ultimately provided us with the experience of applying and incorporating system engineering concepts that we have learned over the past 4 years into our project.

From the initial proposal to the derivation of requirements, conceptualization of our solution to the execution of the proposed project plan, we have managed to successfully create a fixed wing drone over the whole project life cycle.

This experience allowed us to work on both aspects of hardware and software integration. It also allowed us to practice modules such as project management, requirements engineering and system architecture, risk, and decision analysis as well as all the different systems engineering projects.

We have been incredibly fortunate to have the guidance of our supervisor Dr Wee Liang Boon as well as his fellow researchers Faheem and Murteza who we have a huge amount of respect and gratitude for. We hope that future groups taking on this project will be able to complete the whole scope with the guidance and documentation that we have provided to allow for their smooth transition.

# 13. References

- [1] [Online]. Available: https://hub.digi.com/support/products/xctu/. [Accessed 21 February 2022].
- [2] "ArduPilot," ArduPilot, [Online]. Available: https://firmware.ardupilot.org/Tools/MissionPlanner/. [Accessed 22 February 2022].
- [3] "QGC QGroundControl Drone Control," QGroundControl, [Online]. Available: https://firmware.ardupilot.org/Tools/MissionPlanner/. [Accessed 20 February 2022].
- [4] 21 02 2022. [Online]. Available: https://www.youtube.com/watch?v=M9cbGhKUvzE&t=301s.
- [5] "UAV Log Viewer," ArduPilot, [Online]. Available: https://plot.ardupilot.org/#/. [Accessed 25 March 2022].